# TEKNISA TRAINING

## HCM PORTAL DO GESTOR

HCMPORGES01V2

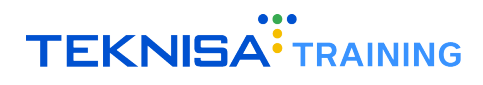

## Conteúdo

| 1 | Intr  | odução                                     | 3         |
|---|-------|--------------------------------------------|-----------|
| 2 | Nav   | vegação e Elementos Básicos                | 4         |
|   | 2.1   | Acesso ao Sistema                          | 4         |
|   | 2.2   | Página Inicial                             | 4         |
|   | 2.3   | Menu de Navegação                          | 7         |
|   | 2.4   | Informações do Usuário                     | 8         |
|   | 2.5   | Filtros de Unidade e Período               | 9         |
|   | 2.6   | Ícone de notificações                      | 9         |
| 3 | Der   | monstrativo                                | 11        |
|   | 3.1   | Cadastro Manual e Manipulação de Marcações | 12        |
|   | 3.2   | Cadastro Automático de Marcações           | 17        |
|   | 3.3   | Manipulação de Marcações                   | 19        |
|   | 3.4   | Ocorrências                                | 20        |
|   | 3.5   | Apuração de Período                        | 23        |
|   | 3.6   | Retroação de Período                       | 23        |
| 4 | Reg   | gistro de Ponto                            | <b>24</b> |
| 5 | Oco   | orrências                                  | 26        |
| 6 | Lar   | nçamento de Folha                          | 29        |
| 7 | Pro   | gramação de Férias                         | 33        |
| 8 | Sol   | icitação                                   | 35        |
| 9 | Doo   | cumentos                                   | 38        |
| 1 | ) Coi | ntrole de Acesso                           | <b>40</b> |
|   | 10.0  | 0.1 Visualizar                             | 44        |
|   | 10.0  | 0.2 Criar                                  | 44        |
|   | 10.0  | 0.3 Atualizar                              | 45        |
|   | 10.0  | 0.4 Excluir                                | 45        |

## Introdução

O **sistema HCM** representa um conjunto completo de soluções voltadas para a gestão de RH e Departamento Pessoal, com o objetivo de facilitar e otimizar processos, melhorando a experiência dos funcionários e aumentando a eficiência organizacional.

Este manual tem como objetivo apresentar as funcionalidades e rotinas realizadas através do **Portal do Gestor**, uma ferramenta integrada que centraliza operações essenciais, como:

- · Gestão e aprovação de atrasos, férias, atestados e afastamentos;
- Monitoramento de contratos a vencer;
- · Consultas, análises e verificações de colaboradores.

O conteúdo deste documento detalha as telas e operações referentes às rotinas de:

- · Painel de Controle;
- · Demonstrativo;
- Registro de Ponto;
- Lançamento de Folha;
- · Ocorrências;
- Programações de Férias;
- · Solicitações;
- Documentos.

Cada seção contém descrições técnicas e orientações específicas para a execução das principais rotinas no sistema, garantindo precisão e organização na gestão de equipes.

**Atenção:** Este documento é um manual unificado que aborda as principais rotinas realizadas no Portal do Gestor, oferecendo uma visão geral sobre as funcionalidades essenciais do sistema. Para instruções detalhadas e específicas sobre as rotinas operacionais, é recomendada a procura de um consultor Teknisa.

## Navegação e Elementos Básicos

Neste capítulo, serão apresentados os principais símbolos e convenções utilizados ao longo deste manual, necessários para o acesso às telas, realização de cadastros e execução de operações no sistema.

O objetivo dessa introdução é simplificar a navegação e o entendimento das funcionalidades, permitindo que o usuário se familiarize com os elementos-chave. Com isso, o uso do sistema se tornará mais intuitivo, garantindo uma experiência mais eficiente e produtiva.

#### 2.1 ACESSO AO SISTEMA

Ao acessar o Portal do Gestor, você será direcionado à tela de login (Figura 1).

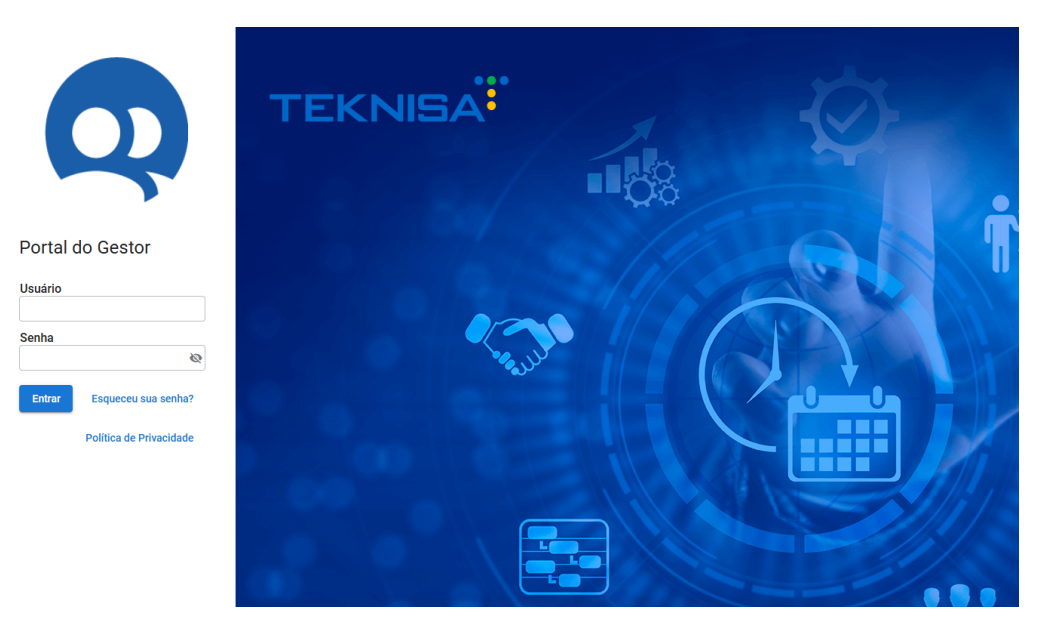

Figura 1: Tela de Login

- Para acessar o sistema, informe os Dados de Acesso cadastrados:
  - Email
  - Senha
- Autenticação: Após inserir corretamente o usuário e a senha, clique no botão Enviar para acessar o sistema.

#### **2.2** PÁGINA INICIAL

Após realizar o login, você será redirecionado ao **Painel de Controle** (Figura 2). Essa tela é a interface principal para o acompanhamento de indicadores e informações gerais sobre os colaboradores.

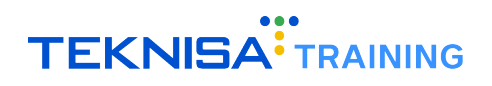

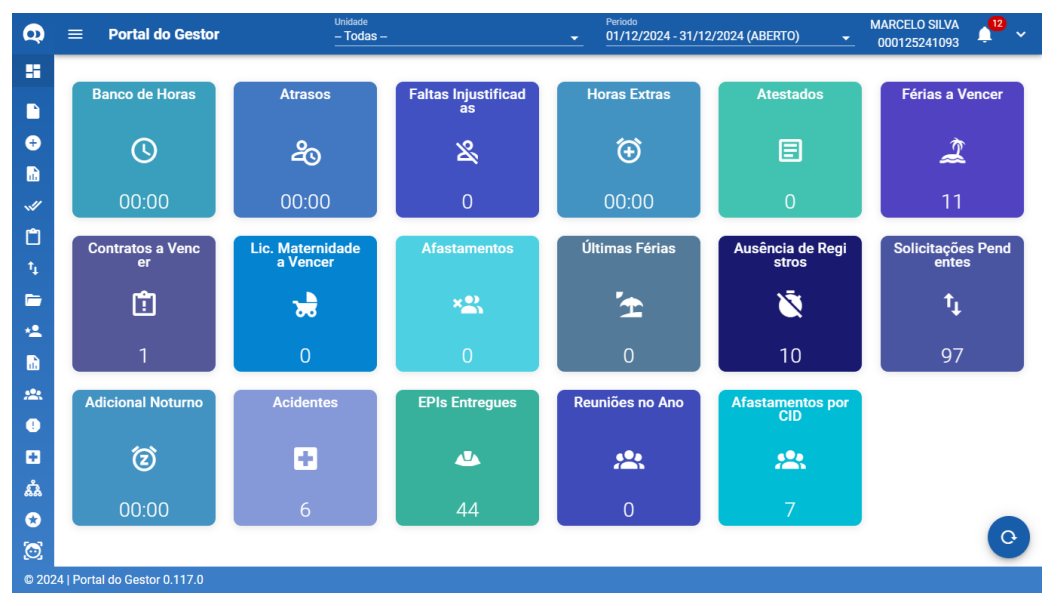

Figura 2: Painel de Controle

O Painel de Controle é estruturado em *cards* (Figura 3) que apresentam informações consolidadas da equipe sob a gestão do usuário, conforme os filtros aplicados de unidade e período.

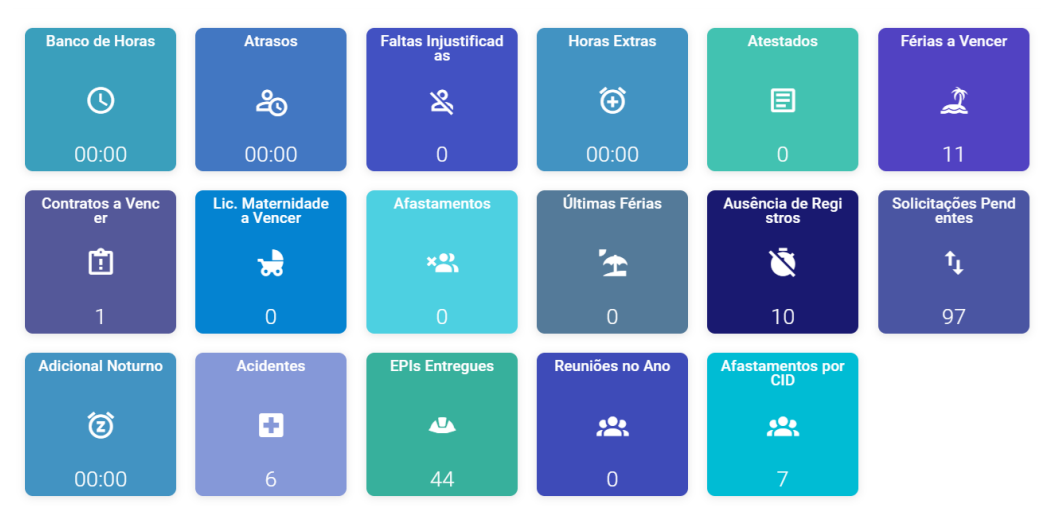

Figura 3: Cards

Os principais indicadores disponíveis incluem:

- Banco de Horas;
- Atrasos;
- · Faltas Injustificadas;
- Horas Extras;
- · Atestados;
- Férias a Vencer;
- · Contratos a Vencer;

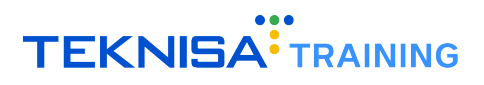

- Lic. Maternidade a Vencer;
- Afastamentos;
- Últimas Férias;
- Ausência de Registros;
- Solicitações Pendentes;
- Adicional Noturno;
- · Acidentes;
- EPIs Entregues;
- · Reuniões no Ano;
- Afastamentos por CID.

Ao selecionar um indicador, uma **janela de detalhamento** (Figura 4) será exibida, apresentando as informações registradas para o respectivo *card*.

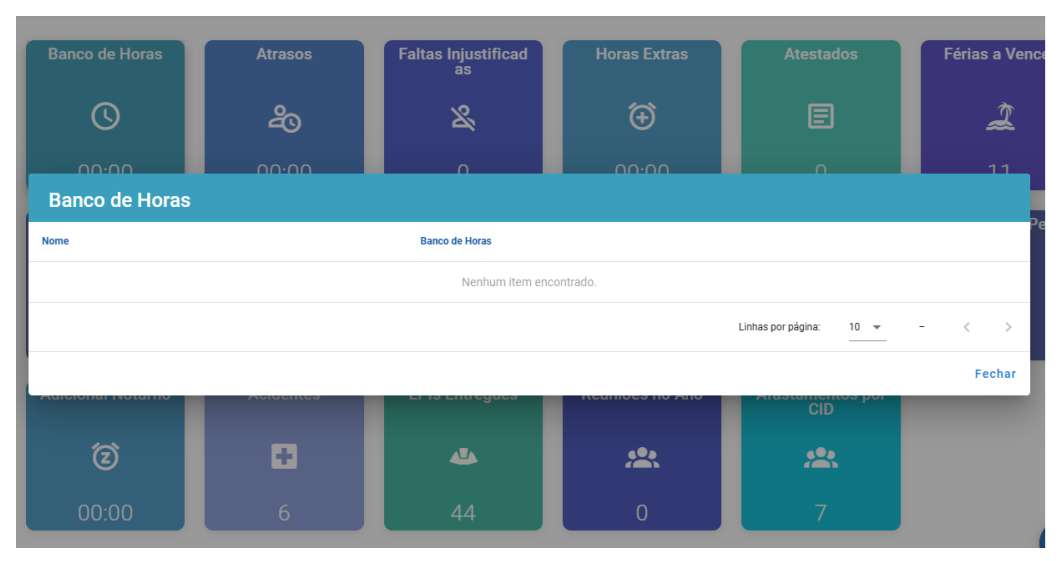

Figura 4: de Detalhamento

Para retornar ao Painel de Controle, clique em **Fechar** (Figura 5), localizado no canto inferior direito da janela de detalhamento.

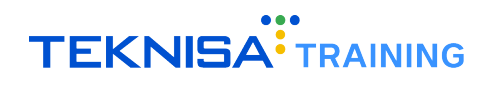

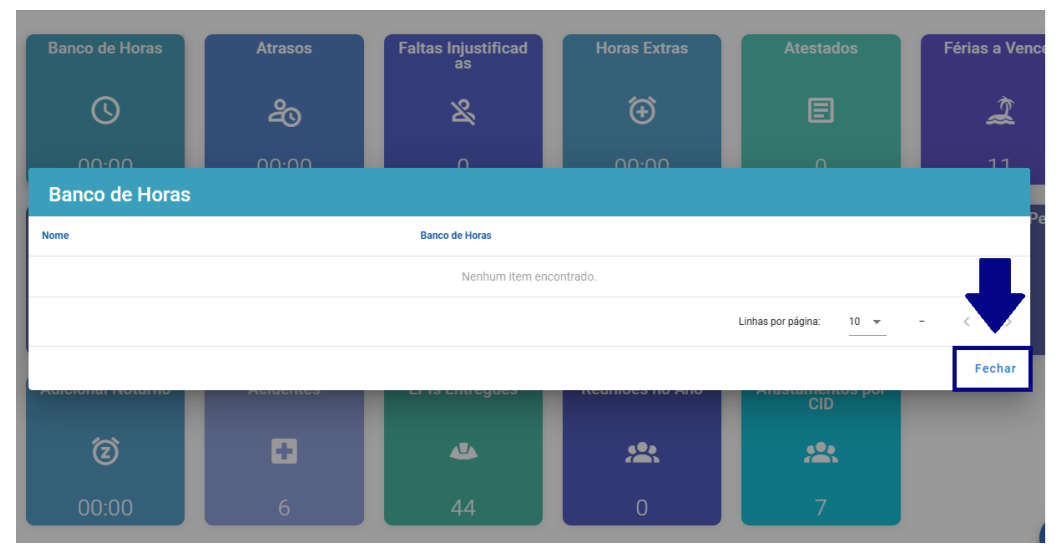

Figura 5: Fechar

#### 2.3 MENU DE NAVEGAÇÃO

O menu de navegação do **Portal do Gestor** (Figura 6) está posicionado na lateral esquerda da tela e permite acessar todas as funcionalidades disponíveis no sistema.

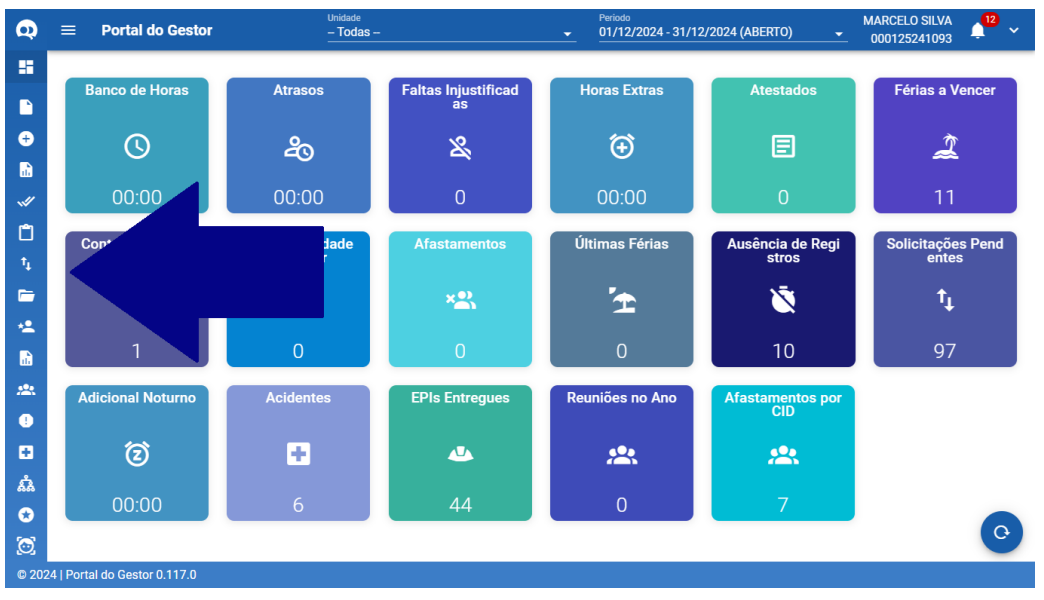

Figura 6: Menu de Navegação

**Visualização Expandida** (Figura 7): Ao clicar no ícone de expansão, o menu é exibido em formato completo, detalhando o nome de cada funcionalidade.

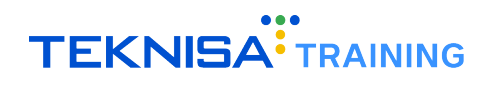

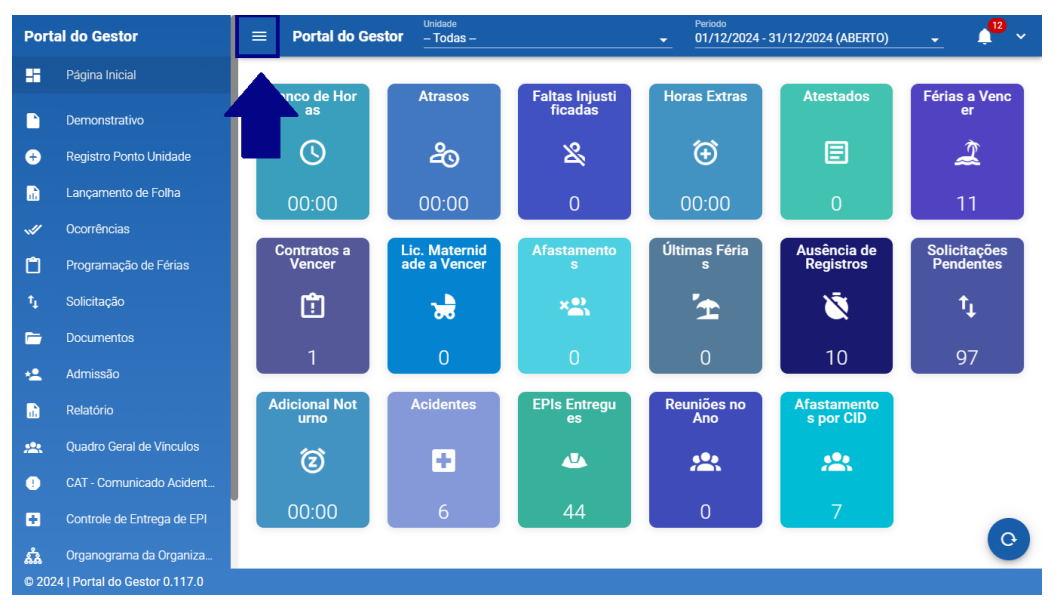

Figura 7: Visualização Expandida

**Visualização Comprimida** (Figura 8): Quando o menu está recolhido, os ícones das funcionalidades permanecem visíveis, permitindo acesso rápido às telas desejadas.

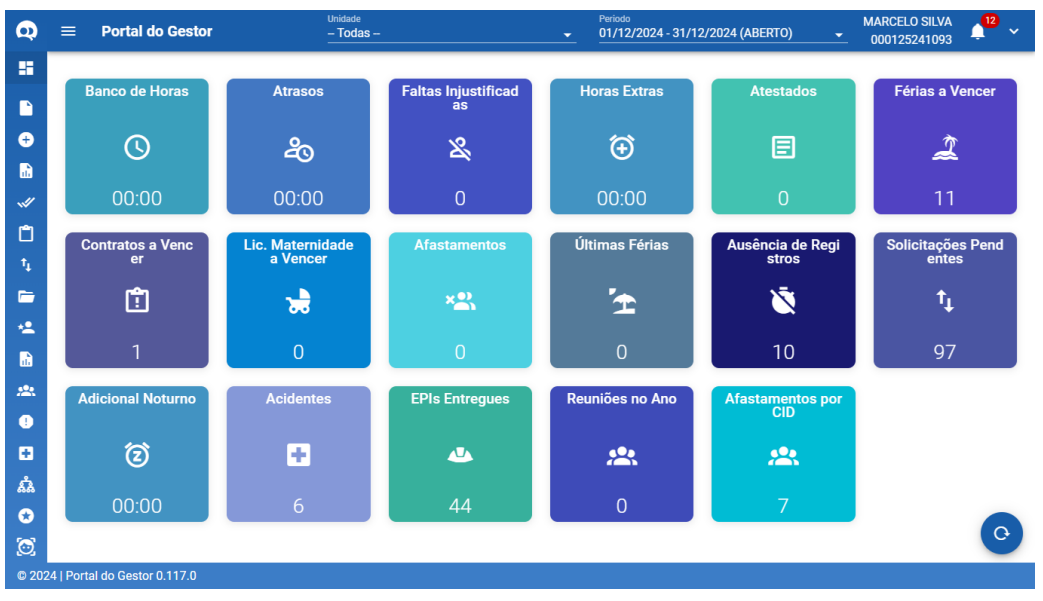

Figura 8: Visualização Comprimida

#### 2.4 INFORMAÇÕES DO USUÁRIO

Localizadas no canto superior direito da tela, as **informações do usuário** (Figura 9) identificam o gestor autenticado no sistema.

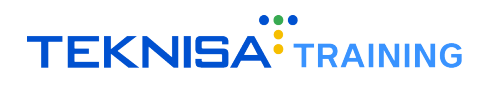

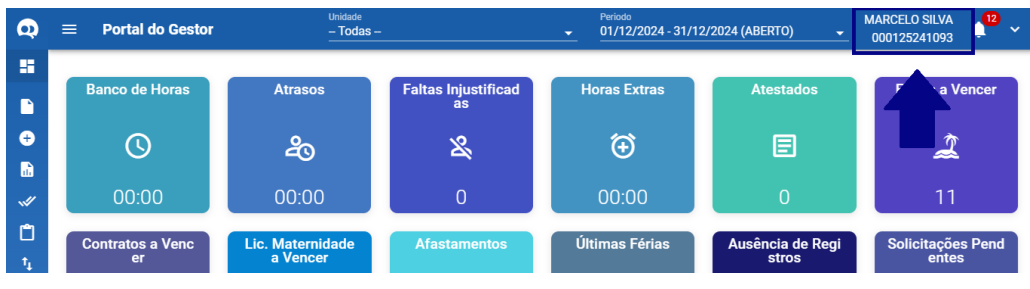

Figura 9: Informações do Usuário

#### **2.5** FILTROS DE UNIDADE E PERÍODO

No superior da tela, estão disponíveis filtros (Figura 10) para segmentação de informações de cada tela.

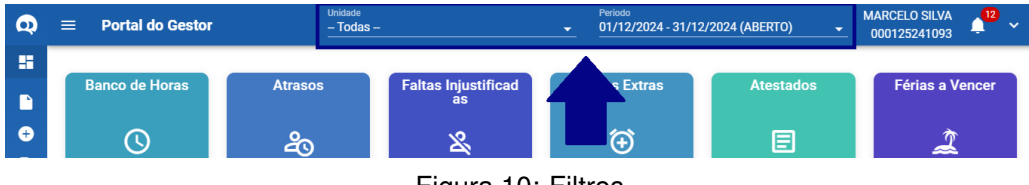

Figura 10: Filtros

Filtros de Unidade: Permitem selecionar a unidade para a qual os dados serão apresentados.

Filtros de Período: Definem o intervalo temporal das informações exibidas.

Estes filtros são utilizados em diversas telas do sistema para personalizar e refinar os dados apresentados.

#### **2.6** ÍCONE DE NOTIFICAÇÕES

Localizado no canto superior direito da tela, o **ícone de notificações** (Figura 11) exibe alertas e comunicados relevantes para o usuário.

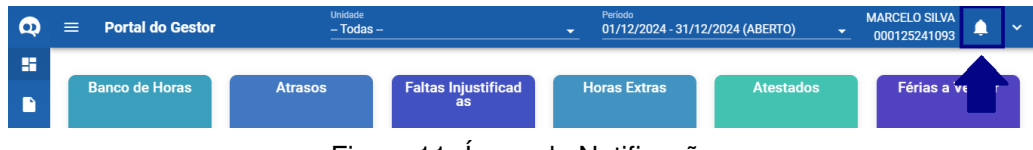

Figura 11: Ícone de Notificação

Ao clicar no ícone, são abertas **janelas de notificação** (Figura 12) com as notificações recebidas, ordenadas cronologicamente.

| Q | $\equiv$ Portal do Gestor | A       | As férias de N | MARIA EDUARDA COSTA ve    | (ABERTO)     | • | MARCELO SILVA<br>000125241093 |  | -             |    |  |
|---|---------------------------|---------|----------------|---------------------------|--------------|---|-------------------------------|--|---------------|----|--|
|   | Banco de Horas            | Atrasos | s              | Faltas Injustificad<br>as | Horas Extras |   | Atestados                     |  | Férias a Venc | er |  |
|   |                           |         |                |                           |              |   |                               |  |               |    |  |

Figura 12: Janelas de Notificação

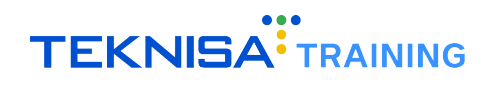

O ícone também sinaliza a presença de **novas notificações** por meio de um indicador visual numérico (Figura 13).

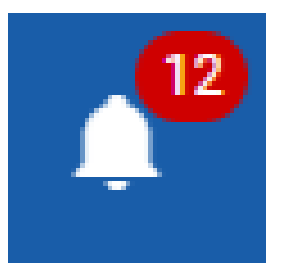

Figura 13

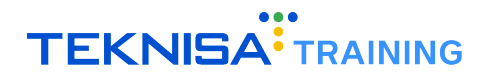

## Demonstrativo

A tela **Demonstrativo** (Figura 14) tem como finalidade gerenciar as marcações de ponto dos colaboradores, permitindo a apuração ou o retrocesso do período correspondente.

| Q           | ≡ Demonstrativo |        |               |        |                     |            | Unid | <sup>ade</sup><br>odas — |       | Periodo       |                      |             |           | MARCELO SILVA<br>000125241093 | ۵               | ~             |            |       |   |
|-------------|-----------------|--------|---------------|--------|---------------------|------------|------|--------------------------|-------|---------------|----------------------|-------------|-----------|-------------------------------|-----------------|---------------|------------|-------|---|
|             | C               | Ð      | ) Apurar      | ×      | Retroceder          | E Sa       |      | 🗠 Ca                     |       | :             |                      |             |           | Vínculo                       |                 |               |            |       | • |
| •           |                 | ]      | Dia           |        | Horário             | Entr       | ada  | Intervalo                | Saída | Ausência      | Horas<br>Trabalhadas | Faltas      | Diferença | Banco<br>de<br>Horas          | Horas<br>Extras | Perda<br>DSR? | Observação | Ações |   |
|             | _               |        |               |        |                     |            |      |                          | Fa    | vor selecion: | ar uma unidade,      | período e v | ínculo.   |                               |                 |               |            |       |   |
| ~//         | * dias          | s na i | cor azul poss | suem n | narcações inseridas | pelo gesto | ır   |                          |       |               |                      |             |           |                               |                 |               |            |       |   |
| Û           |                 |        |               |        |                     |            |      |                          |       |               |                      |             |           |                               |                 |               |            |       |   |
| _t↓<br>     |                 |        |               |        |                     |            |      |                          |       |               |                      |             |           |                               |                 |               |            |       |   |
|             |                 |        |               |        |                     |            |      |                          |       |               |                      |             |           |                               |                 |               |            |       |   |
|             |                 |        |               |        |                     |            |      |                          |       |               |                      |             |           |                               |                 |               |            |       |   |
| *           |                 |        |               |        |                     |            |      |                          |       |               |                      |             |           |                               |                 |               |            |       |   |
| •           |                 |        |               |        |                     |            |      |                          |       |               |                      |             |           |                               |                 |               |            |       |   |
| ÷           |                 |        |               |        |                     |            |      |                          |       |               |                      |             |           |                               |                 |               |            |       |   |
| ំង          |                 |        |               |        |                     |            |      |                          |       |               |                      |             |           |                               |                 |               |            |       |   |
| *           |                 |        |               |        |                     |            |      |                          |       |               |                      |             |           |                               |                 |               |            |       |   |
| <b>O</b> 26 |                 | rtola  | do Costeri    | n 11-7 | 0                   |            | _    |                          |       |               |                      |             |           |                               |                 |               |            |       |   |
| ₩ 202       | 41201           |        | do destor i   | 5.117  | .0                  |            |      |                          |       |               |                      |             |           |                               |                 |               |            |       |   |

Figura 14: Demonstrativo

Para acessar a tela **Demonstrativo**, clique no **ícone** (Figura 15) correspondente no menu lateral esquerdo.

Figura 15: Ícone

Demonstrativo

P

Para carregar as informações de marcações e apurações, é necessário configurar as seguintes **informações** (Figura 16):

| Q      | $\equiv$ Demonstrativo                                     | Unidade F<br>Todas                                | Periodo<br>01/12/2024 - 31/12/2024 (ABERTO) -                             | MARCELO SILVA<br>000125241093 🐥 🗸 |
|--------|------------------------------------------------------------|---------------------------------------------------|---------------------------------------------------------------------------|-----------------------------------|
|        | C 🕣 Apurar 😣 Retroceder 🗟 Sa                               | alvar 🖛 Cancelar :                                | Vinculo                                                                   | ~                                 |
| •      | Dia Horário Entra                                          | 1da Intervalo Saída Ausência Horas<br>Trabalhadas | Banco Horas Perda<br>Faltas Diferença de Extras DSR?<br>Horas Extras DSR? | tervação Ações                    |
|        |                                                            | iodo e vínculo.                                   |                                                                           |                                   |
| ~//    | * dias na cor azul possuem marcações inseridas pelo gestor |                                                   |                                                                           |                                   |
| r în l |                                                            |                                                   |                                                                           |                                   |

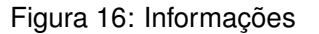

- Unidade;
- · Período;
- Vínculo.

Após a aplicação dos filtros, o sistema exibirá os **dados de marcações e apurações** (Figura 17) referentes ao período selecionado.

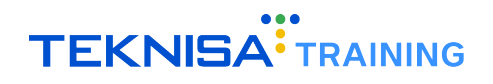

| Q          | ≡   | Demonstrat  | tivo       | Unidad<br>– Too | <sup>le</sup><br>1as |        |          | <b></b>              | Periodo<br>01/12/2 | 024 - 31/1 | 2/2024 (Al            | BERTO)          | -             | MARCELO SILVA<br>000125241093 | ,<br>;     | Ļ     | ~ |
|------------|-----|-------------|------------|-----------------|----------------------|--------|----------|----------------------|--------------------|------------|-----------------------|-----------------|---------------|-------------------------------|------------|-------|---|
|            | C ( | ∋ Apurar (  | Retroceder | Salvar          | 🖍 Car                | ncelar | :        |                      |                    |            | Vínculo<br>704   AURO | RA MARL         | ENE TES       | TE (09:00 as 18:00            | ))         |       | × |
| <b>e</b>   |     | Dia         | Horário    | Entrada         | Intervalo            | Saida  | Ausência | Horas<br>Trabalhadas | Faltas             | Diferença  | Banco<br>de<br>Horas  | Horas<br>Extras | Perda<br>DSR? | Observação                    |            | Ações | 3 |
| <b>.</b>   |     | 01/12 - Dom | Folga      | -               | -                    | -      | -        | 00:00                | 00:00              |            | 00:00                 | -               | Não           |                               | n (        |       | * |
|            |     | 02/12 - Seg | Normal     | -               | -                    | -      | -        | 00:00                | 00:00              | 00:00      | 00:00                 | -               | Não           |                               | ~ (        | ) 🗉   | * |
| ~~         |     | 03/12 - Ter | Normal     | -               | -                    | -      | -        | 00:00                | 00:00              | 00:00      | 00:00                 | -               | Não           |                               | ~ (        | ) 🖻   | * |
| r în       |     | 04/12 - Qua | Folga      |                 |                      | -      | -        | 00:00                | 00:00              | 00:00      | 00:00                 |                 | Não           |                               | •          | ) 🖻   | * |
| -          |     | 05/12 - Qui | Folga      |                 |                      |        | -        | 00:00                | 00:00              | 00:00      | 00:00                 |                 | Não           |                               | •          | ) 🖻   | * |
| î⊥         |     | 06/12 - Sex | Normal     | -               | 1.1                  | -      | -        | 00:00                | 00:00              | 00:00      | 00:00                 | 1.1             | Não           |                               | •          | ) 🖻   | * |
| _          |     | 07/12 - Sab | Normal     | -               | -                    | -      | -        | 00:00                | 00:00              |            | 00:00                 | -               | Não           |                               | n (        | ) 🖻   | * |
|            |     | 08/12 - Dom | Folga      | -               | -                    | -      | -        | 00:00                | 00:00              |            | 00:00                 | -               | Não           |                               | n (        | ) 🖻   | * |
| *2         |     | 09/12 - Seg | Folga      | -               | -                    | -      | -        | 00:00                | 00:00              | 00:00      | 00:00                 | -               | Não           |                               | •          | ) 🗉   | * |
|            |     | 10/12 - Ter | Normal     | -               | -                    | -      | -        | 00:00                | 00:00              | 00:00      | 00:00                 | -               | Não           |                               | •          | ) 🗉   | * |
| ц <u>ц</u> |     | 11/12 - Qua | Normal     | -               | -                    | -      | -        | 00:00                | 00:00              | 00:00      | 00:00                 | -               | Não           |                               | <b>^</b>   | ) 🖻   | * |
|            |     | 12/12 - Qui | Folga      | -               |                      | -      | -        | 00:00                | 00:00              | 00:00      | 00:00                 |                 | Não           |                               | •          | ) 🖻   | * |
|            |     | 13/12 - Sex | Folga      |                 | 1.1                  | -      | -        | 00:00                | 00:00              | 00:00      | 00:00                 | 1.1             | Não           |                               | •          | ) 🖻   | * |
|            |     | 14/12 - Sab | Normal     | -               | 1.1                  | -      | -        | 00:00                | 00:00              |            | 00:00                 |                 | Não           |                               | <b>•</b> ( | ) 🖻   | * |
|            |     | 15/12 - Dom | Normal     | -               |                      | -      | -        | 00:00                | 00:00              |            | 00:00                 |                 | Não           |                               | n (        | ) 🖻   | * |
| ÷          |     | 16/12 - Seg | Folga      | -               |                      | -      | -        | 00:00                | 00:00              | 00:00      | 00:00                 |                 | Não           |                               | •          | ) 🖻   | * |
| Å          |     | 17/12 - Ter | Folga      | -               |                      | -      | -        | 00:00                | 00:00              | 00:00      | 00:00                 |                 | Não           |                               | •          | ) 🖻   | * |
| ÅÅ         |     | 18/12 - Qua | Normal     | -               | -                    | -      | -        | 00:00                | 00:00              | 00:00      | 00:00                 | -               | Não           |                               | •          | ) 🖻   | * |
| ↔          |     | 19/12 - Qui | Normal     | -               | -                    | -      | -        | 00:00                | 00:00              | 00:00      | 00:00                 | -               | Não           |                               | •          | ) 🗉   | * |
| [          |     | 20/12 - Sex | Folga      |                 | -                    | -      | -        | 00:00                | 00:00              | 00:00      | 00:00                 | -               | Não           |                               | •          | ) 🗉   | * |
| 0          |     | 21/12 - Sab | Folga      |                 | -                    | -      | -        | 00:00                | 00:00              |            | 00:00                 | -               | Não           |                               | •          | ) 🖻   | * |
|            |     |             | 7.0        |                 |                      |        |          |                      |                    |            |                       |                 |               |                               |            |       |   |

Figura 17: Marcações e Apurações

#### **3.1** CADASTRO MANUAL E MANIPULAÇÃO DE MARCAÇÕES

Para gerenciar as marcações, selecione a ação **Marcações** (Figura 18) na coluna Ações, indicada pelo ícone de relógio.

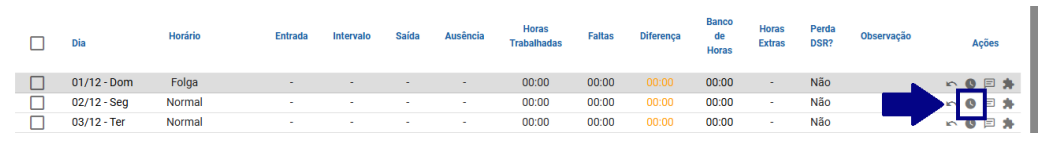

Figura 18: Marcações

Na janela (Figura 19) exibida, é possível realizar algumas operações básicas relacionadas às marcações:

| <                                                                                                    |   |       | Marca  | ções - O | 2/12/2024   | (09:00 as 18:0 | 0)    | > |  |  |
|----------------------------------------------------------------------------------------------------|---|-------|--------|----------|-------------|----------------|-------|---|--|--|
| C                                                                                                    | Ð | C     | Ē      |          |             |                |       |   |  |  |
| Тіро                                                                                                    |   |       | Início | Fim      | Dia Entrada | Dia Saída      | Тетро |   |  |  |
| TOTAL                                                                                                    |   |       |        |          |             |                | 00:00 |   |  |  |
|                                                                                                    |   |       |        |          |             |                |       |   |  |  |
|                                                                                                    |   |       |        |          |             |                |       |   |  |  |
|                                                                                                    |   |       |        |          |             |                |       |   |  |  |
|                                                                                                    |   |       |        |          |             |                |       |   |  |  |
|                                                                                                    |   |       |        |          |             |                |       |   |  |  |
|                                                                                                    |   |       |        |          |             |                |       |   |  |  |
|                                                                                                    |   |       |        |          |             |                |       |   |  |  |
| <ul> <li>* horários na cor azul referem-se a marcações inseridas pelo gestor</li> <li>* horários na cor amarelo escuro referem-se a marcações criadas automaticamente pela apuração</li> </ul> |   |       |        |          |             |                |       |   |  |  |
|                                                                                                    |   | Fecha |        |          |             |                |       |   |  |  |

Figura 19: Janela

#### Inserir um novo intervalo:

• Clique na ação Adicionar (Figura 20) no menu superior do card.

| <             |   | Marca          | ições - O      | 2/12/2024         | (09:00 as 18:00 | ))    | >      |
|---------------|---|----------------|----------------|-------------------|-----------------|-------|--------|
| C O           | O | Ē              |                |                   |                 |       |        |
| Tipo          |   | Início         | Fim            | Dia Entrada       | Dia Saída       | Tempo |        |
| тот/          |   |                |                |                   |                 | 00:00 |        |
|               |   |                |                |                   |                 |       |        |
|               |   |                |                |                   |                 |       |        |
|               |   |                |                |                   |                 |       |        |
|               |   |                |                |                   |                 |       |        |
|               |   |                |                |                   |                 |       |        |
|               |   |                |                |                   |                 |       |        |
| * borórioo po |   | l referem es e | maraaaãaa inaa | ridaa pala gaatar |                 |       |        |
| * horários na |   |                |                |                   |                 |       |        |
|               |   |                |                |                   |                 |       | Fechar |

Figura 20: Adicionar

• Informe os horários de início e fim (Figura 21) do período.

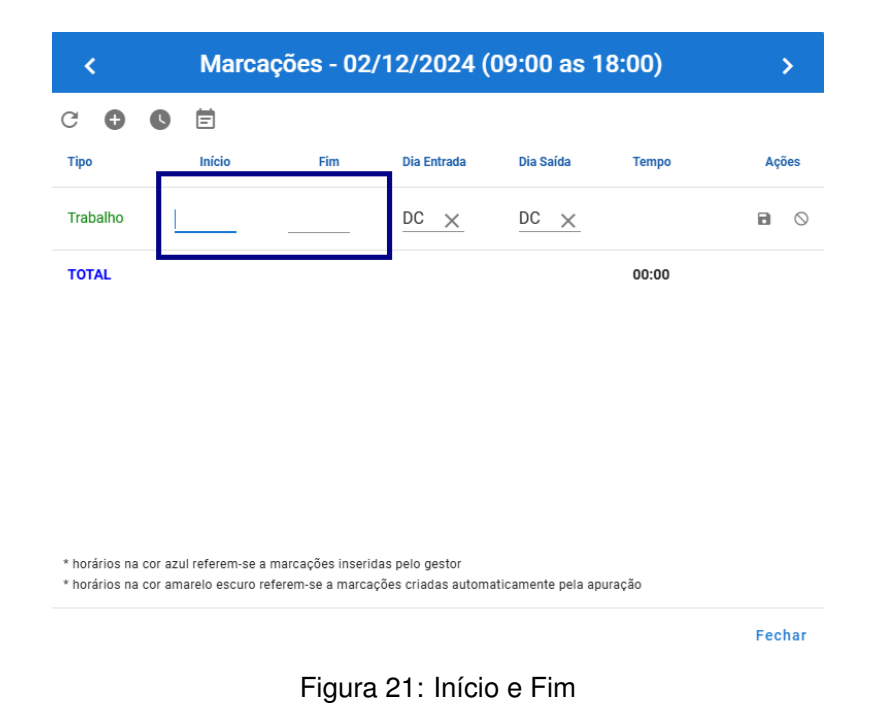

• Clique em Salvar (Figura 22) para registrar a marcação.

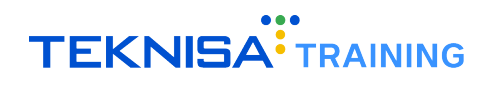

| K Marcações - 02/12/2024 (09:00 as 18:00)                                                                                                    |               |     |                 |           |       |       |  |  |  |  |  |  |
|----------------------------------------------------------------------------------------------------|---------------|-----|-----------------|-----------|-------|-------|--|--|--|--|--|--|
| C 🔂 🕓                                                                                                    | E<br>Início   | Fim | Dia Entrada     | Dia Saída | Тетро | Ações |  |  |  |  |  |  |
| Trabalho                                                                                                    |               |     | DC X            | DC ×      |       | 8     |  |  |  |  |  |  |
| TOTAL                                                                                                    |               |     |                 |           | 00:00 |       |  |  |  |  |  |  |
|                                                                                                    |               |     |                 |           |       |       |  |  |  |  |  |  |
|                                                                                                    |               |     |                 |           |       |       |  |  |  |  |  |  |
|                                                                                                    |               |     |                 |           |       |       |  |  |  |  |  |  |
| horórioo no o                                                                                                    | ul referem oc |     | daa aala gaatar |           |       |       |  |  |  |  |  |  |
| <ul> <li>* horários na cor azul referem-se a marcações inseridas pelo gestor</li> <li>* horários na cor amarelo escuro referem-se a marcações criadas automaticamente pela apuração</li> </ul> |               |     |                 |           |       |       |  |  |  |  |  |  |
|                                                                                                    |               |     |                 |           |       | Fecha |  |  |  |  |  |  |

#### Remover um intervalo:

• Clique na ação **Excluir** (Figura 23).

| <                                                                                             | 18:00) | >     |             |           |       |        |  |  |  |  |
|-----------------------------------------------------------------------------------------------|--------|-------|-------------|-----------|-------|--------|--|--|--|--|
| C C C                                                                                         | Ē      |       |             |           |       |        |  |  |  |  |
| Тіро                                                                                          | Início | Fim   | Dia Entrada | Dia Saída | Tempo | Ações  |  |  |  |  |
| Trabalho                                                                                      | 09:00  | 13:00 | DC          | DC        | 04:00 |        |  |  |  |  |
| TOTAL                                                                                         |        |       |             |           | 04:00 |        |  |  |  |  |
|                                                                                               |        |       |             |           |       |        |  |  |  |  |
|                                                                                               |        |       |             |           |       |        |  |  |  |  |
|                                                                                               |        |       |             |           |       |        |  |  |  |  |
|                                                                                               |        |       |             |           |       |        |  |  |  |  |
|                                                                                               |        |       |             |           |       |        |  |  |  |  |
|                                                                                               |        |       |             |           |       |        |  |  |  |  |
| * horários na cor azul referem-se a marcações inseridas pelo gestor                           |        |       |             |           |       |        |  |  |  |  |
| * horários na cor amarelo escuro referem-se a marcações criadas automaticamente pela apuração |        |       |             |           |       |        |  |  |  |  |
|                                                                                               |        |       |             |           |       | Fechar |  |  |  |  |

Figura 23: Excluir

#### Editar um intervalo:

• Clique na ação Editar (Figura 24).

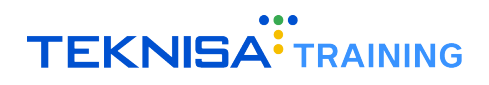

| < Marcações - 02/12/2024 (09:00 as 18:00)                                                                                                    |           |         |             |           |       |              |  |  |  |  |  |
|----------------------------------------------------------------------------------------------------|-----------|---------|-------------|-----------|-------|--------------|--|--|--|--|--|
| C C                                                                                                    | <b>G </b> |         |             |           |       |              |  |  |  |  |  |
| Тіро                                                                                                    | Iníci     | o Fim   | Dia Entrada | Dia Saída | Tempo | Ações        |  |  |  |  |  |
| Trabalho                                                                                                    | 09:0      | 0 13:00 | DC          | DC        | 04:0  | <b>I</b> I I |  |  |  |  |  |
| TOTAL                                                                                                    |           |         |             |           | 04:00 |              |  |  |  |  |  |
|                                                                                                    |           |         |             |           |       |              |  |  |  |  |  |
|                                                                                                    |           |         |             |           |       |              |  |  |  |  |  |
|                                                                                                    |           |         |             |           |       |              |  |  |  |  |  |
|                                                                                                    |           |         |             |           |       |              |  |  |  |  |  |
|                                                                                                    |           |         |             |           |       |              |  |  |  |  |  |
|                                                                                                    |           |         |             |           |       |              |  |  |  |  |  |
| <ul> <li>* horários na cor azul referem-se a marcações inseridas pelo gestor</li> <li>* horários na cor amarelo escuro referem-se a marcações criadas automaticamente pela apuração</li> </ul> |           |         |             |           |       |              |  |  |  |  |  |
| Fechar                                                                                                    |           |         |             |           |       |              |  |  |  |  |  |

Figura 24: Editar

Adicionar ocorrência: Após cadastrar os períodos, para associar uma ocorrência a um intervalo de ausência:

| <                                  | N                          | larcaçõ                       | ies - 02                      | /12/2024 (0                              | 09:00 as 1         | B:00) |     | >   |
|------------------------------------|----------------------------|-------------------------------|-------------------------------|------------------------------------------|--------------------|-------|-----|-----|
| C 🕈                                | c e                        |                               |                               |                                          |                    |       |     |     |
| Тіро                               | In                         | ício                          | Fim                           | Dia Entrada                              | Dia Saída          | Тетро | Açi | ões |
| Trabalho                           | 09                         | :00                           | 13:00                         | DC                                       | DC                 | 04:00 | /   | Î   |
| Ausência                           | 13                         | :00                           | 14:00                         | DC                                       | DC                 | 01:00 |     | ٦   |
| Trabalho                           | 14                         | :00                           | 18:00                         | DC                                       | DC                 | 04:00 | /   | Î   |
| TOTAL                              |                            |                               |                               |                                          |                    | 08:00 |     |     |
|                                    |                            |                               |                               |                                          |                    |       |     |     |
|                                    |                            |                               |                               |                                          |                    |       |     |     |
|                                    |                            |                               |                               |                                          |                    |       |     |     |
| * horários na c<br>* horários na c | or azul refe<br>or amarelo | rem-se a mar<br>escuro refere | cações inseri<br>m-se a marca | idas pelo gestor<br>ações criadas automa | ticamente pela apu | ração |     |     |
|                                    |                            |                               |                               |                                          |                    |       | Fec | har |

• Clique na ação Adicionar ocorrência (Figura 25).

Figura 25: Adicionar Ocorrência

 Um novo pop-up será exibido para o cadastro da ocorrência, onde será necessário preencher o motivo e a observação (Figura 26).

| Ocorrência                 |                                             |   |
|----------------------------|---------------------------------------------|---|
| Motivo de Ocorrência 💿 🗸 🗸 | Tipo de Ocorrência <b>o</b><br>Abonar saída | 1 |
| Observação 🕥               |                                             |   |
| 0 Documento                |                                             | - |
|                            | Salvar Fecha                                | r |

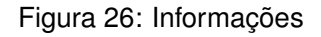

• Após inserir as informações, clique em **Salvar** (Figura 27) para confirmar, ou **Fechar** (Figura 28) para cancelar a operação.

| Ocorrência             |   |                                      |        |        |
|------------------------|---|--------------------------------------|--------|--------|
| Motivo de Ocorrência S | • | Tipo de Ocorrência o<br>Abonar saída | <br>   |        |
| Observação 💿           |   |                                      |        | 4      |
| Documento              |   |                                      |        | •      |
|                        |   |                                      | Salvar | Fechar |

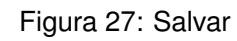

| Ocorrência             |   |                                      |        |
|------------------------|---|--------------------------------------|--------|
| Motivo de Ocorrência S | · | Tipo de Ocorrência o<br>Abonar saída |        |
| Observação 🔮           |   |                                      | _      |
| Documento              |   |                                      | ┛      |
|                        |   | Salvar                               | Fechar |

Figura 28: Fechar

Para definir um intervalo como almoço, selecione a ação **Definir como almoço** (Figura 29), disponível no menu de ações para ausência.

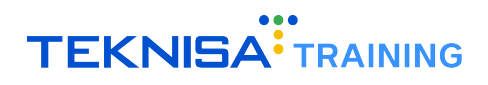

| <                   | Marca             | ções - C       | 2/12/202            | 4 (09:00 as         | 18:00)   | >      |
|---------------------|-------------------|----------------|---------------------|---------------------|----------|--------|
| C O C               | Ē                 |                |                     |                     |          |        |
| Тіро                | Início            | Fim            | Dia Entrada         | Dia Saída           | Tempo    | Ações  |
| Trabalho            | 09:00             | 13:00          | DC                  | DC                  | 04:00    | / 1    |
| Ausência            | 13:00             | 14:00          | DC                  | DC                  | 0        | ¥1 🗉   |
| Trabalho            | 14:00             | 18:00          | DC                  | DC                  | 04:00    | / 1    |
| TOTAL               |                   |                |                     |                     | 08:00    |        |
|                     |                   |                |                     |                     |          |        |
|                     |                   |                |                     |                     |          |        |
|                     |                   |                |                     |                     |          |        |
| * horários na cor a | azul referem-se a | marcações ins  | seridas pelo gestor | tomotioomonto'-     | anuração |        |
| - norarios na cor a | amareio escuro re | eierem-se a ma | ircações criadas au | itomaticamente pela | ahnıačao |        |
|                     |                   |                |                     |                     |          | Fechar |

Figura 29: Definir como Almoço

Concluída a manipulação, feche a janela clicando em Fechar (Figura 30).

| <                                    |                   | Marc                       | ações -                         | 02/12/20                                | 24 (09:00 a             | as 18:00)    |   |     | >   |
|--------------------------------------|-------------------|----------------------------|---------------------------------|-----------------------------------------|-------------------------|--------------|---|-----|-----|
| C                                    | C                 | Ē                          |                                 |                                         |                         |              |   |     |     |
| Тіро                                 |                   | Início                     | Fim                             | Dia Entrada                             | Dia Saída               | Тетро        |   | Açi | ŏes |
| Trabalho                             |                   | 09:00                      | 13:00                           | DC                                      | DC                      | 04:00        |   | /   | Î   |
| Ausência                             |                   | 13:00                      | 14:00                           | DC                                      | DC                      | 01:00        | Е |     |     |
| Trabalho                             |                   | 14:00                      | 18:00                           | DC                                      | DC                      | 04:00        |   | 1   | Î   |
| TOTAL                                |                   |                            |                                 |                                         |                         | 08:00        |   |     |     |
|                                      |                   |                            |                                 |                                         |                         |              |   |     |     |
|                                      |                   |                            |                                 |                                         |                         |              |   |     |     |
|                                      |                   |                            |                                 |                                         |                         |              |   |     |     |
| * horários na co<br>* horários na co | or azul<br>or ama | referem-se<br>arelo escuro | a marcações i<br>referem-se a r | nseridas pelo gest<br>narcações criadas | or<br>automaticamente p | ela apuração |   |     |     |
|                                      |                   |                            |                                 |                                         |                         |              |   | Fec | har |

Figura 30: Fechar

#### **3.2** CADASTRO AUTOMÁTICO DE MARCAÇÕES

Para cadastrar várias marcações de forma automática, selecione as marcações desejadas utilizando a **caixa de seleção** (Figura 31) no canto esquerdo da tela.

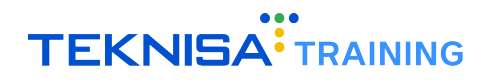

| G            | € | Apurar      | & Retroceder | 🖬 Salvar | 🖍 Car     | ncelar | :        |                      |        |           | Vinculo<br>704   AURC | RA MARI         | ENE TES       | TE (09:00 as 18: | 00)        | ×    |
|--------------|---|-------------|--------------|----------|-----------|--------|----------|----------------------|--------|-----------|-----------------------|-----------------|---------------|------------------|------------|------|
|              | 1 | Dia         | Horário      | Entrada  | Intervalo | Saída  | Ausência | Horas<br>Trabalhadas | Faltas | Diferença | Banco<br>de<br>Horas  | Horas<br>Extras | Perda<br>DSR? | Observação       | A          | ções |
|              | ] | 01/12 - Dom | n Folga      | -        | -         |        | -        | 00:00                | 00:00  |           | 00:00                 | -               | Não           |                  | <b>n</b> 0 | = *  |
|              | 1 | 02/12 - Seg | Normal       | -        | -         | -      | -        | 00:00                | 00:00  | 00:00     | 00:00                 | -               | Não           |                  | r 0        | E 🛸  |
| $\sim$       | 1 | 03/12 - Ter | Normal       | -        | -         |        | -        | 00:00                | 00:00  | 00:00     | 00:00                 | -               | Não           |                  | r 0        | E 🛸  |
|              | ] | 04/12 - Qua | Folga        | -        | -         |        | -        | 00:00                | 00:00  | 00:00     | 00:00                 | -               | Não           |                  | r 0        | E 🛸  |
|              | ] | 05/12 - Qui | Folga        |          | -         |        | -        | 00:00                | 00:00  | 00:00     | 00:00                 | -               | Não           |                  | r 0        | E 🛸  |
| $\checkmark$ | 1 | 06/12 - Sex | Normal       | -        | -         |        | -        | 00:00                | 00:00  | 00:00     | 00:00                 | -               | Não           |                  | r 0        | 🖻 🛸  |

Figura 31: Caixa de Seleção

Em seguida, acesse o menu superior e clique no Menu de Opções (Figura 32).

| G            | € Apurar    | Retroceder | Salvar  | 🖍 Car     | ncelar | :     |                      |        |           | Vínculo<br>704   AURC | RA MARI         | ENE TES       | TE (09:00 as 18 | 3:00)      | ×    |
|--------------|-------------|------------|---------|-----------|--------|-------|----------------------|--------|-----------|-----------------------|-----------------|---------------|-----------------|------------|------|
| ۲            | Dia         | Horário    | Entrada | Intervalo | Saída  | ência | Horas<br>Trabalhadas | Faltas | Diferença | Banco<br>de<br>Horas  | Horas<br>Extras | Perda<br>DSR? | Observação      | A          | ;ões |
|              | 01/12 - Dom | Folga      | -       | -         |        | -     | 00:00                | 00:00  |           | 00:00                 | -               | Não           |                 | r ()       | = *  |
| $\checkmark$ | 02/12 - Seg | Normal     | -       | -         | -      | -     | 00:00                | 00:00  | 00:00     | 00:00                 | -               | Não           |                 | r 0        | = 🛊  |
| $\checkmark$ | 03/12 - Ter | Normal     | -       |           |        | -     | 00:00                | 00:00  | 00:00     | 00:00                 | -               | Não           |                 | r 0        | = 🛊  |
|              | 04/12 - Qua | Folga      | -       |           |        | -     | 00:00                | 00:00  | 00:00     | 00:00                 | -               | Não           |                 | <b>n</b> 0 | 🖻 🛊  |
|              | 05/12 - Qui | Folga      | -       | -         | -      | -     | 00:00                | 00:00  | 00:00     | 00:00                 | -               | Não           |                 | <b>n</b> 0 | 🖻 🛊  |
| $\checkmark$ | 06/12 - Sex | Normal     | -       | -         | -      | -     | 00:00                | 00:00  | 00:00     | 00:00                 | -               | Não           |                 | r 0        | 🖻 🌲  |

Figura 32: Menu Opções

Selecione a opção Cadastro automático de marcações (Figura 33).

| C | € | Apurar      | & Retroceder | 🗟 Salvar | 🖛 Car     | ncelar | :                                          | Víncu<br>704 | IO<br>AURO  | RA MARLI        | ENE TES       | TE (09:00 as 18 | :00)                                                                                                    |            | ×   |
|---|---|-------------|--------------|----------|-----------|--------|--------------------------------------------|--------------|-------------|-----------------|---------------|-----------------|----------------------------------------------------------------------------------------------------|------------|-----|
|   |   | Dia         | Horário      | Entrada  | Intervalo | Saíd   | Cadastro Automático de Marcações           |              | Banco<br>de | Horas<br>Extras | Perda<br>DSR? | Observação      |                                                                                                    | Açõ        | ies |
|   |   |             |              |          |           |        | Abonar Falta                               |              | Horas       |                 |               |                 |                                                                                                    |            |     |
|   | ] | 01/12 - Dom | n Folga      |          | -         |        |                                            |              | 00:00       | -               | Não           |                 | in                                                                                                    | 0 🛙        | E 🀅 |
| ~ | 1 | 02/12 - Seg | Normal       | -        | -         |        | Compensar Horas                            |              | 00:00       | -               | Não           |                 | ŝ                                                                                                    | 0 🛙        | 2 🛸 |
| ~ | 1 | 03/12 - Ter | Normal       | -        | -         |        |                                            |              | 00:00       | -               | Não           |                 | ŝ                                                                                                    | 0          | E 🛸 |
|   | ] | 04/12 - Qua | Folga        | -        | -         |        | Compensar Falta                            |              | 00:00       | -               | Não           |                 | in the second second se | 6          | E 🛸 |
|   | ] | 05/12 - Qui | Folga        | -        | -         | 1.1    |                                            |              | 00:00       | -               | Não           |                 | 5                                                                                                    | 6          | E 🛸 |
| ~ | 1 | 06/12 - Sex | Normal       | -        | -         |        | Solicitar Horas Extras                     |              | 00:00       | -               | Não           |                 | 5                                                                                                    | 0          | e 🛸 |
|   | ] | 07/12 - Sab | Normal       |          | -         |        |                                            |              | 00:00       | -               | Não           |                 | 5                                                                                                    | 0          | E 🀅 |
|   | ] | 08/12 - Dom | n Folga      | -        | -         | -      | Trocar Horário                             |              | 00:00       | -               | Não           |                 | 5                                                                                                    | 0 🛙        | E 🀅 |
|   | ] | 09/12 - Seg | Folga        | -        | -         |        |                                            | - 1          | 00:00       | -               | Não           |                 | ŝ                                                                                                    | 0 🛛        | e 🛸 |
|   | ] | 10/12 - Ter | Normal       | -        | -         | -      | Cadastro Automático de Ocorrências         |              | 00:00       | -               | Não           |                 | 5                                                                                                    | 0          | E 🏚 |
|   | ] | 11/12 - Qua | Normal       | -        | -         | -      | - Apuração Automática de Adicional Noturno |              | 00:00       | -               | Não           |                 | 5                                                                                                    | 0          | E 🛸 |
| C | ] | 12/12 - Qui | Folga        | -        | -         | -      |                                            | 0            | 00:00       | -               | Não           |                 | 5                                                                                                    | 6          | E 🏚 |
|   | ٦ | 13/12 - Sex | Folga        |          | -         |        | - 00700 00700 00700                        | -            | 00.00       | -               | Não           |                 | ~                                                                                                    | <b>A</b> 6 | e 🔺 |

Figura 33: Cadastro de Automarcações

Em seguida, o procedimento é similar ao cadastro de marcações (ver item 3.1).

Após realizar as alterações, caso seja necessário ajustar novamente as marcações e ocorrências, clique na ação **Apurar** (Figura 34).

| G            | ⊖ Apurar 🔇  | Retroceder | 🗟 Salvar | 🖍 Car     | ncelar | :        |                      |        |           | Vinculo<br>704   AURO | ra Marl         | ENE TES       | TE (09:00 as 1 | B:00) × |
|--------------|-------------|------------|----------|-----------|--------|----------|----------------------|--------|-----------|-----------------------|-----------------|---------------|----------------|---------|
|              |             | Horário    | Entrada  | Intervalo | Saída  | Ausência | Horas<br>Trabalhadas | Faltas | Diferença | Banco<br>de<br>Horas  | Horas<br>Extras | Perda<br>DSR? | Observação     | Ações   |
|              | - Dom       | Folga      | -        | -         | -      | -        | 00:00                | 00:00  |           | 00:00                 | -               | Não           |                | r 0 🗆 🛪 |
| $\checkmark$ | - Seg       | Normal     | -        | -         | -      | -        | 00:00                | 00:00  | 00:00     | 00:00                 | -               | Não           |                | r 🛛 🗉 🗯 |
| $\checkmark$ | · Ter       | Normal     | -        | -         | -      | -        | 00:00                | 00:00  | 00:00     | 00:00                 | -               | Não           |                | r 🛛 🖻 🗯 |
|              | 04/12 - Qua | Folga      | -        | -         | -      | -        | 00:00                | 00:00  | 00:00     | 00:00                 | -               | Não           |                | r 🛛 🖻 🗯 |
|              | 05/12 - Qui | Folga      | -        | -         | -      | -        | 00:00                | 00:00  | 00:00     | 00:00                 | -               | Não           |                | r 🛛 🖻 🗯 |
| $\checkmark$ | 06/12 - Sex | Normal     | -        | -         | -      | -        | 00:00                | 00:00  | 00:00     | 00:00                 | -               | Não           |                | r 🛛 🖻 🗯 |

Figura 34: Apurar

As marcações e ocorrências serão reprocessadas e apuradas novamente.

#### **3.3** MANIPULAÇÃO DE MARCAÇÕES

A manipulação de marcações também se dá diretamente na listagem principal das informações.

Basta clicar sobre a informação de horário de entrada ou de saída (Figura 35).

| ( | 3 3 | 🕽 Apurar    | 😣 Retroceder | 🗟 Salvar | 🖍 Cai     | ncelar | :        |                      |        |           | Vínculo<br>704   AURO | ra Mari         | ENE TES       | STE (09:00 as 1) | 3:00) × |
|---|-----|-------------|--------------|----------|-----------|--------|----------|----------------------|--------|-----------|-----------------------|-----------------|---------------|------------------|---------|
|   |     | Dia         | Horário      | Entrada  | Intervalo | Saída  | Ausência | Horas<br>Trabalhadas | Faltas | Diferença | Banco<br>de<br>Horas  | Horas<br>Extras | Perda<br>DSR? | Observação       | Ações   |
|   |     | 01/12 - Dom | Folga        | -        | -         | -      | -        | 00:00                | 00:00  |           | 00:00                 | -               | Não           |                  | r 🛛 🗆 🛊 |
| _ |     | 02/12 - Seg | Normal       | -        | -         | -      | -        | 00:00                | 00:00  | 00:00     | 00:00                 | -               | Não           |                  | r 0 🗉 🛊 |
|   |     | 03/12 - Ter | Normal       | -        | -         | -      | -        | 00:00                | 00:00  | 00:00     | 00:00                 | -               | Não           |                  | r 0 🗏 🛊 |
|   |     | 04/12 - Qua | Folga        | -        | -         | -      | -        | 00:00                | 00:00  | 00:00     | 00:00                 | -               | Não           |                  | 🔊 O 🖻 🛪 |
|   |     | 05/12 - Qui | Folga        | -        | -         | -      | -        | 00:00                | 00:00  | 00:00     | 00:00                 | -               | Não           |                  | r 🛛 🖻 🛊 |
|   |     | 06/12 - Sex | Normal       | -        | -         | -      |          | 00:00                | 00:00  | 00:00     | 00:00                 | -               | Não           |                  | r 🛛 🖻 🛊 |
|   |     | 07/12 - Sab | Normal       | -        | -         | -      |          | 00:00                | 00:00  |           | 00:00                 | -               | Não           |                  | r 🛛 🗆 🗯 |

Figura 35: Horário de Entrada ou de Saída

Em seguida, é necessário **editar a informação** (Figura 36) conforme for necessário e clicar em Enter no teclado do dispositivo utilizado.

| G | € | Apurar      | Retroceder | 🗟 Salvar | 🖍 Cai     | ncelar | :        |                      |        | vi<br>7   | inculo<br>04   AUROI | RA MARLE        | ENE TEST      | FE (09:00 as 18 | J:00)                                                                                                    |      | ×   |
|---|---|-------------|------------|----------|-----------|--------|----------|----------------------|--------|-----------|----------------------|-----------------|---------------|-----------------|----------------------------------------------------------------------------------------------------|------|-----|
| C | ] | Dia         | Horário    | Entrada  | Intervalo | Saída  | Ausência | Horas<br>Trabalhadas | Faltas | Diferença | Banco<br>de<br>Horas | Horas<br>Extras | Perda<br>DSR? | Observação<br>个 |                                                                                                    | Açõe | es  |
|   | ] | 01/12 - Dom | Folga      | -        | -         | -      | -        | 00:00                | 00:00  | 00:00     | 00:00                | -               | Não           |                 | ŝ                                                                                                    | 0 🖻  | ā 🐅 |
|   | ] | 02/12 - Seg | Normal     | 09:00    | 00:00     | 18:00  | 00:00    | 00:00                | 00:00  | 00:00     | 00:00                | -               | Não           |                 | ŝ                                                                                                    | 0 🖻  | 8 🛸 |
| L |   | 03/12 - Ter | Normal     | -        | -         | -      | -        | 00:00                | 00:00  | 00:00     | 00:00                | -               | Não           |                 | in the second second se | 0 🖻  | 8 🛸 |
|   | ] | 04/12 - Qua | Folga      | -        |           | -      | -        | 00:00                | 00:00  | 00:00     | 00:00                | -               | Não           |                 | 5                                                                                                    | 0 🖻  | 8 🏚 |
|   | ] | 05/12 - Qui | Folga      | -        | -         | -      | -        | 00:00                | 00:00  | 00:00     | 00:00                | -               | Não           |                 | 5                                                                                                    | 0 🖻  | a 🀅 |
|   | ] | 06/12 - Sex | Normal     | -        |           | -      | -        | 00:00                | 00:00  | 00:00     | 00:00                | -               | Não           |                 | 5                                                                                                    | 0 🖻  | a 🀅 |
|   | ] | 07/12 - Sab | Normal     | -        | -         | -      | -        | 00:00                | 00:00  |           | 00:00                |                 | Não           |                 | 5                                                                                                    | 0 🖻  | a 🐅 |

Figura 36: Editar

A linha alterada (Figura 37) ficará indicada em negrito.

| C | 9 ( | ∋ Apurar    | Retroceder | 🗟 Salvar | 🖍 Ca      | ncelar | :        |                      |        | v<br>7    | 'ínculo<br>704   AUROI | RA MARLI        | ENE TEST      | E (09:00 as 18 | :00) |       | × |
|---|-----|-------------|------------|----------|-----------|--------|----------|----------------------|--------|-----------|------------------------|-----------------|---------------|----------------|------|-------|---|
|   |     | Dia         | Horário    | Entrada  | Intervalo | Saída  | Ausência | Horas<br>Trabalhadas | Faitas | Diferença | Banco<br>de<br>Horas   | Horas<br>Extras | Perda<br>DSR? | Observação     |      | Ações | 5 |
|   |     | 01/12 - Dom | Folga      | -        | -         | -      | -        | 00:00                | 00:00  | 00:00     | 00:00                  | -               | Não           |                | 5    | 0 🖻   | * |
| Г |     | 02/12 - Seg | Normal     | 09:00    | 00:00     | 18:00  | 00:00    | 00:00                | 00:00  | 00:00     | 00:00                  |                 | Não           |                | ŝ    | 0 🗉   | * |
|   |     | 03/12 - Ter | Normai     | -        |           | -      | -        | 00:00                | 00:00  | 00:00     | 00:00                  |                 | Nao           |                | ŝ    | 0 🗉   | * |
|   |     | 04/12 - Qua | Folga      | -        | -         |        | -        | 00:00                | 00:00  | 00:00     | 00:00                  | -               | Não           |                | 5    | 0 🖻   | * |
|   |     | 05/12 - Qui | Folga      | -        | -         |        | -        | 00:00                | 00:00  | 00:00     | 00:00                  |                 | Não           |                | 5    | 6 🖻   | * |
|   |     | 06/12 - Sex | Normal     | -        | -         |        | -        | 00:00                | 00:00  | 00:00     | 00:00                  | -               | Não           |                | 5    | 0 🖻   | * |
|   |     | 07/12 - Sab | Normal     | -        | -         |        | -        | 00:00                | 00:00  |           | 00:00                  | -               | Não           |                | 5    | 0 🖻   | * |

Figura 37: Linha Alterada

Para salvar as alterações feitas, basta clicar na ação Salvar (Figura 38) também no menu superior.

| сŧ | ) Apurar (  | Retroceder | 🖬 Salvar | Car       | ncelar | :        |                      |        | v<br>7    | 'ínculo<br>704   AUROF | RA MARLE        | NE TEST       | E (09:00 as 18 | :00) | ×    |
|----|-------------|------------|----------|-----------|--------|----------|----------------------|--------|-----------|------------------------|-----------------|---------------|----------------|------|------|
|    | Dia         | Horário    |          | Intervalo | Saída  | Ausência | Horas<br>Trabalhadas | Faltas | Diferença | Banco<br>de<br>Horas   | Horas<br>Extras | Perda<br>DSR? | Observação     | Aq   | ções |
|    | 01/12 - Dom | Folga      |          | -         | -      | -        | 00:00                | 00:00  |           | 00:00                  | -               | Não           |                | r 0  | E 🛸  |
|    | 02/12 - Seg | Normal     | 09:00    | 00:00     | 18:00  | 00:00    | 00:00                | 00:00  | 00:00     | 00:00                  | -               | Não           |                | r 0  | E 🛸  |
|    | 03/12 - Ter | Normal     | -        | -         | -      | -        | 00:00                | 00:00  | 00:00     | 00:00                  | -               | Não           |                | r 0  | 🖻 🏚  |
|    | 04/12 - Qua | Folga      | -        | -         |        | -        | 00:00                | 00:00  | 00:00     | 00:00                  | -               | Não           |                | r 0  | E 🛸  |
|    | 05/12 - Qui | Folga      | -        | -         |        | -        | 00:00                | 00:00  | 00:00     | 00:00                  |                 | Não           |                | r 0  | E 🛸  |
|    | 06/12 - Sex | Normal     | -        | -         | 1.1    | -        | 00:00                | 00:00  | 00:00     | 00:00                  | 1.1             | Não           |                | r 0  | E 🛸  |
|    | 07/12 - Sab | Normal     | -        |           |        | -        | 00:00                | 00:00  |           | 00:00                  | -               | Não           |                | r 0  | E 🛸  |

Figura 38: Salvar

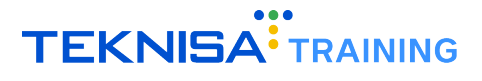

Para cancelar a alteração, basta clicar na ação **Desfazer alterações** (Figura 39) na coluna Ações ou no menu superior na ação **Cancelar** (Figura 40).

|   | 0           |              | -       | _         |        |          |                      |        | v         | /ínculo              |                 |               |                 |          |       |
|---|-------------|--------------|---------|-----------|--------|----------|----------------------|--------|-----------|----------------------|-----------------|---------------|-----------------|----------|-------|
| G | Apurar      | 🛛 Retroceder | Salvar  | r Car     | ncelar | :        |                      |        | 7         | 704   AUROF          | RA MARL         | ENE TEST      | FE (09:00 as 18 | 3:00)    | ×     |
|   | Dia         | Horário      | Entrada | Intervalo | Saída  | Ausência | Horas<br>Trabalhadas | Faltas | Diferença | Banco<br>de<br>Horas | Horas<br>Extras | Perda<br>DSR? | Observação      |          | Ações |
|   | 01/12 - Don | n Folga      | -       | -         | -      | -        | 00:00                | 00:00  |           | 00:00                | -               | Não           |                 | 5        | ) 🗆 🕇 |
|   | 02/12 - Seg | Normal       | 09:00   | 00:00     | 18:00  | 00:00    | 00:00                | 00:00  | 00:00     | 00:00                |                 | Não           |                 | 5        | ) 🗉 🖠 |
|   | 03/12 - Ter | Normal       | -       | -         | -      | -        | 00:00                | 00:00  | 00:00     | 00:00                | -               | Não           |                 | <b>_</b> | ) 🗉 🖠 |
|   | 04/12 - Qua | Folga        | -       | -         | -      | -        | 00:00                | 00:00  | 00:00     | 00:00                | -               | Não           |                 | 5        | 0 🗆 🗶 |
|   | 05/12 - Qui | Folga        | -       |           | -      | -        | 00:00                | 00:00  | 00:00     | 00:00                |                 | Não           |                 | 5        | 0 🖻 🖠 |
|   | 06/12 - Sex | Normal       | -       |           | -      | -        | 00:00                | 00:00  | 00:00     | 00:00                | 1.1             | Não           |                 | 5        | 0 🖻 🗯 |
|   | 07/12 - Sab | Normal       | -       | -         | -      | -        | 00:00                | 00:00  |           | 00:00                | -               | Não           |                 | 5        | ) 🖻 🗶 |

| Figura 39: I | Desfazer | Alterações |
|--------------|----------|------------|
|--------------|----------|------------|

| G ( | 🖸 Apurar    | 8 Retroceder | 🖬 Salvar | 🖍 Ca      | ncelar | :        |                      |        | 1         | /inculo<br>704   AUROF | A MARLE         | NE TEST       | TE (09:00 as 18:0 | 0) ×     |
|-----|-------------|--------------|----------|-----------|--------|----------|----------------------|--------|-----------|------------------------|-----------------|---------------|-------------------|----------|
|     | Dia         | Horário      | Entrada  | Intervalo | Saída  | Ausência | Horas<br>Trabalhadas | Faltas | Diferença | Banco<br>de<br>Horas   | Horas<br>Extras | Perda<br>DSR? | Observação        | Ações    |
|     | 01/12 - Dom | Folga        | -        | -         | -      | -        | 00:00                | 00:00  |           | 00:00                  | -               | Não           |                   | r 0 🗉 🗯  |
|     | 02/12 - Seg | Normal       | 09:00    | 00:00     | 18:00  | 00:00    | 00:00                | 00:00  | 00:00     | 00:00                  |                 | Não           |                   | 🗠 🔕 🖻 🗯  |
|     | 03/12 - Ter | Normal       | -        | -         | -      | -        | 00:00                | 00:00  | 00:00     | 00:00                  | -               | Não           |                   | rs 🔕 🖻 🗯 |
|     | 04/12 - Qua | Folga        | -        | -         | -      | -        | 00:00                | 00:00  | 00:00     | 00:00                  | -               | Não           |                   | r 🕲 🖻 🛸  |
|     | 05/12 - Qui | Folga        | -        | -         | -      | -        | 00:00                | 00:00  | 00:00     | 00:00                  |                 | Não           |                   | r 🛛 🗉 🗯  |
|     | 06/12 - Sex | Normal       | -        | -         | -      | -        | 00:00                | 00:00  | 00:00     | 00:00                  | -               | Não           |                   | r 🛛 🗆 🗯  |
|     | 07/12 - Sab | Normal       | -        | -         | -      | -        | 00:00                | 00:00  |           | 00:00                  | -               | Não           |                   | 🗠 🕲 🖻 🗯  |

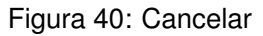

#### **3.4** OCORRÊNCIAS

As ocorrências também podem ser incluídas na opção **Ocorrências** (Figura 41) na coluna Ações no canto direito da tela.

| C | Ð | ) Apurar    | Retroceder | B Salvar | 🖍 Cai     | ncelar | :        |                      |        |           | Vínculo<br>704   AURO | RA MARL         | ENE TES       | TE (09:00 as 18: | 00) ×   |
|---|---|-------------|------------|----------|-----------|--------|----------|----------------------|--------|-----------|-----------------------|-----------------|---------------|------------------|---------|
|   | ] | Dia         | Horário    | Entrada  | Intervalo | Saída  | Ausência | Horas<br>Trabalhadas | Faltas | Diferença | Banco<br>de<br>Horas  | Horas<br>Extras | Perda<br>DSR? | Observação       | Ações   |
|   | ] | 01/12 - Dom | Folga      |          | -         |        | -        | 00:00                | 00:00  |           | 00:00                 | -               | Não           |                  | C 🗆 🛧   |
|   | ] | 02/12 - Seg | Normal     | -        | -         | -      |          | 00:00                | 00:00  | 00:00     | 00:00                 | -               | Não           |                  | ~ O 🗆 🛪 |
|   | ] | 03/12 - Ter | Normal     | -        | -         | -      | -        | 00:00                | 00:00  | 00:00     | 00:00                 | -               | Não           |                  | r 0 🖻 🛊 |
|   | ] | 04/12 - Qua | Folga      | -        | -         | -      | -        | 00:00                | 00:00  | 00:00     | 00:00                 | -               | Não           |                  | r 0 🖻 🛊 |
|   | ] | 05/12 - Qui | Folga      | -        | -         | -      | -        | 00:00                | 00:00  | 00:00     | 00:00                 | -               | Não           |                  | r 0 🖻 🛊 |
|   | ] | 06/12 - Sex | Normal     | -        | -         | -      | -        | 00:00                | 00:00  | 00:00     | 00:00                 | -               | Não           |                  | r 0 🗉 🛊 |
|   | ] | 07/12 - Sab | Normal     | -        | -         | -      | -        | 00:00                | 00:00  |           | 00:00                 | -               | Não           |                  | r 0 🗉 🛊 |
|   | - |             |            |          |           |        |          |                      |        |           |                       |                 |               |                  |         |

| Figura 41: ( | Ocorrências |
|--------------|-------------|
|--------------|-------------|

Será disponibilizado um *card* (Figura 42) para a listagem das ocorrências existentes, contando com uma ação de visualização para cada ocorrência, que permite ver mais detalhes para cada ocorrência, e também permite cadastrar ocorrências.

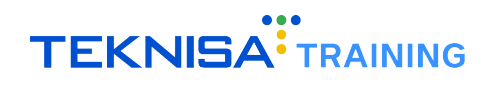

| Ocorrência        | Ocorrências - 02/12/2024 |            |                      |                    |                    |        |         |   |       |  |  |
|-------------------|--------------------------|------------|----------------------|--------------------|--------------------|--------|---------|---|-------|--|--|
| C C               |                          |            |                      | Q, Pesquis         | sar                |        |         |   |       |  |  |
| Início Ocorrência | Fim Ocorrência           | Situação   | Motivo de Ocorrência | Tipo de Ocorrência | Observação         | Aç     | ões     |   |       |  |  |
| 02/12/2024        | 02/12/2024               | Confirmada | Feriado              | Abonar atraso      |                    | 0      | / 1     |   |       |  |  |
|                   |                          |            |                      |                    | Linhas por página: | 10 🔻 1 | -1 de 1 | < | >     |  |  |
|                   |                          |            |                      |                    |                    |        |         | F | echar |  |  |

Figura 42: Card

Para visualizar ocorrências registradas, selecione o ícone de **Visualização** (Figura 43) na coluna Ações. Para o cadastro das ocorrências, clique no ícone **Adicionar** (Figura 44).

| Ocorrência        | as - 02/12/2   | 024        |                      |                    |                    |      |          |   |       |
|-------------------|----------------|------------|----------------------|--------------------|--------------------|------|----------|---|-------|
| C 🕈               |                |            |                      | Q Pesquis          | sar                |      |          |   |       |
| Início Ocorrência | Fim Ocorrência | Situação   | Motivo de Ocorrência | Tipo de Ocorrência | Observação         |      | Ações    |   |       |
| 02/12/2024        | 02/12/2024     | Confirmada | Feriado              | Abonar atraso      |                    |      | ▶ / ≣    |   |       |
|                   |                |            |                      |                    | Linhas por página: | 10 👻 | 1-1 de 1 | < | >     |
|                   |                |            |                      |                    |                    |      |          | F | echar |

Figura 43: Adicionar

| Ocorrência | as - 02/12/2   | 024        |                      |                                 |                    |               |        |
|------------|----------------|------------|----------------------|---------------------------------|--------------------|---------------|--------|
| C 🕀        | Fim Ocorrência | Situação   | Motivo de Ocorrência | Q Pesquis<br>Tipo de Ocorrência | Sar<br>Observação  | Acões         |        |
| 02/1 24    | 02/12/2024     | Confirmada | Feriado              | Abonar atraso                   |                    |               | 1      |
|            |                |            |                      |                                 | Linhas por página: | 10 🔻 1-1 de 1 | < >    |
|            |                |            |                      |                                 |                    |               | Fechar |

Figura 44: Adicionar

Em seguida, preencha os campos (Figura 45):

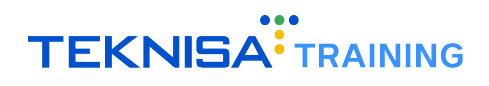

| nício Ocorrência*         | ias Ocorrência  | Fim Ocorrência<br>02/12/2024 | ×      | Situação<br>Pendente  |
|---------------------------|-----------------|------------------------------|--------|-----------------------|
|                           |                 |                              |        |                       |
| Notivo de Ocorrência* 📀   |                 | Tipo de Ocorrência           | I* 😆   |                       |
| lorário                   |                 | Mínimo Horas                 |        | Máximo Horas          |
| )oença                    |                 |                              |        |                       |
| Nédico/Dentista           |                 |                              |        |                       |
| Situação de Frequência do | Gatilho         |                              |        |                       |
|                           | Otel Mássimo de | Gatilbo V                    | r Coet | ficiente de Acres (%) |

Figura 45: Campos

- Motivo de ocorrência;
- Tipo de ocorrência;
- Observação;
- Documento.

Clique na ação Salvar (Figura 46) para finalizar, ou clique na ação Cancelar para cancelar a operação.

| Booliya                |                        |                               |
|------------------------|------------------------|-------------------------------|
| Médico/Dentista        |                        |                               |
| Situação de Frequência | do Gatilho             |                               |
| Qtd. Mínima do Gatilho | Qtd. Máxima do Gatilho | Vr. Coeficiente de Acres. (%) |
| Observação             |                        |                               |
| Documento              |                        |                               |
| Incluído em            | Incluído por           | Org. Inclusão                 |
| Atualizado em          | Atualizado por         | Org. Atı ção                  |
| ampo obrigatório       |                        |                               |
|                        |                        | Salvar (ancela                |

Figura 46: Salvar

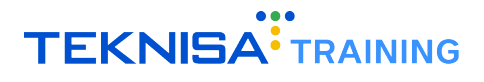

#### **3.5** APURAÇÃO DE PERÍODO

Feita a manipulação das marcações e das ocorrências, basta apurar o período no menu superior da tela na ação **Apurar** (Figura 47).

| C 🕣 Apurar 🔇 Retroceder 🗟 Salvar 🗠 Cancelar 🗄 | Vínculo<br>704   AURORA MARLENE TESTE (09:00 as 18:00) | × |
|-----------------------------------------------|--------------------------------------------------------|---|
| Figura 47: Apurar                             |                                                        |   |

Nesse processo, as marcações e as ocorrências serão devidamente apuradas, gerando resumo de situações de frequência de horas trabalhadas e de banco de horas.

#### **3.6** RETROAÇÃO DE PERÍODO

Para retroceder o período, basta clicar na ação Retroceder (Figura 48).

| G | € Apurar | 8 Retroceder | 🖬 Salvar | 🖛 Cancelar | :                  | Vinculo<br>704   AURORA MARLENE TESTE (09:00 as 18:00) | × |
|---|----------|--------------|----------|------------|--------------------|--------------------------------------------------------|---|
|   |          |              |          | Figu       | ıra 48: Retroceder |                                                        |   |

## Registro de Ponto

A tela **Registro de Ponto** (Figura 49) permite o registro das marcações de ponto dos colaboradores associados à unidade selecionada.

| ¢              | To                                    | das                              |                          |  |  |  |
|----------------|---------------------------------------|----------------------------------|--------------------------|--|--|--|
|                | 14:2                                  | 28:59                            |                          |  |  |  |
| <u>و</u> م     | ន្ល្វី LEITURA                        | O R. FA                          | CIAL                     |  |  |  |
|                |                                       |                                  |                          |  |  |  |
| 1              | 2                                     | 3                                | →]<br>Entrada            |  |  |  |
| 4              | 5                                     | 6                                | <b>۳۹</b><br>Almoço      |  |  |  |
| 7              | 8                                     | 9                                | 5<br>Retorno             |  |  |  |
| ×              | 0                                     | ::                               | [→<br>Saida              |  |  |  |
| Portal<br>Caso | do Gestor - Siste<br>tenha dúvida, pr | ema de Registi<br>rocure por sua | ro de Ponto<br>liderança |  |  |  |

Figura 49: Registro de Ponto

Para acessar a tela de registro de pontos, basta selecionar o **ícone** (Figura 50) correspondente disponível no menu lateral esquerdo.

Dentro da tela, será disponibilizado um registrador (Figura 51).

| Todas        |                       |       |                       |  |  |  |  |  |  |
|--------------|-----------------------|-------|-----------------------|--|--|--|--|--|--|
|              | 14:2                  | 28:59 |                       |  |  |  |  |  |  |
| (88)<br>(88) | 😸 LEITURA 💿 R. FACIAL |       |                       |  |  |  |  |  |  |
|              |                       |       |                       |  |  |  |  |  |  |
| 1            | 2                     | 3     | - <b>)</b><br>Entrada |  |  |  |  |  |  |
| 4            | 5                     | 6     | Ψ <b>1</b><br>Almoço  |  |  |  |  |  |  |
| 7            | 8                     | 9     | 5<br>Retorno          |  |  |  |  |  |  |
|              | 0                     | ::    | [→<br>Saída           |  |  |  |  |  |  |

Figura 51: Registrador

#### + Registro Ponto Unidade

Figura 50: Ícone

## 

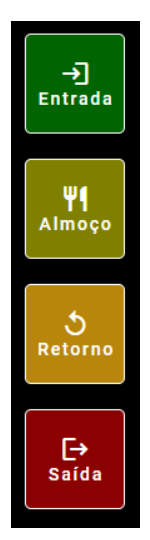

Basta digitar o número do colaborador e acionar uma das **ações** (Figura 52) disponíveis:

- Entrada;
- Almoço;
- Retorno;
- Saída.

#### Figura 52

O colaborador será identificado e uma foto será registrada.

Para realizar a marcação, confirme a ação e o registro será realizado com sucesso.

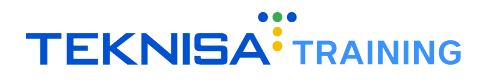

### Ocorrências

A tela **Ocorrências** (Figura 53) exibe todas as ocorrências pendentes relacionadas aos vínculos registrados na unidade e período selecionados.

| Q                                                                                                    | <b>≡</b> 0    | corrências        |                | Unidade<br>- Todas - |                    | ← Periodo              | 2024 - 31/12/202 | 4 (ABERTO)    | MARCELO<br>0001252 | SILVA 41093 |
|----------------------------------------------------------------------------------------------------|---------------|-------------------|----------------|----------------------|--------------------|------------------------|------------------|---------------|--------------------|-------------|
| -                                                                                                    | C 🕀           |                   |                |                      |                    | Q Pesquis              | ar               |               |                    |             |
|                                                                                                    | Vínculo       | Início Ocorrência | Fim Ocorrência | Situação             | Tipo de Ocorrência | Motivo de Ocorrência   | Horário Inicial  | Horário Final | Observação         | Ações       |
| ÷                                                                                                    |               |                   |                |                      | Nenhuma            | Ocorrência Encontrada. |                  |               |                    |             |
| a de la companya de la companya de l |               |                   |                |                      |                    |                        |                  | Linhas por pá | gina: 10 👻         | - < >       |
| ~//                                                                                                    |               |                   |                |                      |                    |                        |                  |               |                    |             |
| Û                                                                                                    |               |                   |                |                      |                    |                        |                  |               |                    |             |
| ±,                                                                                                    |               |                   |                |                      |                    |                        |                  |               |                    |             |
|                                                                                                    |               |                   |                |                      |                    |                        |                  |               |                    |             |
| **                                                                                                    |               |                   |                |                      |                    |                        |                  |               |                    |             |
| ul.                                                                                                    |               |                   |                |                      |                    |                        |                  |               |                    |             |
| ~                                                                                                    |               |                   |                |                      |                    |                        |                  |               |                    |             |
|                                                                                                    |               |                   |                |                      |                    |                        |                  |               |                    |             |
| പ്                                                                                                    |               |                   |                |                      |                    |                        |                  |               |                    |             |
| •••                                                                                                    |               |                   |                |                      |                    |                        |                  |               |                    |             |
| 0                                                                                                    |               |                   |                |                      |                    |                        |                  |               |                    |             |
| © 202                                                                                                    | 4   Portal do | Gestor 0.117.0    |                |                      |                    |                        |                  |               |                    |             |

Figura 53: Ocorrências

Para acessar a tela **Ocorrências**, clique no **ícone** (Figura 54) correspondente no menu lateral esquerdo.

Ocorrências

Figura 54: Ícone

Serão mostrados os principais **dados das ocorrências** (Figura 55) de acordo com a unidade e período selecionados, através das colunas disponíveis:

| ≡ Ocorrên             | cias              | Unic<br>- T    | lade<br>odas — |                       | ← Periodo                             | 24 - 31/10/2       | 024 (ABERTO)       | MARCELO      | SILVA<br>41093 | 4    | 12 |
|-----------------------|-------------------|----------------|----------------|-----------------------|---------------------------------------|--------------------|--------------------|--------------|----------------|------|----|
| C 🕒                   |                   |                |                |                       | Q Pesquisar                           |                    |                    |              |                |      |    |
| Vínculo               | Início Ocorrência | Fim Ocorrência | Situação       | Tipo de<br>Ocorrência | Motivo de Ocorrência                  | Horário<br>Inicial | Horário<br>Final   | Observação   | А              | ções |    |
| ISABELA SOUZA         | 02/10/2024        | 02/10/2024     | Pendente       | Autorizar<br>marcação | Serviços Externos                     | 09:00              |                    | Teste        | 0              | ~    |    |
| ISABELA SOUZA         | 02/10/2024        | 02/10/2024     | Pendente       | Autorizar<br>marcação | Serviços Externos                     | 12:00              |                    | Teste        | 0              | ~    |    |
| BRITO MALAKI<br>CVDNS | 04/10/2024        | 04/10/2024     | Pendente       | Autorizar<br>marcação | Esquecimento                          | 08:00              |                    |              | 0              | ~    |    |
| BRITO MALAKI<br>CVDNS | 04/10/2024        | 04/10/2024     | Pendente       | Autorizar<br>marcação | Esquecimento                          | 12:00              |                    |              | 0              | ~    |    |
| BRITO MALAKI<br>CVDNS | 09/10/2024        | 09/10/2024     | Pendente       | Autorizar<br>marcação | Esquecimento                          | 13:00              |                    | Esquecimento | 0              | ~    |    |
| BRITO MALAKI<br>CVDNS | 09/10/2024        | 09/10/2024     | Pendente       | Autorizar<br>marcação | Esquecimento                          | 09:00              |                    | Esquecimento | 0              | ~    |    |
| BRITO MALAKI<br>CVDNS | 11/10/2024        | 11/10/2024     | Pendente       | Autorizar<br>marcação | Entrada/saída fora do<br>horário base | 10:00              |                    | Esquecimento | 0              | ~    |    |
| BRITO MALAKI<br>CVDNS | 11/10/2024        | 11/10/2024     | Pendente       | Autorizar<br>marcação | Entrada/saída fora do<br>horário base | 13:00              |                    | Esquecimento | 0              | ~    |    |
| BRITO MALAKI<br>CVDNS | 13/10/2024        | 13/10/2024     | Pendente       | Autorizar<br>marcação | Esquecimento                          | 09:00              |                    | Esquecimento | 0              | ~    |    |
| BRITO MALAKI<br>CVDNS | 13/10/2024        | 13/10/2024     | Pendente       | Autorizar<br>marcação | Esquecimento                          | 13:00              |                    | Esquecimento | 0              | ~    |    |
|                       |                   |                |                |                       |                                       |                    | Linhas por página: | 10 🔻 1-10 de | 13             | <    |    |
|                       |                   |                |                |                       |                                       |                    |                    |              |                |      |    |
| 1 Portal do Gestor    | 0 117 0           |                |                |                       |                                       |                    |                    |              |                |      |    |

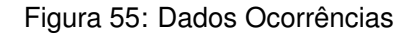

- Vínculo;
- · Início ocorrência;
- Fim Ocorrência;
- Situação;
- Tipo de Ocorrência;
- Motivo de Ocorrência;
- · Horário inicial;
- · Horário Final;
- Observação.

A coluna Ações (Figura 56) oferece as funcionalidades:

| С 🕀                   |                   |                |          |                       | Q Pesquisar          |                    |                  |            |              |
|-----------------------|-------------------|----------------|----------|-----------------------|----------------------|--------------------|------------------|------------|--------------|
| Vinculo               | Início Ocorrência | Fim Ocorrência | Situação | Tipo de<br>Ocorrência | Motivo de Ocorrência | Horário<br>Inicial | Horário<br>Final | Observação | Ações        |
| ISABELA SOUZA         | 02/10/2024        | 02/10/2024     | Pendente | Autorizar<br>marcação | Serviços Externos    | 09:00              |                  | Teste      | ⊚ ✓ ×        |
| ISABELA SOUZA         | 02/10/2024        | 02/10/2024     | Pendente | Autorizar<br>marcação | Serviços Externos    | 12:00              |                  | Teste      | <b>⊙</b> ✓ × |
| BRITO MALAKI<br>CVDNS | 04/10/2024        | 04/10/2024     | Pendente | Autorizar<br>marcação | Esquecimento         | 08:00              |                  |            | ⊙ ✓ ×        |
| BRITO MALAKI<br>CVDNS | 04/10/2024        | 04/10/2024     | Pendente | Autorizar<br>marcação | Esquecimento         | 12:00              |                  |            | <b>⊙</b> ✓ × |

Figura 56: Ações

**Visualizar Ocorrências** Permite acessar mais detalhes sobre cada ocorrência. Para visualizar, clique na opção **Visualizar** (Figura 57). Será exibida uma janela contendo informações detalhadas da ocorrência selecionada.

| С 🕂                   |                   |                |          |                       | Q Pesquisar          |                    |                  |            |              |
|-----------------------|-------------------|----------------|----------|-----------------------|----------------------|--------------------|------------------|------------|--------------|
| Vínculo               | Início Ocorrência | Fim Ocorrência | Situação | Tipo de<br>Ocorrência | Motivo de Ocorrência | Horário<br>Inicial | Horário<br>Final | Observação | Ações        |
| ISABELA SOUZA         | 02/10/2024        | 02/10/2024     | Pendente | Autorizar<br>marcação | Serviços Externos    | 09:00              |                  | Te         | <b>⊙</b> ✓ × |
| ISABELA SOUZA         | 02/10/2024        | 02/10/2024     | Pendente | Autorizar<br>marcação | Serviços Externos    | 12:00              |                  | Teste      | ⊙ ✓ ×        |
| BRITO MALAKI<br>CVDNS | 04/10/2024        | 04/10/2024     | Pendente | Autorizar<br>marcação | Esquecimento         | 08:00              |                  |            | ⊙ ✓ ×        |
| BRITO MALAKI<br>CVDNS | 04/10/2024        | 04/10/2024     | Pendente | Autorizar<br>marcação | Esquecimento         | 12:00              |                  |            | ⊙ ✓ ×        |

Figura 57: Visualizar

#### Aprovar Ocorrências Para aprovar uma ocorrência:

• Clique na opção Aprovar (Figura 58).

| С                     |                   |                |          |                       | Q Pesquisar          |                    |                  |            |   |       |   |
|-----------------------|-------------------|----------------|----------|-----------------------|----------------------|--------------------|------------------|------------|---|-------|---|
| Vínculo               | Início Ocorrência | Fim Ocorrência | Situação | Tipo de<br>Ocorrência | Motivo de Ocorrência | Horário<br>Inicial | Horário<br>Final | Observação |   | Ações |   |
| ISABELA SOUZA         | 02/10/2024        | 02/10/2024     | Pendente | Autorizar<br>marcação | Serviços Externos    | 09:00              |                  | Teste      | 0 | ~     | × |
| ISABELA SOUZA         | 02/10/2024        | 02/10/2024     | Pendente | Autorizar<br>marcação | Serviços Externos    | 12:00              |                  | Teste      | 0 | ~     | × |
| BRITO MALAKI<br>CVDNS | 04/10/2024        | 04/10/2024     | Pendente | Autorizar<br>marcação | Esquecimento         | 08:00              |                  |            | 0 | ~     | × |
| BRITO MALAKI<br>CVDNS | 04/10/2024        | 04/10/2024     | Pendente | Autorizar<br>marcação | Esquecimento         | 12:00              |                  |            | 0 | ~     | × |

Figura 58: Aprovar

• Confirme a aprovação clicando em Sim (Figura 59).

| Aprovar Ocorrência                     |     |     |
|----------------------------------------|-----|-----|
| Deseja realmente aprovar a ocorrência? |     |     |
|                                        | Sim | Não |

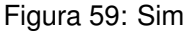

Após a aprovação, o sistema enviará notificações por e-mail aos responsáveis da unidade informando sobre a ocorrência aprovada.

Rejeitar Ocorrências Para rejeitar uma ocorrência:

• Clique na opção **Rejeitar** (Figura 60).

| С                     |                   |                |          |                       | Q Pesquisar          |                    |                  |            |   |       |   |
|-----------------------|-------------------|----------------|----------|-----------------------|----------------------|--------------------|------------------|------------|---|-------|---|
| Vínculo               | Início Ocorrência | Fim Ocorrência | Situação | Tipo de<br>Ocorrência | Motivo de Ocorrência | Horário<br>Inicial | Horário<br>Final | Observação | , | lções |   |
| ISABELA SOUZA         | 02/10/2024        | 02/10/2024     | Pendente | Autorizar<br>marcação | Serviços Externos    | 09:00              |                  | Teste      | 0 | ~     | × |
| ISABELA SOUZA         | 02/10/2024        | 02/10/2024     | Pendente | Autorizar<br>marcação | Serviços Externos    | 12:00              |                  | Teste      | 0 | ~     | × |
| BRITO MALAKI<br>CVDNS | 04/10/2024        | 04/10/2024     | Pendente | Autorizar<br>marcação | Esquecimento         | 08:00              |                  |            | 0 | ~     | × |
| BRITO MALAKI<br>CVDNS | 04/10/2024        | 04/10/2024     | Pendente | Autorizar<br>marcação | Esquecimento         | 12:00              |                  |            | 0 | ~     | × |

Figura 60: Rejeitar

• Confirme a rejeição preenchendo o campo de observação e clicando em Rejeitar (Figura 61).

| Reprovação de Ocorre                     | ência                   |                                           |                        |          |
|------------------------------------------|-------------------------|-------------------------------------------|------------------------|----------|
| Vínculo<br>ISABELA SOUZA                 |                         |                                           |                        |          |
| Data Início<br>02/10/2024                | Dias de Ocorrência<br>1 |                                           | Data Fim<br>02/10/2024 |          |
| Tipo de Ocorrência<br>Autorizar marcação |                         | Motivo de Ocorrência<br>Serviços Externos |                        |          |
| Observação 💿<br>Teste                    |                         |                                           |                        | li.      |
|                                          | marcaacaa               |                                           |                        | Reprovar |

Figura 61: Rejeitar

Após a rejeição, o sistema enviará notificações por e-mail aos responsáveis da unidade informando sobre a ocorrência rejeitada.

## Lançamento de Folha

A tela **Lançamento de Folha** (Figura 62) tem como objetivo visualizar, cadastrar e aprovar lançamentos de lote que serão exportados para a folha de pagamento.

| Q     | ≡ Lançamento de Folha            | Unidade<br>Todas  | Periodo<br>• 01/10/2024 - 31/10/2024 (ABERTO) • | MARCELO SILVA 000125241093 |
|-------|----------------------------------|-------------------|-------------------------------------------------|----------------------------|
| 5     | C 🕒 🖬 📋 :                        |                   |                                                 |                            |
|       | Descrição 📀                      |                   | Data de Lançamento Data de Con<br>DD/MM/YYYY    | Ipetência o<br>(YYYY       |
| •     | Data de Ocorrência<br>DD/MM/YYYY | Movimento 📀       | ✓ Status                                        | •                          |
| ~     | 0 de 0 « < > »                   |                   |                                                 |                            |
| Û     | C D                              |                   |                                                 |                            |
| ₫Ļ –  | Vínculo                          | Nr. Evento Evento |                                                 | Referência Valor           |
|       |                                  | Nenhum item       | encontrado.                                     |                            |
| *2    |                                  |                   | Linhas por página:                              | 15 • - < >                 |
| •     |                                  |                   |                                                 |                            |
| *     |                                  |                   |                                                 |                            |
| •     |                                  |                   |                                                 |                            |
| Ð     |                                  |                   |                                                 |                            |
| វធិ   |                                  |                   |                                                 |                            |
| •     |                                  |                   |                                                 |                            |
| 0     |                                  |                   |                                                 |                            |
| © 202 | 4   Portal do Gestor 0.117.0     |                   |                                                 |                            |

Figura 62: Lançamento de Folha

Para acessar a tela de lançamento de folha, clique no **ícone** (Figura 63) correspondente no menu lateral esquerdo.

🔒 Lançamento de Folha

Figura 63: Ícone

A tela da rotina de Lançamento de Folha é estruturada em dois grupos principais:

• Parte Superior (Figura 64):

| ≡ Lançamento de Folha            | Unidade<br>(DEPARTAMENTO) ADMINI | ISTRACAO - 21/09/2020 - 20/      | /10/2020 (ABER      | MARCELO<br>TO) - 0001252           | SILVA 🕂 🗸 |
|----------------------------------|----------------------------------|----------------------------------|---------------------|------------------------------------|-----------|
| C O B I :                        |                                  |                                  |                     |                                    |           |
| Descrição*<br>Lote 2             |                                  | Data de Lançamento<br>16/10/2020 | ×                   | Data de Competência*<br>01/10/2020 | ×         |
| Data de Ocorrência<br>16/10/2020 | × Movimento*                     | ×                                | Status<br>Digitação |                                    |           |
| 1 de 2 «                         |                                  |                                  |                     |                                    |           |
| C B                              | Vínculos                         |                                  | Eventos             |                                    |           |
| Vínculo                          | Nr. Evento                       | Evento                           |                     | Referência 🔨                       | Valor     |
| ABEL SUZUKI DA SILVA             | 70                               | Hora Extra 50% ref. decimal      |                     | I                                  |           |
| ABEL SUZUKI DA SILVA             | 90                               | Hora Extra 100% ref. decimal     |                     |                                    |           |
| ABEL SUZUKI DA SILVA             | 140                              | Comissao                         |                     |                                    |           |
| ABEL SUZUKI DA SILVA             | 810                              | Atestado Medico                  |                     |                                    |           |
| ABEL SUZUKI DA SILVA             | 1040                             | Faltas Injustificadas - Dias     |                     |                                    |           |
| Alice de Souza Santos Mendes     | 70                               | Hora Extra 50% ref. decimal      |                     |                                    |           |
| Alice de Souza Santos Mendes     | 90                               | Hora Extra 100% ref. decimal     |                     |                                    |           |
|                                  |                                  |                                  |                     |                                    |           |

Figura 64: Superior

Exibe os lotes que estão sendo cadastrados ou editados, e suas respectivas informações.

• Parte Inferior (Figura 65):

| ≡ Lançamento de Folha                                                                    | Unidade<br>(DEPARTAMENTO) ADMINIST | RACAO - 21/09/2020 - 20/10/20                     | 20 (ABERTO) - MARCELO SILVA - 20 (ABERTO)                   | 1 |
|------------------------------------------------------------------------------------------|------------------------------------|---------------------------------------------------|-------------------------------------------------------------|---|
| C C E E E E<br>Descrição<br>Lote 2<br>Data de Ocorrência<br>16/10/2020<br>1 de 2 « < > » | Movimento*<br>X MENSAL             | Data de Lançamento<br>16/10/2020<br>Xata<br>X Dig | Data de Competância*<br><u>01/10/2020</u> X<br>us<br>tração |   |
| CB                                                                                       | Vínculos                           | Ev                                                | entos                                                       |   |
| Vínculo                                                                                  | Nr. Evento                         | Evento                                            | Referência 🛧 Valor                                          | ٦ |
| ABEL SUZUKI DA SILVA                                                                     | 70                                 | Hora Extra 50% ref. decimal                       | I                                                           |   |
| ABEL SUZUKI DA SILVA                                                                     | 90                                 | Hora Extra 100% ref. decimal                      |                                                             |   |
| ABEL SUZUKI DA SILVA                                                                     | 140                                | Comissao                                          |                                                             |   |
| ABEL SUZUKI DA SILVA                                                                     | 810                                | Atestado Medico                                   |                                                             |   |
| ABEL SUZUKI DA SILVA                                                                     | 1040                               | Faltas Injustificadas - Dias                      |                                                             |   |
| Alice de Souza Santos Mendes                                                             | 70                                 | Hora Extra 50% ref. decimal                       |                                                             |   |
| Alice de Souza Santos Mendes                                                             | 90                                 | Hora Extra 100% ref. decimal                      |                                                             | _ |

Figura 65: Inferior

Apresenta os itens do lote, incluindo os eventos de cada colaborador disponível, com seus respectivos valores de referência e valores efetivos.

Para cadastrar um novo lote, basta clicar na ação Adicionar (Figura 66).

| Q              | ≡             | Lançamento de Folha  | Unidade<br>Todas |             |             | ← Periodo                        | - 31/12/2024 (AE | BERTO)             | MARCELO SILVA<br>000125241093 | . <b>↓</b> . ~    |
|----------------|---------------|----------------------|------------------|-------------|-------------|----------------------------------|------------------|--------------------|-------------------------------|-------------------|
| -              | С             | O 🖻 🗊 🗄              |                  |             |             |                                  |                  |                    |                               |                   |
|                | Desc          | <u> </u>             |                  |             |             | Data de Lançamento<br>DD/MM/YYYY |                  | Data de Co         | mpetência 😋<br>'YYYY          | <b>İ</b>          |
| +)             | Data (<br>DD/ | rrência<br>(YYYY     | ÷.               | Movimento 😒 |             |                                  |                  |                    |                               | ~                 |
|                | 0 de 0        | « < > »              |                  |             |             |                                  |                  |                    |                               |                   |
| Ď              |               |                      |                  |             |             |                                  |                  |                    |                               |                   |
| t <sub>4</sub> | Víncu         | 0                    |                  | Nr. Evento  | Evento      |                                  |                  |                    | Referência                    | Valor             |
| -              |               |                      |                  |             | Nenhum item | encontrado.                      |                  |                    |                               |                   |
| *2             |               |                      |                  |             |             |                                  |                  | Linhas por página: | 15 👻 -                        | $\langle \rangle$ |
|                |               |                      |                  |             |             |                                  |                  |                    |                               |                   |
| *              |               |                      |                  |             |             |                                  |                  |                    |                               |                   |
| •              |               |                      |                  |             |             |                                  |                  |                    |                               |                   |
| Ð              |               |                      |                  |             |             |                                  |                  |                    |                               |                   |
| រាំ            |               |                      |                  |             |             |                                  |                  |                    |                               |                   |
| ٢              |               |                      |                  |             |             |                                  |                  |                    |                               |                   |
| 0              |               |                      |                  |             |             |                                  |                  |                    |                               |                   |
| © 202          | 4   Porta     | al do Gestor 0.117.0 |                  |             |             |                                  |                  |                    |                               |                   |

Figura 66: Adicionar

Preencha os **campos** (Figura 67) na parte superior da tela:

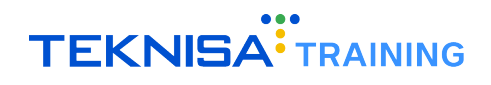

| Q       | ≡ Lançamento de Folha        | Unidade<br>- Todas | Periodo     01/12/2024 - 31/12/2024 (ABERTO)     000125241093                                                |
|---------|------------------------------|--------------------|----------------------------------------------------------------------------------------------------|
| -       | C 🕒 🖬 📋 :                    |                    |                                                                                                    |
|         | Descrição 😵                  |                    | Data de Lançamento         Data de Competência o           11/12/2024         X         01/12/2024         X |
| ÷       | Data de Ocorrência           | Movimento 💿        | Status                                                                                                    |
| L.      | DD/MM/YYYY                   | MENSAL             |                                                                                                    |
| ~//     | 1 de 1 «< < > >>>            |                    |                                                                                                    |
| Ĉ       | C D                          |                    |                                                                                                    |
| †µ      | Vínculo                      | Nr. Evento         | Evento Referência Valor                                                                                      |
| -       |                              | Ne                 | nhum item encontrado.                                                                                        |
| *2      |                              |                    | Linhas por página: 10 💌 – < >                                                                                |
| <b></b> |                              |                    |                                                                                                    |
| *       |                              |                    |                                                                                                    |
| •       |                              |                    |                                                                                                    |
| Ð       |                              |                    |                                                                                                    |
| វរិ     |                              |                    |                                                                                                    |
| €       |                              |                    |                                                                                                    |
| 0       |                              |                    |                                                                                                    |
| © 202   | 4   Portal do Gestor 0.117.0 |                    |                                                                                                    |

Figura 67: Campos

- Descrição;
- Data de Competência;
- Data de Ocorrência;
- Movimento.

Para salvar o lote, basta clicar na ação Salvar Lote (Figura 68).

| Q        | ≡ Lançamento de Folha         | Unidade<br>Todas                    | Periodo                                                                       | MARCELO SILVA<br>000125241093 🔶 🗸 |
|----------|-------------------------------|-------------------------------------|-------------------------------------------------------------------------------|-----------------------------------|
| 8        | C 🖸 🖬 🗊 :                     |                                     |                                                                               |                                   |
|          | Descrição                     |                                     | Data de Lançamento         Data de Com           11/12/2024         01/12/202 | petência o<br>24 X                |
| +        | Data de Ocor                  | Movimento o<br>MENSAI               | Status<br>V Digitação                                                         |                                   |
|          |                               |                                     | <u> </u>                                                                      |                                   |
| ~~       | 1 de 1 « < > >>               |                                     |                                                                               |                                   |
| t.       | C D                           | the Development of Development      |                                                                               |                                   |
|          | VIIICUIO                      | Nr. Evento Evento Evento Nenhum ite | m encontrado.                                                                 | referencia valor                  |
| -2       |                               |                                     | Linhas por página:                                                            | 10 - < >                          |
| <b>a</b> |                               |                                     |                                                                               |                                   |
| *        |                               |                                     |                                                                               |                                   |
| •        |                               |                                     |                                                                               |                                   |
| e<br>A   |                               |                                     |                                                                               |                                   |
|          |                               |                                     |                                                                               |                                   |
| 0        |                               |                                     |                                                                               |                                   |
| © 202    | 24   Portal do Gestor 0.117.0 |                                     |                                                                               |                                   |

#### Figura 68: Salvar Lote

Após o cadastro do lote, os itens correspondentes serão exibidos na parte inferior da tela: serão listados todos os eventos disponíveis para a estrutura selecionada, organizados por colaborador.

É possível editar ou inserir as informações nas colunas **Referência** e **Valor** (Figura 69) para cada colaborador.

| 😑 🛛 Lançamento de Folha          | Unidade<br>(DEPARTA | MENTO) ADMINIS       | STRACAO 🚽         | Periodo<br>21/09/2020  | 0 - 20/1 | 0/2020 (ABERT       | -0) - MAR(<br>-000                 | CELO SILVA 125241093 |   |
|----------------------------------|---------------------|----------------------|-------------------|------------------------|----------|---------------------|------------------------------------|----------------------|---|
| C Descrição*<br>Lote 2           |                     |                      | Data di<br>16/10  | e Lançamento<br>D/2020 |          | ×                   | Data de Competência*<br>01/10/2020 | ×                    |   |
| Data de Ocorrência<br>16/10/2020 | ×                   | Movimento*<br>MENSAL |                   |                        | ×        | Status<br>Digitação |                                    |                      |   |
| 1 de 2 « < > >>                  |                     |                      |                   |                        |          |                     |                                    |                      | _ |
| C D                              |                     | Vínculos             |                   |                        |          | Eventos             |                                    |                      |   |
| Vínculo                          |                     | Nr. Evento           | Evento            |                        |          |                     | Referência 🛧                       | Valor                |   |
| ABEL SUZUKI DA SILVA             |                     | 70                   | Hora Extra 50%    | ref. decimal           |          |                     | I                                  |                      |   |
| ABEL SUZUKI DA SILVA             |                     | 90                   | Hora Extra 100    | % ref. decimal         |          |                     |                                    |                      |   |
| ABEL SUZUKI DA SILVA             |                     | 140                  | Comissao          |                        |          |                     |                                    |                      |   |
| ABEL SUZUKI DA SILVA             |                     | 810                  | Atestado Medio    | 0                      |          |                     |                                    |                      |   |
| ABEL SUZUKI DA SILVA             |                     | 1040                 | Faltas Injustific | adas - Dias            |          |                     |                                    |                      |   |
| Alice de Souza Santos Mendes     |                     | 70                   | Hora Extra 50%    | ref. decimal           |          |                     |                                    |                      |   |
| Alice de Souza Santos Mendes     |                     | 90                   | Hora Extra 100    | % ref. decimal         |          |                     |                                    |                      |   |
|                                  |                     |                      |                   |                        |          |                     |                                    |                      |   |

Figura 69: Colunas

Após realizar as alterações ou inserções, clique na ação **Salvar Lançamentos** (Figura 70) para registrar as modificações.

| ≡ Lançamento de Folha             | Unidade<br>(DEPARTA | MENTO) ADMINI        | STRACAO      | ← 21/09/202                    | 0 - 20/1 | 0/2020 (ABER                   | ro) 👻                           | MARCELO SILVA<br>000125241093 | <b>1</b> ~ |
|-----------------------------------|---------------------|----------------------|--------------|--------------------------------|----------|--------------------------------|---------------------------------|-------------------------------|------------|
| C 🕒 🖬 🔋 :<br>Descrição*<br>Lote 2 |                     |                      | D:           | ata de Lançamento<br>6/10/2020 |          | ×                              | Data de Competênc<br>01/10/2020 | cia*                          | ×          |
| Data de Ocorrência<br>16/10/2020  | ×                   | Movimento*<br>MENSAL |              |                                | ×        | <del>Status</del><br>Digitação |                                 |                               |            |
| 1 de 2 « 〈 〉 》                    |                     |                      |              |                                |          |                                |                                 |                               |            |
| c 🖻                               |                     | Vínculos             |              |                                |          | Eventos                        |                                 |                               |            |
| Vinculo                           |                     | Nr. Evento           | Evento       |                                |          |                                | Referê                          | ncia 🛧                        | Valor      |
| ABE ZUKI DA SILVA                 |                     | 70                   | Hora Extra   | 50% ref. decimal               |          |                                | I                               |                               |            |
| KI DA SILVA                       |                     | 90                   | Hora Extra   | 100% ref. decimal              |          |                                |                                 |                               |            |
| AB UKI DA SILVA                   |                     | 140                  | Comissao     |                                |          |                                |                                 |                               |            |
| ABEL SUZUKI DA SILVA              |                     | 810                  | Atestado N   | ledico                         |          |                                |                                 |                               |            |
| ABEL SUZUKI DA SILVA              |                     | 1040                 | Faltas Injus | stificadas - Dias              |          |                                |                                 |                               |            |
| Alice de Souza Santos Mendes      |                     | 70                   | Hora Extra   | 50% ref. decimal               |          |                                |                                 |                               |            |
| Alice de Souza Santos Mendes      |                     | 90                   | Hora Extra   | 100% ref. decimal              |          |                                |                                 |                               |            |
|                                   |                     |                      |              |                                |          |                                |                                 |                               |            |

Figura 70: Salvar Lançamentos

Com o lote cadastrado e os itens devidamente editados, selecione a ação **Confirmar Lote** (Figura 71). O lote será submetido a uma análise, que resultará na aprovação ou rejeição.

| Descr<br>Lote Confirmar Lote<br>16/10/2020<br>1 de 2 « < > >> | × | Movimento*<br>MENSAL | Data de Lançamento<br>16/10/2020 | X.<br>Status<br>Digitação | Data de Competência*<br>01/10/2020 | X      |
|---------------------------------------------------------------|---|----------------------|----------------------------------|---------------------------|------------------------------------|--------|
| C B                                                           |   | Vínculos             |                                  | Eventos                   |                                    |        |
| Vínculo                                                       |   | Nr. Evento           | Evento                           |                           | Referência 🗸                       | Valor  |
| ABEL SUZUKI DA SILVA                                          |   | 90                   | Hora Extra 100% ref. decimal     |                           | 20,0000                            | 2,00   |
| ABEL SUZUKI DA SILVA                                          |   | 70                   | Hora Extra 50% ref. decimal      |                           | 10,0000                            | 300,00 |
| ABEL SUZUKI DA SILVA                                          |   | 140                  | Comissao                         |                           |                                    |        |
| ABEL SUZUKI DA SILVA                                          |   | 810                  | Atestado Medico                  |                           |                                    |        |
| ABEL SUZUKI DA SILVA                                          |   | 1040                 | Faltas Injustificadas - Dias     |                           |                                    |        |
| Alice de Souza Santos Mendes                                  |   | 70                   | Hora Extra 50% ref. decimal      |                           |                                    |        |
| Alice de Souza Santos Mendes                                  |   | 90                   | Hora Extra 100% ref. decimal     |                           |                                    |        |
|                                                               |   |                      | · ·                              |                           |                                    |        |

Figura 71: Confirmar Lote

## Programação de Férias

A tela **Programação de Férias** (Figura 72) permite o cadastro de novas previsões de férias para os colaboradores.

| C 🖪 🛇                               |                       |                                          |            |                                        |                         |              |               |                |                  |            |          |
|-------------------------------------|-----------------------|------------------------------------------|------------|----------------------------------------|-------------------------|--------------|---------------|----------------|------------------|------------|----------|
| Nome                                | Situação<br>Funcional | Осираção                                 | Admissão   | Período Aquisitivo                     | Últimas Férias          | Dias<br>Gozo | Dias<br>Rest. | Dias<br>Faltas | Dias<br>Afastado | Limite     | Dt. Inic |
| ROSANGELA<br>SILVA PIA              | Atestado<br>Médico    | RECEPCIONISTA                            | 01/08/2007 | 01/08/2007 a 31/07/2008<br>  Adquirido | 01/05/2009 a 20/05/2009 | 20           | 10            | 0              | 0                | 30/06/2009 |          |
| ANA LUCIA<br>MOREIRA<br>DE OLIVEIRA | Atividade<br>Normal   | CAMAREIRA                                | 14/05/2012 | 14/05/2012 a 13/05/2013<br>  Adquirido |                         |              | 30            | 0              | 0                | 13/04/2014 |          |
| REJANI<br>RAMALHO                   | Atividade<br>Normal   | ENCARREGADA                              | 01/10/2004 | 01/10/2012 a 30/09/2013<br>  Adquirido | 01/09/2018 a 20/09/2018 | 20           | 0             | 0              | 0                | 31/08/2014 |          |
| REGINA DO<br>CARMO<br>OLIVEIRA      | Atividade<br>Normal   | ASSIST DEPTO<br>PESSOAL                  | 25/04/2013 | 25/04/2013 a 24/04/2014<br>  Adquirido |                         |              | 30            | 1              | 0                | 24/03/2015 |          |
| SOCIO 13                            | Atividade<br>Normal   | SÓCIO-<br>ADMINISTRADOR                  | 01/01/2015 | 01/01/2016 a 31/12/2016<br>  Adquirido |                         |              | 30            | 0              | 30               | 30/11/2017 | 01/11    |
| MAURA<br>CRISTINA<br>BARBOSA        | Atividade<br>Normal   | DIRETOR                                  | 04/03/2004 | 04/03/2016 a 03/03/2017<br>  Adquirido |                         |              | 30            | 0              | 0                | 03/02/2018 | _        |
| WANDER<br>ALEX                      | Atividade<br>Normal   | DIRETOR                                  | 28/03/2016 | 28/03/2016 a 27/03/2017<br>  Aberto    |                         |              | 14            | 0              | 0                | 27/02/2018 |          |
| WANDER<br>ALEX                      | Atividade<br>Normal   | DIRETOR                                  | 28/03/2016 | 28/03/2016 a 27/03/2017<br>  Adquirido |                         |              | 30            | 2              | 0                | 27/02/2018 |          |
| Patricia de<br>Azevedo<br>Costa     | Atividade<br>Normal   | CONSULTOR DE<br>IMPLANTACAO<br>TRAINEE 2 | 01/09/2016 | 01/09/2016 a 31/08/2017<br>  Aberto    |                         |              | 30            | 1              | 0                | 31/07/2018 |          |

Figura 72: Programação de Férias

Para acessar a tela **Programação de Férias**, clique no **ícone** (Figura 73) correspondente no menu lateral esquerdo.

Programação de Férias

Ĉ

Figura 73: Ícone

Na tela serão listados todos os períodos aquisitivos disponíveis para cada colaborador dentro da unidade selecionada.

Para cadastrar uma nova previsão, identifique o colaborador desejado na listagem (Figura 74).

| C 🖬 🛇                               |                       |                                          |            |                                        |                         |              |               |                |                  |            |          |
|-------------------------------------|-----------------------|------------------------------------------|------------|----------------------------------------|-------------------------|--------------|---------------|----------------|------------------|------------|----------|
| Nome                                | Situação<br>Funcional | Осираção                                 | Admissão   | Período Aquisitivo                     | Últimas Férias          | Dias<br>Gozo | Dias<br>Rest. | Dias<br>Faltas | Dias<br>Afastado | Limite     | Dt. Inic |
| ROSANGELA<br>SILVA PIA              | Atestado<br>Médico    | RECEPCIONISTA                            | 01/08/2007 | 01/08/2007 a 31/07/2008<br>  Adquirido | 01/05/2009 a 20/05/2009 | 20           | 10            | 0              | 0                | 30/06/2009 |          |
| ANA LUCIA<br>MOREIRA<br>DE OLIVEIRA | Atividade<br>Normal   | CAMAREIRA                                | 14/05/2012 | 14/05/2012 a 13/05/2013<br>  Adquirido |                         |              | 30            | 0              | 0                | 13/04/2014 |          |
| REJANI<br>RAMALHO                   | Atividade<br>Normal   | ENCARREGADA                              | 01/10/2004 | 01/10/2012 a 30/09/2013<br>  Adquirido | 01/09/2018 a 20/09/2018 | 20           | 0             | 0              | 0                | 31/08/2014 |          |
| REGINA DO<br>CARMO<br>OLIVEIRA      | Atividade<br>Normal   | ASSIST DEPTO<br>PESSOAL                  | 25/04/2013 | 25/04/2013 a 24/04/2014<br>  Adquirido |                         |              | 30            | 1              | 0                | 24/03/2015 |          |
| SOCIO 13                            | Atividade<br>Normal   | SÓCIO-<br>ADMINISTRADOR                  | 01/01/2015 | 01/01/2016 a 31/12/2016<br>  Adquirido |                         |              | 30            | 0              | 30               | 30/11/2017 | 01/11    |
| MAURA<br>CRISTINA<br>BARBOSA        | Atividade<br>Normal   | DIRETOR                                  | 04/03/2004 | 04/03/2016 a 03/03/2017<br>  Adquirido |                         |              | 30            | 0              | 0                | 03/02/2018 |          |
| WANDER<br>ALEX                      | Atividade<br>Normal   | DIRETOR                                  | 28/03/2016 | 28/03/2016 a 27/03/2017<br>  Aberto    |                         |              | 14            | 0              | 0                | 27/02/2018 |          |
| WANDER<br>ALEX                      | Atividade<br>Normal   | DIRETOR                                  | 28/03/2016 | 28/03/2016 a 27/03/2017<br>  Adquirido |                         |              | 30            | 2              | 0                | 27/02/2018 |          |
| Patricia de<br>Azevedo<br>Costa     | Atividade<br>Normal   | CONSULTOR DE<br>IMPLANTACAO<br>TRAINEE 2 | 01/09/2016 | 01/09/2016 a 31/08/2017<br>  Aberto    |                         |              | 30            | 1              | 0                | 31/07/2018 |          |

Figura 74: Listagem

| :020 | 01/02/2020 a 31/01/2021<br>  Aberto | 30     | 0 | 0 | 31/12/2021 |                     |       |             | _ |
|------|-------------------------------------|--------|---|---|------------|---------------------|-------|-------------|---|
| :020 | 17/02/2020 a 16/02/2021<br>  Aberto | 30     | 0 | 0 | 16/01/2022 |                     |       |             |   |
| :020 | 19/02/2020 a 18/02/2021<br>  Aberto | 30     | 0 | 0 | 18/01/2022 |                     |       |             |   |
| :020 | 20/02/2020 a 19/02/2021<br>  Aberto | 30     | 0 | 0 | 19/01/2022 |                     |       |             |   |
| :020 | 20/02/2020 a 19/02/2021<br>  Aberto | 30     | 0 | 0 | 19/01/2022 |                     |       |             |   |
| :020 | 20/02/2020 a 19/02/2021<br>  Aberto | 30     | 0 | 0 | 19/01/2022 |                     |       |             |   |
| :020 | 20/05/2020 a 19/05/2021<br>  Aberto | 30     | 0 | 0 | 19/04/2022 | Ċ.                  |       |             |   |
| :020 | 30/06/2020 a 29/06/2021<br>  Aberto | 30     | 0 | 0 | 30/05/2022 |                     |       |             |   |
| 010  | 01/07/2020 a 01/08/2021<br>  Aberto | <br>30 | 0 | 0 | 31/05/2022 | <u>16/10/2020 ×</u> | 10 13 | 25/10/2020  |   |
|      |                                     |        |   |   |            | Linhas por página:  | 10 👻  | 31-39 de 39 | < |
|      |                                     |        |   |   |            |                     |       |             |   |

#### Identifique as colunas Dt. Início Previsão e Qntd. Dias (Figura 75).

Figura 75: Colunas

Selecione uma data dentro do período aquisitivo na coluna **Dt. Início Previsão** e indique a quantidade de dias na coluna **Qntd. Dias**.

Após o preenchimento das informações, selecione a ação **Salvar** (Figura 76) no superior da tela para registrar as informações.

| C 🖪 🛇                               | Situação            |                                          |            |                                        |                         | Dise | Dise  | Diae   | Diae     |            |          |
|-------------------------------------|---------------------|------------------------------------------|------------|----------------------------------------|-------------------------|------|-------|--------|----------|------------|----------|
| Nom                                 | Funcional           | Ocupação                                 | Admissão   | Período Aquisitivo                     | Últimas Férias          | Gozo | Rest. | Faltas | Afastado | Limite     | Dt. Inic |
| RO ELA<br>SIL A                     | Atestado<br>Médico  | RECEPCIONISTA                            | 01/08/2007 | 01/08/2007 a 31/07/2008<br>  Adquirido | 01/05/2009 a 20/05/2009 | 20   | 10    | 0      | 0        | 30/06/2009 |          |
| ANA LUCIA<br>MOREIRA<br>DE OLIVEIRA | Atividade<br>Normal | CAMAREIRA                                | 14/05/2012 | 14/05/2012 a 13/05/2013<br>  Adquirido |                         |      | 30    | 0      | 0        | 13/04/2014 | _        |
| REJANI<br>RAMALHO                   | Atividade<br>Normal | ENCARREGADA                              | 01/10/2004 | 01/10/2012 a 30/09/2013<br>  Adquirido | 01/09/2018 a 20/09/2018 | 20   | 0     | 0      | 0        | 31/08/2014 |          |
| REGINA DO<br>CARMO<br>OLIVEIRA      | Atividade<br>Normal | ASSIST DEPTO<br>PESSOAL                  | 25/04/2013 | 25/04/2013 a 24/04/2014<br>  Adquirido |                         |      | 30    | 1      | 0        | 24/03/2015 | _        |
| SOCIO 13                            | Atividade<br>Normal | SÓCIO-<br>ADMINISTRADOR                  | 01/01/2015 | 01/01/2016 a 31/12/2016<br>  Adquirido |                         |      | 30    | 0      | 30       | 30/11/2017 | 01/11    |
| MAURA<br>CRISTINA<br>BARBOSA        | Atividade<br>Normal | DIRETOR                                  | 04/03/2004 | 04/03/2016 a 03/03/2017<br>  Adquirido |                         |      | 30    | 0      | 0        | 03/02/2018 |          |
| WANDER<br>ALEX                      | Atividade<br>Normal | DIRETOR                                  | 28/03/2016 | 28/03/2016 a 27/03/2017<br>  Aberto    |                         |      | 14    | 0      | 0        | 27/02/2018 |          |
| WANDER<br>ALEX                      | Atividade<br>Normal | DIRETOR                                  | 28/03/2016 | 28/03/2016 a 27/03/2017<br>  Adquirido |                         |      | 30    | 2      | 0        | 27/02/2018 |          |
| Patricia de<br>Azevedo<br>Costa     | Atividade<br>Normal | CONSULTOR DE<br>IMPLANTACAO<br>TRAINEE 2 | 01/09/2016 | 01/09/2016 a 31/08/2017<br>  Aberto    |                         |      | 30    | 1      | 0        | 31/07/2018 | _        |

Figura 76: Salvar

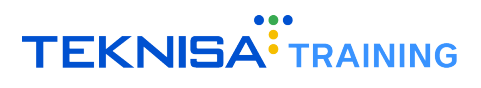

## Solicitação

A tela **Solicitações** (Figura 77) exibe as solicitações registradas para os colaboradores na unidade selecionada.

| Q            | ≡       | Solicita       | ção                           |                                       | Unidade<br>– Tod | 2<br>as —                                              |                                 | •                               | Periodo<br>16/10/2024 -                                 | 15/11/2024 (ABE        | erto) 🗸         | MARCELO S<br>000125241    | ILVA<br>093 | Ļ   | ~ |
|--------------|---------|----------------|-------------------------------|---------------------------------------|------------------|--------------------------------------------------------|---------------------------------|---------------------------------|---------------------------------------------------------|------------------------|-----------------|---------------------------|-------------|-----|---|
| ::<br>►<br>• | C       | <b>9</b> 🗟     | 🛹 Apro                        | var 🙁 Reprov                          | (<br>/ar (       | Aprovadas<br>Pendentes<br>Em andament<br>Aguard. Minha | Reprovadas<br>to<br>a Aprovação | )                               |                                                         |                        |                 |                           |             |     |   |
| <b>₽</b>     |         | Nr.<br>Vínculo | Vínculo                       | Estr. Legal                           | Estr. G          | Período                                                | Nr.<br>Solicitação              | Q Pes<br>Data de<br>Solicitação | quisar<br>Tipo de<br>Solicitação                        | Observação             | Aprovação       | Fase atual                | Aç          | ões |   |
| 1<br>1       |         | 492            | ABEL<br>SUZUKI<br>DA<br>SILVA | JOSE CARLOS<br>ALVES DOS<br>SANTOS ME | ADMI             | NISTRACAO                                              | 21                              | 21/12/2022                      | Solicitação de<br>Alteração de<br>Escala de<br>Trabalho | alteração de<br>escala | Aprovada        | -                         |             | ۲   |   |
| ►<br>*≛      |         | 492            | ABEL<br>SUZUKI<br>DA<br>SILVA | JOSE CARLOS<br>ALVES DOS<br>SANTOS ME | ADMI             | NISTRACAO                                              | 22                              | 21/12/2022                      | Solicitação de<br>Alteração de<br>Escala de<br>Trabalho | alteração de<br>escala | Reprovada       | -                         |             | 0   |   |
| 6<br>**      |         | 492            | ABEL<br>SUZUKI<br>DA<br>SILVA | JOSE CARLOS<br>ALVES DOS<br>SANTOS ME | ADMI             | NISTRACAO                                              | 23                              | 13/01/2023                      | Solicitação de<br>Alteração de<br>Escala de<br>Trabalho |                        | Em<br>andamento | 3-TESTE<br>APROVAÇÃO<br>3 | 0           | ~   | × |
| •            |         | 492            | ABEL<br>SUZUKI<br>DA<br>SILVA | JOSE CARLOS<br>ALVES DOS<br>SANTOS ME | ADMI             | NISTRACAO                                              | 24                              | 13/01/2023                      | Solicitação de<br>Alteração de<br>Escala de<br>Trabalho |                        | Em<br>andamento | 3-TESTE<br>APROVAÇÃO<br>3 | 0           | ~   | × |
| £å<br>⊗      |         | 492            | ABEL<br>SUZUKI<br>DA<br>SILVA | JOSE CARLOS<br>ALVES DOS<br>SANTOS ME | ADMI             | NISTRACAO                                              | 25                              | 27/02/2023                      | Solicitação de<br>Alteração de<br>Escala de<br>Trabalho |                        | Em<br>andamento | 3-TESTE<br>APROVAÇÃO<br>3 | 0           | ~   | × |
| <b>O</b>     | 41 D+-1 | 4- 0           | ABEL<br>SUZUKI                | Le Consultoria &                      |                  |                                                        |                                 |                                 | Solicitação de<br>Alteração de                          | mudanca de             | Fm              | 3-TESTE                   |             |     | _ |

Figura 77: Solicitações

Para acessar a tela **Solicitações**, clique no **ícone** (Figura 78) correspondente no menu lateral esquerdo.

**†**↓ Solicitação

Figura 78: Ícone

Na tela é possível visualizar os itens de cada solicitação e cadastrar novas solicitações.

Para visualizar os itens da solicitação, clique na ação **Visualizar** (Figura 79) na coluna Ações do canto direito da tela, que serão renderizados em cada item da respectiva solicitação.

|                |                               |                                       |                 |                    | Pesquisai              |                                                         |                        |                 |                           |       |   |
|----------------|-------------------------------|---------------------------------------|-----------------|--------------------|------------------------|---------------------------------------------------------|------------------------|-----------------|---------------------------|-------|---|
| Nr.<br>Vínculo | Vínculo                       | Estr. Legal                           | Estr. Gerencial | Nr.<br>Solicitação | Data de<br>Solicitação | Tipo de<br>Solicitação                                  | Observação             | Aprovação       | Fase atual                | Ações |   |
| 492            | ABEL<br>SUZUKI<br>DA<br>SILVA | JOSE CARLOS<br>ALVES DOS<br>SANTOS ME | ADMINISTRACAO   | 21                 | 21/12/2022             | Solicitação de<br>Alteração de<br>Escala de<br>Trabalho | alteração de<br>escala | Aprovada        | -                         | ø     |   |
| 492            | ABEL<br>SUZUKI<br>DA<br>SILVA | JOSE CARLOS<br>ALVES DOS<br>SANTOS ME | ADMINISTRACAO   | 22                 | 21/12/2022             | Solicitação de<br>Alteração de<br>Escala de<br>Trabalho | alteração de<br>escala | Reprovada       | -                         | Ø     |   |
| 492            | ABEL<br>SUZUKI<br>DA<br>SILVA | JOSE CARLOS<br>ALVES DOS<br>SANTOS ME | ADMINISTRACAO   | 23                 | 13/01/2023             | Solicitação de<br>Alteração de<br>Escala de<br>Trabalho |                        | Em<br>andamento | 3.75                      | • ✓   | × |
| 492            | ABEL<br>SUZUKI<br>DA<br>SILVA | JOSE CARLOS<br>ALVES DOS<br>SANTOS ME | ADMINISTRACAO   | 24                 | 13/01/2023             | Solicitação de<br>Alteração de<br>Escala de<br>Trabalho |                        | Em<br>andamento | 3-TESTE<br>APROVAÇÃO<br>3 | • ✓   | × |
| 492            | ABEL<br>SUZUKI<br>DA<br>SILVA | JOSE CARLOS<br>ALVES DOS<br>SANTOS ME | ADMINISTRACAO   | 25                 | 27/02/2023             | Solicitação de<br>Alteração de<br>Escala de<br>Trabalho |                        | Em<br>andamento | 3-TESTE<br>APROVAÇÃO<br>3 | • ✓   | × |
|                | ABEL                          | Le Consultoria &                      |                 |                    |                        | Solicitação de<br>Alteração de                          | mudanca de             | Em              | 3-TESTE                   |       |   |

Figura 79: Visualizar

Para cadastrar novas solicitações, basta clicar na ação **Adicionar** (Figura 80) localizada na parte superior da tela.

|     |                |                               |                                       | Apr          | ovadas     | Reprovadas         |                        |                                                         |                        |                 |                           |   |      |   |  |
|-----|----------------|-------------------------------|---------------------------------------|--------------|------------|--------------------|------------------------|---------------------------------------------------------|------------------------|-----------------|---------------------------|---|------|---|--|
| . – | _              |                               | _                                     | Per          | identes    |                    |                        |                                                         |                        |                 |                           |   |      |   |  |
| C ( | 0 🛃            |                               | r 🛛 😣 Repro                           | var Em       | andament   | to                 |                        |                                                         |                        |                 |                           |   |      |   |  |
|     |                |                               |                                       | Agu          | iard. Minh | a Aprovação        |                        |                                                         |                        |                 |                           |   |      |   |  |
|     |                |                               |                                       | Per          | íodo       |                    | Q Pes                  | Q Pesquisar                                             |                        |                 |                           |   |      |   |  |
|     | Nr.<br>Vínculo | Vínculo                       | Estr. Legal                           | Estr. Gerenc | ial        | Nr.<br>Solicitação | Data de<br>Solicitação | Tipo de<br>Solicitação                                  | Observação             | Aprovação       | Fase atual                | A | ções |   |  |
|     | 492            | ABEL<br>SUZUKI<br>DA<br>SILVA | JOSE CARLOS<br>ALVES DOS<br>SANTOS ME | ADMINIST     | RACAO      | 21                 | 21/12/2022             | Solicitação de<br>Alteração de<br>Escala de<br>Trabalho | alteração de<br>escala | Aprovada        | -                         |   | 0    |   |  |
|     | 492            | ABEL<br>SUZUKI<br>DA<br>SILVA | JOSE CARLOS<br>ALVES DOS<br>SANTOS ME | ADMINIST     | RACAO      | 22                 | 21/12/2022             | Solicitação de<br>Alteração de<br>Escala de<br>Trabalho | alteração de<br>escala | Reprovada       |                           |   | 0    |   |  |
|     | 492            | ABEL<br>SUZUKI<br>DA<br>SILVA | JOSE CARLOS<br>ALVES DOS<br>SANTOS ME | ADMINIST     | RACAO      | 23                 | 13/01/2023             | Solicitação de<br>Alteração de<br>Escala de<br>Trabalho |                        | Em<br>andamento | 3-TESTE<br>APROVAÇÃO<br>3 | 0 | ~    | × |  |
|     | 492            | ABEL<br>SUZUKI<br>DA<br>SILVA | JOSE CARLOS<br>ALVES DOS<br>SANTOS ME | ADMINIST     | RACAO      | 24                 | 13/01/2023             | Solicitação de<br>Alteração de<br>Escala de<br>Trabalho |                        | Em<br>andamento | 3-TESTE<br>APROVAÇÃO<br>3 | ٥ | ~    | × |  |
|     | 492            | ABEL<br>SUZUKI<br>DA<br>SILVA | JOSE CARLOS<br>ALVES DOS<br>SANTOS ME | ADMINIST     | RACAO      | 25                 | 27/02/2023             | Solicitação de<br>Alteração de<br>Escala de<br>Trabalho |                        | Em<br>andamento | 3-TESTE<br>APROVAÇÃO<br>3 | ٥ | ~    | × |  |
|     |                | ABEL                          | Lo Concultoria P                      |              |            |                    |                        | Solicitação de                                          | mudanea da             | Em              | 3-TESTE                   |   |      |   |  |

Figura 80: Adicionar

Na janela exibida, preencha as informações (Figura 81):

| Solicitação                                                                                                    |                                     |        |  |  |  |  |  |
|----------------------------------------------------------------------------------------------------|-------------------------------------|--------|--|--|--|--|--|
| Tipo de Solicitação 🥥 👻                                                                                                    | Data de Solicitação 🅥<br>11/12/2024 | ×      |  |  |  |  |  |
| Vínculo 🔾                                                                                                    | Aprovação 💿<br>Pendente             |        |  |  |  |  |  |
| Observação                                                                                                    |                                     |        |  |  |  |  |  |
|                                                                                                    |                                     |        |  |  |  |  |  |
| Este formulário registra a manifestação livre, informada e inequívoca pela qual o Funcionário concorda com o tratamento de seus dados pessoais p<br>finalidade específica, em conformidade com a Lei nº 13.709 – Lei Geral de Proteção de Dados Pessoais (LGPD). Li e concordo. |                                     |        |  |  |  |  |  |
| Documentos - (RG, CPF, Contrato, Requisição, Carta de Pedido de Demissão, dentre outros)                                                                                                    |                                     |        |  |  |  |  |  |
|                                                                                                    |                                     |        |  |  |  |  |  |
|                                                                                                    | Avançar                             | Fechar |  |  |  |  |  |

Figura 81: Informações

- Vínculo;
- Data de Solicitação;
- Tipo de Solicitação;
- Observação.
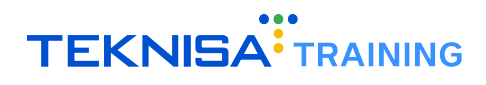

Em seguida, clique na ação Avançar (Figura 82).

| Solicitação                                                                                                    |                                                |      |
|----------------------------------------------------------------------------------------------------|------------------------------------------------|------|
| ipo de Solicitação 🧿 🔹 👻                                                                                                    | Data de Solicitação O<br>11/12/2024            | ×    |
| ínculo Q                                                                                                    | Aprovação 💿<br>Pendente                        |      |
| bservação                                                                                                    |                                                |      |
| Este formulário registra a manifestação livre, informada e inequívoca pela qual o Funcionário concorda com o tratam<br>finalidade específica, em conformidade com a Lei nº 13.709 – Lei Geral de Proteção de Dados Pessoais (LGPD). Li e | nento de seus dados pessoais para<br>concordo. | c    |
| Documentos - (RG, CPF, Contrato, Requisição, Carta de Pedido de Demissão, dentre outros)                                                                                                    | ~                                              | ,    |
|                                                                                                    |                                                |      |
|                                                                                                    | Avançar Fo                                     | echa |

Figura 82: Avançar

A partir do **Tipo de Solicitação** selecionado, o sistema disponibilizará uma nova janela para cadastros referentes à respectiva solicitação indicada.

Preencha as informações de acordo com a solicitação e clique na ação **Salvar** (Figura 83) para finalizar a solicitação ou clique na ação **Fechar** para cancelar os cadastros.

| ( | Solicitação                 |                |                            |       |
|---|-----------------------------|----------------|----------------------------|-------|
| L | Situacação Funcional 📀      |                | Ŧ                          | -     |
| L | Data Início o<br>DD/MM/YYYY | Qtde de Dias 🚱 | Data Final O<br>DD/MM/YYYY | in is |
|   |                             |                |                            | D     |
| - |                             |                |                            |       |
| L |                             |                |                            | Ð     |
|   |                             |                |                            | ,     |
| - |                             |                |                            |       |
|   |                             |                |                            | 1     |
|   |                             |                | Salvar                     | oltar |

Figura 83: Salvar

Após a conclusão do cadastro, a solicitação ficará pendente para aprovação.

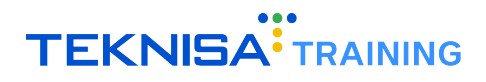

# Documentos

A tela **Documentos** (Figura 84) possibilita a visualização e o download de documentos relacionados aos colaboradores.

| Q        | =        | Documentos                              | Unidade<br>- Todas | Periodo 16/10/2024 - 15/11/2024 (ABERTO) | MARCELO SILVA<br>000125241093 | ۵ |   |
|----------|----------|-----------------------------------------|--------------------|------------------------------------------|-------------------------------|---|---|
| -        | C        | Φ                                       |                    | Vínculo                                  |                               |   | - |
|          | _        |                                         |                    |                                          |                               |   | _ |
| ÷        | Sele     | ecione um vínculo para ver seus documen | tos.               |                                          |                               |   |   |
| ш.       |          |                                         |                    |                                          |                               |   | _ |
| ~//<br>m |          |                                         |                    |                                          |                               |   |   |
| L t.     |          |                                         |                    |                                          |                               |   |   |
| ч<br>Е   |          |                                         |                    |                                          |                               |   |   |
|          |          |                                         |                    |                                          |                               |   |   |
|          |          |                                         |                    |                                          |                               |   |   |
|          |          |                                         |                    |                                          |                               |   |   |
| •        |          |                                         |                    |                                          |                               |   |   |
| ÷        |          |                                         |                    |                                          |                               |   |   |
| ឩ        |          |                                         |                    |                                          |                               |   |   |
| €        |          |                                         |                    |                                          |                               |   |   |
| 0        |          |                                         |                    |                                          |                               |   |   |
| © 202    | 4   Port | al do Gestor 0.117.0                    |                    |                                          |                               |   |   |

Figura 84: Documentos

Para acessar a tela de documentos, clique no **ícone** (Figura 85) correspondente no menu lateral esquerdo.

Documentos

Figura 85: Ícone

Selecione um colaborador no filtro de vínculo (Figura 86) disponível no canto direito superior da tela.

| C O        |                       | Vincu    | lo <u>X</u> |
|------------|-----------------------|----------|-------------|
| Categorias |                       |          |             |
| Atestado   | Assinatura Eletronica | Admissão |             |

Figura 86: Vínculo

Em seguida, o sistema disponibilizará pastas referentes à categorias de documentos.

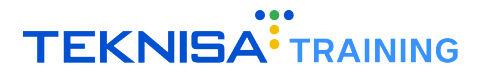

Para acessar os documentos, basta selecionar a **categoria** (Figura 87) correspondente ao documento desejado.

| C <b>O</b>                              | Vinculo | × |
|-----------------------------------------|---------|---|
| Categorias                              |         |   |
| Atestado Assinatura Eletronica Admissão |         |   |

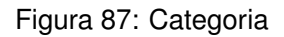

Os arquivos relacionados à categoria serão disponibilizados em uma nova janela suspensa.

**Visualizar Arquivo** (Figura 88): Para abrir um arquivo, clique na ação **Visualizar**, localizada na coluna "Ações"no canto direito do *grid*. Em seguida, o documento será exibido na tela para consulta.

| Atestado                  |            |                                         |                        |        |
|---------------------------|------------|-----------------------------------------|------------------------|--------|
| C 🕈                       | Referência | Тіро                                    | Data de Inclusão       | Ações  |
| Teste<br>Especificaçãoodt | e          | application/vnd.oasis.opendocument.text | 30/10/2024<br>14:32:44 | ⊚ ± ∎  |
|                           |            | Linhas por página:                      | 10 ▼ 1-1 de 1          | < >    |
|                           |            |                                         |                        | Fechar |

Figura 88: Visualizar

**Baixar Arquivo** (Figura 89): Para realizar o download, clique na ação **Baixar**, também disponível na coluna "Ações". Em seguida, o arquivo será transferido para o dispositivo.

| Atestado                  |            |                                         |                        |        |
|---------------------------|------------|-----------------------------------------|------------------------|--------|
| C 🕒<br>Nome               | Referência | Тіро                                    | Data de Inclusão       | Ações  |
| Teste<br>Especificaçãoodt | e          | application/vnd.oasis.opendocument.text | 30/10/2024<br>14:32:44 | • •    |
|                           |            | Linhas por página:                      | 10 🔻 1-1 de 1          | < >    |
|                           |            |                                         |                        | Fechar |

Figura 89: Baixar

# Controle de Acesso

A função **Controle de Acesso** permite a gestão de permissões para menus e funcionalidades nos portais do sistema HCM.

A funcionalidade está disponível no canto superior direito do **Dashboard** para operadores com perfil de acesso **Administrador**.

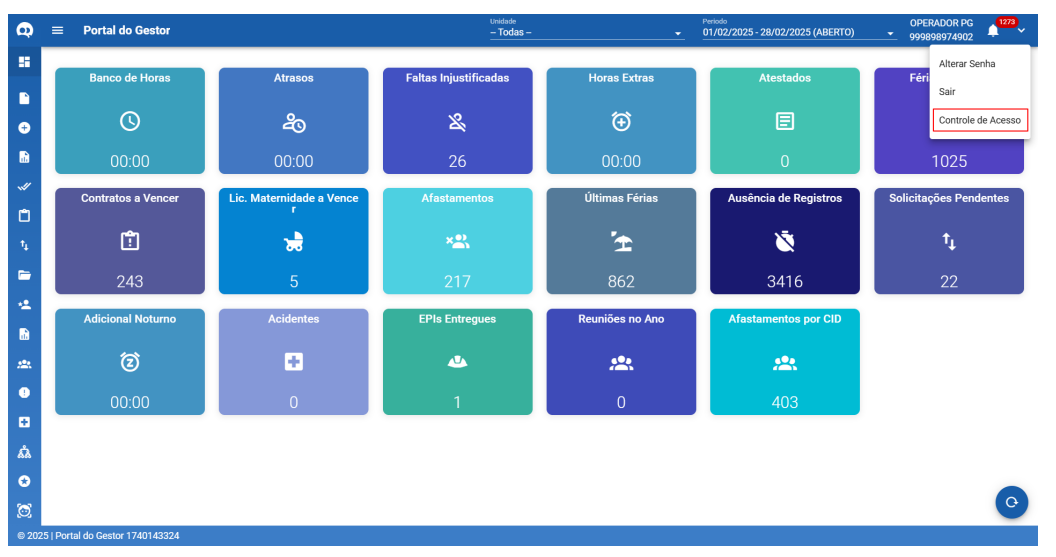

Figura 90: Controle de Acesso

Por meio dessa funcionalidade, é possível definir quais menus e cards serão visíveis ou invisíveis para cada operador logado, garantindo um controle granular das permissões do sistema.

1. Para acessar a funcionalidade, selecione a opção **Controle de Acesso** no menu de ações no canto superior direito da tela do portal.

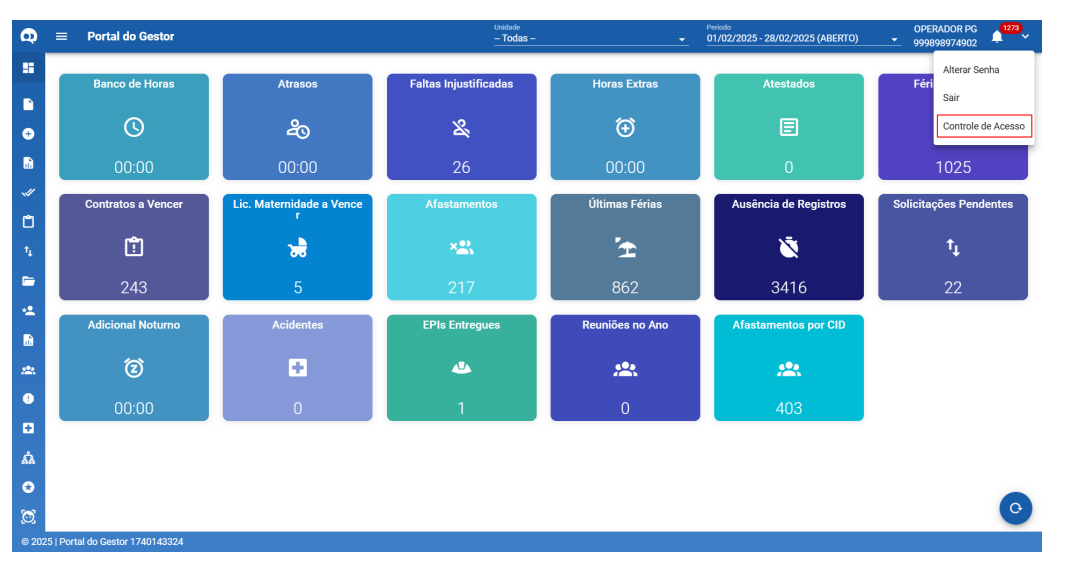

Figura 91: Controle de Acesso

2. Após selecionar a ação, o sistema exibirá uma listagem com os perfis de acesso disponíveis,

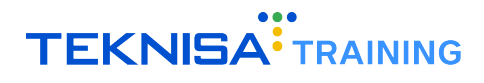

apresentando as seguintes informações:

- · Número do perfil: Identificação numérica do perfil de acesso;
- Nome: Nome atribuído ao perfil de acesso;
- Status de administrador: Indica se o perfil possui privilégios administrativos.

| Q       | ≡ Controle             | de Acesso                           | Periodo<br>▼ 01/02/2025 - 28/02/2025 (ABERTO) ▼ | OPERADOR PG<br>999898974902 | 1273    |
|---------|------------------------|-------------------------------------|-------------------------------------------------|-----------------------------|---------|
| 8       | C Atualizar            | Ativar/Desativar Controle De Acesso | Q Pesquisar                                     |                             |         |
|         | Nr. Perfil Acesso      | Perfil Acesso                       | Perfil Acesso ADM                               |                             | Ações   |
| ÷       | 212                    | Administrador                       | Não                                             |                             | 1       |
|         | 39                     | Admissão                            | Sim                                             |                             | 1       |
|         | 173                    | Banco                               | Não                                             |                             | 1       |
| ř       | 96                     | Beneficios                          | Não                                             |                             | /       |
|         | 151                    | Controladoria                       | Não                                             |                             | 1       |
| '¥      | 93                     | Demissão                            | Não                                             |                             | 1       |
|         | 135                    | Departamento Pessoal                | Não                                             | Gerenciar Perm              | nissões |
| **      | 38                     | Diretor                             | Não                                             |                             |         |
| <u></u> | 123                    | Esocial Simplificado                | Não                                             |                             | 1       |
| *       | 94                     | Férias                              | Não                                             |                             | /       |
| •       | 95                     | Folha de Pagamento                  | Não                                             |                             | /       |
| •       | 97                     | Folha de Ponto                      | Não                                             |                             | /       |
| វរិង    | 22                     | Gerente                             | Não                                             |                             | /       |
| •       | 66                     | Gestão RH                           | Sim                                             |                             | /       |
| 0       | 162                    | Master                              | Sim                                             |                             | /       |
| © 202   | 5   Portal do Gestor 1 | 1740143324                          |                                                 |                             |         |

Figura 92: Tela com Listagem

3. Na parte superior da tela, haverá dois ícones de operações: "Atualizar" e "Ativar/Desativar Controle de Acesso".

| Q | ≡ Controle        | de AcessoTodas                        | Periodo     OPERADOR PG     01/02/2025 - 28/02/2025 (ABERTO)     999898974902 | 1273<br>V |
|---|-------------------|---------------------------------------|-------------------------------------------------------------------------------|-----------|
| 8 | C Atualizar       | 🔒 Ativar/Desativar Controle De Acesso | Q. Pesquisar                                                                  |           |
|   | Nr. Perfil Acesso | Perfil Acesso                         | Perfil Acesso ADM                                                             | Ações     |
| ÷ | 212               | Administrador                         | Não                                                                           | /         |
|   | 39                | Admissão                              | Sim                                                                           | 1         |
|   | 173               | Banco                                 | Não                                                                           | 1         |

Figura 93: Botões

• O ícone "Atualizar" recarrega a tela com os dados atuais e atualizados.

| Q  | ≡ Controle         | e de Acesso – Todas –                 | Periodo         OPERADOR PG           ●         01/02/2025 - 28/02/2025 (ABERTO)         ▼         999898974902 | 1273<br>V |
|----|--------------------|---------------------------------------|----------------------------------------------------------------------------------------------------|-----------|
| 88 | <b>C</b> Atualizar | 🔒 Ativar/Desativar Controle De Acesso | Q. Pesquisar                                                                                                    |           |
|    | Nr. Perfil Acesso  | Perfil Acesso                         | Perfil Acesso ADM                                                                                               | Ações     |
| ÷  | 212                | Administrador                         | Não                                                                                                    | 1         |
|    | 39                 | Admissão                              | Sim                                                                                                    | /         |

Figura 94: Atualizar

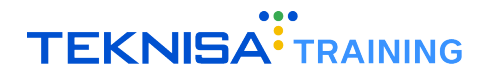

• O ícone "Ativar/Desativar Controle de Acesso" abrirá um *pop-up*, onde o operador poderá ativar ou desativar o controle após salvar as configurações.

| Q        | $\equiv$ Controle de Acesso      | Unidade<br>- Todas -         | Periodo OPERADOR PC<br>→ 01/02/2025 - 28/02/2025 (ABERTO) → 99989897490 | G₂ ♠ ❤ |
|----------|----------------------------------|------------------------------|-------------------------------------------------------------------------|--------|
| 5        | C Atualizar 🔒 Ativar/I           | Desativar Controle De Acesso | Q Pesquisar                                                             |        |
|          | Nr. Perfil Acesso                | Perfil Acesso                | Perfil Acesso ADM                                                       | Ações  |
| Ð        | 212                              | Administrador                | Não                                                                     | 1      |
| R        | 39                               | Admissão                     | Sim                                                                     | /      |
| _        | 173                              | Banco                        | Não                                                                     | /      |
| r<br>P   | 96                               | Benefícios                   | Não                                                                     | /      |
| ÷.       | 151                              | Configurar Controle de       | Acesso                                                                  | 1      |
| ¥        | 93                               |                              |                                                                         | 1      |
|          | 135                              | Desabilitar Controle de Ace  | sso                                                                     | 1      |
| **       | 38                               |                              |                                                                         | 1      |
| <b>B</b> | 123                              |                              | CANCELAR SALVAR                                                         | 1      |
| *        | 94                               | Férias                       | Não                                                                     | 1      |
| •        | 95                               | Folha de Pagamento           | Não                                                                     | /      |
| ۵        | 97                               | Folha de Ponto               | Não                                                                     | /      |
| ቆቆ       | 22                               | Gerente                      | Não                                                                     | 1      |
| ٥        | 66                               | Gestão RH                    | Sim                                                                     | 1      |
| 0        | 162                              | Master                       | Sim                                                                     | 1      |
| © 202    | 25   Portal do Gestor 1740143324 |                              |                                                                         |        |

Figura 95: Ativar/Desativar

- 4. Na coluna Ações fica disponibilizada a ação Gerenciar Permissões.
- 5. Ao selecionada opção é necessário indicar o portal de gerenciamento na caixa Selecionar Sistema: Portal do Gestor ou Portal do Funcionário.

| Q      | $\equiv$ Controle de Acesso    | nidade<br>• Todas – | Pe        | riodo<br> /02/2025 - 28/02/202 | 25 (ABERTO)        | OPERADOR PG<br>• 999898974902 | <u>ب</u> ، |
|--------|--------------------------------|---------------------|-----------|--------------------------------|--------------------|-------------------------------|------------|
| 5      | C Atualizar 🔒 Ativar/Desativar | Controle De Acesso  | Q Pesquis | sar                            |                    |                               | 12500      |
|        | Gerenciamento de Acesso - A    | dministrador        |           |                                |                    |                               | oes        |
| ⊕<br>₽ | Portal Funcionário             |                     |           |                                |                    |                               | -          |
|        | Nome do Modulo                 | Visualizar          | Criar     | Atualizar                      | Excluir            | Ações                         |            |
| ۵      | Dashboard                      |                     |           |                                |                    | 0                             | ŕ          |
|        | Registro de Ponto              |                     |           |                                |                    | •                             | 1          |
| *      | Acompanhamento de Ponto        |                     |           |                                |                    | 0                             | 1          |
| •      | Histórico de Ponto             |                     |           |                                |                    | 0                             | -          |
|        | Ocorrência                     |                     |           |                                |                    | 0                             | 1          |
|        | Demonstrativo de Pagamento     |                     |           |                                |                    | Θ                             | 1          |
| Ð      |                                |                     |           | Linhas por página              | : <u>10 v</u> 1-10 | ) de 11 < 🗲                   | -          |
| ន៍ង    |                                |                     |           |                                |                    | RAIN                          |            |
| 0      |                                |                     |           |                                |                    | GALV                          |            |
| 0      | 162                            | Master              |           | Sim                            |                    |                               | 1          |

Figura 96: Selecionar Sistema

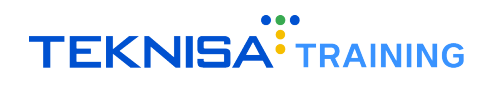

| Q      | $\equiv$ Controle de Acesso            | Unidade<br>– Todas –<br>– |            | Periodo<br>01/02/2025 - 28/02/20 | 25 (ABERTO) | OPERADOR PG<br>999898974902 |
|--------|----------------------------------------|---------------------------|------------|----------------------------------|-------------|-----------------------------|
|        | C Atualizar 🔒 Ativar/Desat             | ivar Controle De Acesso   | <u>Q</u> P | esquisar                         |             | • 1800                      |
|        | Gerenciamento de Acesso                | o - Administrador         |            |                                  |             |                             |
| ⊕<br>₿ | Selecionar Sistema<br>Portal do Gestor |                           |            |                                  |             |                             |
|        | Nome do Modulo                         | Visualizar                | Criar      | Atualizar                        | Excluir     | Ações                       |
| ۵      | Dashboard                              |                           |            |                                  |             | •                           |
|        | Demonstrativo                          |                           |            |                                  |             | •                           |
| **     | Registro Ponto Unidade                 |                           |            |                                  |             | •                           |
| 6      | Lançamento de Folha                    |                           |            |                                  |             | •                           |
|        | Ocorrências                            |                           |            |                                  |             | •                           |
|        | Programação de Férias                  |                           |            |                                  |             | •                           |
| •      |                                        |                           |            | Linhas por página                | a: 10 💌 1   | -10 de 16 < >               |
| åà     |                                        |                           |            |                                  |             | SALVAR                      |
| ٢      |                                        |                           |            |                                  |             |                             |
| 0      | 162                                    | Master                    |            | Sim                              |             | 1                           |
|        |                                        |                           |            |                                  |             |                             |

Figura 97: Selecionar Sistema

- 6. O sistema possibilita a parametrização do acesso para cada perfil de operador, a partir de quatro permissões:
  - Visualizar;
  - Criar;
  - Atualizar;
  - Excluir.

| Q       | =         | Controle de Acesso                         | Unidade<br>— Todas — | Ţ     | Periodo<br>01/02/2025 - 28/02 | 2/2025 (ABERTO) | OPERADOR PG | <u>ب</u> ب |
|---------|-----------|--------------------------------------------|----------------------|-------|-------------------------------|-----------------|-------------|------------|
| 55<br>D | C<br>Nr.  | − Selecionar Sistema<br>Portal do Gestor ▼ |                      |       |                               |                 |             | Ações      |
| Ð       | 21        | Nome do Modulo                             | Visualizar           | Criar | Atualizar                     | Excluir         | Ações       | 1          |
|         | 39        | Dashboard                                  |                      |       |                               |                 | 0           | 1          |
| ۵       | 17        | Demonstrativo                              |                      |       |                               |                 | •           |            |
| ₁<br>►  | 15        | Registro Ponto Unidade                     |                      |       |                               |                 | 0           |            |
| *2      | 93        | Lançamento de Folha                        |                      |       |                               |                 | •           | 1          |
|         | 13        | Ocorrências                                |                      |       |                               |                 | •           | /          |
| •       | 38        | Programação de Férias                      |                      |       |                               |                 | 0           |            |
| 0<br>Å  | 94        |                                            |                      |       | Linhas por página:            | 10 👻 1-10 de 1  | 6 < >       |            |
| 0       |           |                                            |                      |       |                               |                 | SALVAR      | < >        |
| © 202   | 25   Port | tal do Gestor 1740491353                   |                      |       |                               |                 |             |            |

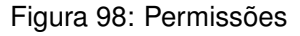

#### 10.0.1 Visualizar

- Quando selecionada, o operador poderá visualizar a tela que estiver marcada no determinado módulo.
- Ao tentar acessar uma tela que o operador não pode visualizar, será visível uma mensagem informativa:

Permissão necessária: O usuário não possui permissão para acessar esta tela.

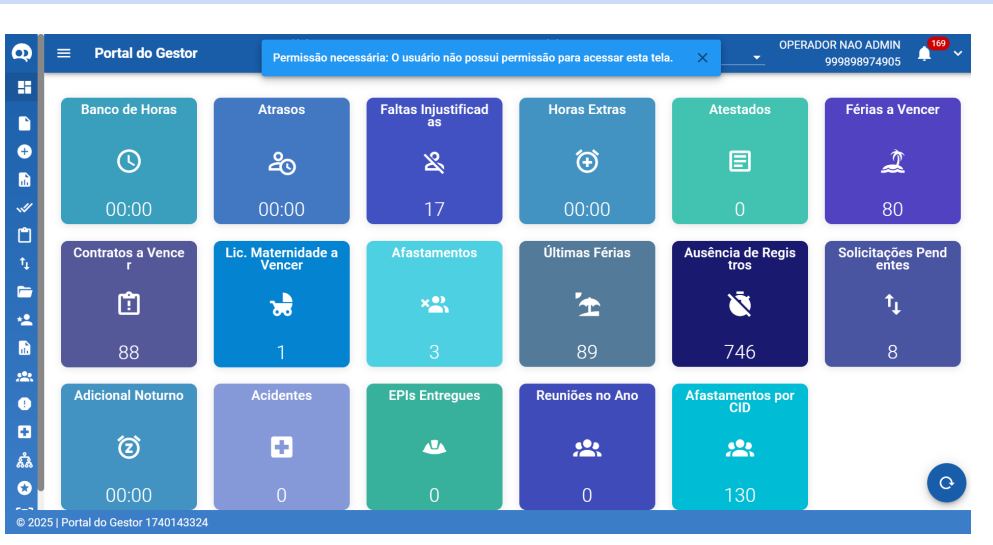

Figura 99: Visualização

#### 10.0.2 Criar

- Com a opção Criar selecionada, a opção Visualizar também deve estar marcada para que o operador tenha acesso à tela.
- Apenas com ambas as permissões concedidas será possível inserir dados na tela.
- Caso o operador tenha apenas a permissão de visualização e tente realizar uma ação não autorizada, como criar, atualizar ou excluir, o sistema exibirá a mensagem:

Permissão necessária: O usuário não possui permissão para realizar essa ação.

| = | Demonstra     | ativo        | Permissão | necessári | a: O usua | ário não pos | sui permissão        | o para rea | lizar essa a | ação.                | ×               | • OF          | PERADOR NAO<br>9998989 | ADMIN<br>974905 | 1          | 69 |
|---|---------------|--------------|-----------|-----------|-----------|--------------|----------------------|------------|--------------|----------------------|-----------------|---------------|------------------------|-----------------|------------|----|
| C | ∋ Apurar      | 8 Retroceder | 🖬 Salvar  | 🖍 Cai     | ncelar    | :            |                      |            |              | Vinculo              |                 |               |                        |                 |            |    |
| 6 | Dia           | Horário      | Entrada   | Intervalo | Saída     | Ausência     | Horas<br>Trabalhadas | Faltas     | Diferença    | Banco<br>de<br>Horas | Horas<br>Extras | Perda<br>DSR? | Observação             | Açı             | ões        |    |
| ~ | 01/02 - Sab   | Normal       |           | -         |           |              | 00:00                | 00:00      | 00:00        | 00:00                |                 | Não           |                        | <b>n</b> 0      |            | ÷  |
|   | 02/02 - Dom   | Folga        |           |           | 1.1       |              | 00:00                | 00:00      | 00:00        | 00:00                |                 | Não           |                        | r 0             |            | ŀ  |
| ~ | 03/02 - Seg   | Normal       | -         | -         |           |              | 00:00                | 00:00      | 00:00        | 00:00                |                 | Não           |                        | n 0             | = #        | ŀ  |
| C | 04/02 - Ter   | Folga        | -         | -         | -         |              | 00:00                | 00:00      | 00:00        | 00:00                |                 | Não           |                        | - n 🛛           | <b>a 1</b> | ŀ  |
| C | 05/02 - Qua   | Normal       |           | -         |           |              | 00:00                | 00:00      | 00:00        | 00:00                |                 | Não           |                        | - n 🚯           | <b>•</b>   | ķ  |
|   | 06/02 - Qui   | Folga        |           |           |           | 1.1          | 00:00                | 00:00      | 00:00        | 00:00                |                 | Não           |                        | n 0             | <b>P 1</b> | ķ  |
| C | 07/02 - Sex   | Normal       | -         | -         | -         |              | 00:00                | 00:00      | 00:00        | 00:00                |                 | Não           |                        | <b>n</b> 0      | <b>= ;</b> | 1  |
|   | 08/02 - Sab   | Folga        | -         |           | -         |              | 00:00                | 00:00      | 00:00        | 00:00                |                 | Não           |                        | n 0             | <b>= 1</b> | ŀ  |
| C | 09/02 - Dom   | Normal       | -         | -         |           |              | 00:00                | 00:00      | 00:00        | 00:00                |                 | Não           |                        | - n 🚯           | <b>•</b>   | h  |
|   | ] 10/02 - Seg | Folga        |           | -         |           |              | 00:00                | 00:00      | 00:00        | 00:00                |                 | Não           |                        | n 0             | <b>P 1</b> | l  |
|   | 11/02 - Ter   | Normal       |           |           |           |              | 00:00                | 00:00      | 00:00        | 00:00                |                 | Não           |                        | <b>n</b> 0      | <b>= ;</b> | 1  |
| C | ] 12/02 - Qua | Folga        | -         | -         | -         | -            | 00:00                | 00:00      | 00:00        | 00:00                | -               | Não           |                        | r 0             | <b>=</b> ) | 1  |
| C | ] 13/02 - Qui | Normal       | -         | -         | -         | -            | 00:00                | 00:00      | 00:00        | 00:00                | -               | Não           |                        | <b>n</b>        |            | h  |
| C | ] 14/02 - Sex | Folga        |           | -         |           |              | 00:00                | 00:00      | 00:00        | 00:00                |                 | Não           |                        | - n 🚯           | <b>F 1</b> | h  |
|   | 15/02 - Sab   | Normal       |           | 1.1       |           | 1.1          | 00:00                | 00:00      | 00:00        | 00:00                |                 | Não           |                        | <b>n</b> 0      | <b>•</b>   | ų  |
|   | ] 16/02 - Dom | Folga        |           |           |           |              | 00:00                | 00:00      | 00:00        | 00:00                |                 | Não           |                        | r 0             |            | ų  |
|   | ] 17/02 - Seg | Normal       | -         |           | -         |              | 00:00                | 00:00      | 00:00        | 00:00                |                 | Não           |                        | n 0             | <b>= 1</b> | ų  |
| C | ] 18/02 - Ter | Folga        |           |           |           |              | 00:00                | 00:00      | 00:00        | 00:00                | -               | Não           |                        | <b>n 0</b>      | <b>•</b>   | l  |
| Γ | 19/02 - Qua   | Normal       |           | -         |           |              | 00:00                | 00:00      | 00:00        | 00:00                |                 | Não           |                        | n 0             |            | ų  |

Figura 100: Criar

#### 10.0.3 Atualizar

- Com a autorização Atualizar, o operador poderá modificar os dados inseridos na tela.
- Caso não tenha essa permissão e tente realizar uma atualização, o sistema exibirá a seguinte mensagem:

Permissão necessária: O usuário não possui permissão para realizar essa ação.

| Q          | ≡            | Demonstra        | ıtivo        | Permissão | necessária | a: O usuá | irio não pos | sui permissão        | para rea | lizar essa a | ição.       | ×               | OF            | ERADOR NAO<br>999898 | ADMIN 4 <sup>169</sup> ~ |
|------------|--------------|------------------|--------------|-----------|------------|-----------|--------------|----------------------|----------|--------------|-------------|-----------------|---------------|----------------------|--------------------------|
|            | C            | ⊖ Apurar         | ⊗ Retroceder | 🖬 Salvar  | 🖍 Car      | ncelar    | :            |                      |          |              | Vinculo     |                 |               |                      | . ×                      |
| ÷          |              | Dia              | Horário      | Entrada   | Intervalo  | Saída     | Ausēncia     | Horas<br>Trabalhadas | Faltas   | Diferença    | de<br>Horas | Horas<br>Extras | Perda<br>DSR? | Observação           | Ações                    |
| <b>.</b>   | $\checkmark$ | 01/02 - Sab      | Normal       |           |            | -         | -            | 00:00                | 00:00    | 00:00        | 00:00       |                 | Não           |                      | ~ O = * D                |
|            |              | 02/02 - Dom      | Folga        |           | -          | -         |              | 00:00                | 00:00    | 00:00        | 00:00       | -               | Não           |                      | ~ O 🗆 🗯 🖬                |
|            | $\checkmark$ | 03/02 - Seg      | Normal       |           | -          | -         |              | 00:00                | 00:00    | 00:00        | 00:00       | -               | Não           |                      | n 0 🗉 🛪 🖬                |
|            |              | 04/02 - Ter      | Folga        |           | -          | -         |              | 00:00                | 00:00    | 00:00        | 00:00       | -               | Não           |                      | 🗠 🛈 🗉 🛪 🗈                |
| <b>•</b> . |              | 05/02 - Qua      | Normal       |           |            | -         |              | 00:00                | 00:00    | 00:00        | 00:00       | -               | Não           |                      | ~ O 🗆 🛪 🗈                |
| ·4         |              | 06/02 - Qui      | Folga        |           | -          | -         |              | 00:00                | 00:00    | 00:00        | 00:00       | -               | Não           |                      | 🗠 🛛 🗉 🛪 🗈                |
|            |              | 07/02 - Sex      | Normal       |           | -          | -         | -            | 00:00                | 00:00    | 00:00        | 00:00       | -               | Não           |                      | 🗠 🔕 🗉 🌟 🖬                |
|            |              | 08/02 - Sab      | Folga        |           | -          | -         | -            | 00:00                | 00:00    | 00:00        | 00:00       | -               | Não           |                      | 🗠 🔕 🗉 🗯 🖬                |
| **         |              | 09/02 - Dom      | Normal       |           |            | -         |              | 00:00                | 00:00    | 00:00        | 00:00       | -               | Não           |                      | 🗠 🛛 🖻 🗯 🖿                |
|            |              | 10/02 - Seg      | Folga        |           | -          | -         | -            | 00:00                | 00:00    | 00:00        | 00:00       | -               | Não           |                      | 🗠 🔕 🗉 🌟 🖬                |
|            |              | 11/02 - Ter      | Normal       |           | -          | -         |              | 00:00                | 00:00    | 00:00        | 00:00       | -               | Não           |                      | 🗠 🔕 🖻 🗯 🖬                |
| *          |              | 12/02 - Qua      | Folga        | -         | -          | -         | -            | 00:00                | 00:00    | 00:00        | 00:00       | -               | Não           |                      | ~ O 🗉 🛪 🖬                |
|            |              | 13/02 - Qui      | Normal       | -         | -          | -         | -            | 00:00                | 00:00    | 00:00        | 00:00       | -               | Não           |                      | 🗠 🔕 🗉 🗯 🛤                |
|            |              | 14/02 - Sex      | Folga        |           | -          | -         |              | 00:00                | 00:00    | 00:00        | 00:00       | -               | Não           |                      | 🗠 🔕 🖻 🗯 🖬                |
| •          |              | 15/02 - Sab      | Normal       | -         | -          | -         | -            | 00:00                | 00:00    | 00:00        | 00:00       | -               | Não           |                      | 🗠 🛛 🗏 🗯 🖿                |
|            |              | 16/02 - Dom      | Folga        | -         | -          | -         | -            | 00:00                | 00:00    | 00:00        | 00:00       | -               | Não           |                      | 🗠 🔕 🗉 🌟 🛍                |
| ส์สิ       |              | 17/02 - Seg      | Normal       |           | -          |           |              | 00:00                | 00:00    | 00:00        | 00:00       | -               | Não           |                      | 5 O 🗉 🗯 🖬                |
| 0          |              | 18/02 - Ter      | Folga        |           | -          | -         | -            | 00:00                | 00:00    | 00:00        | 00:00       | -               | Não           |                      | 🗠 🛛 🗏 🗯 🗈                |
|            |              | 19/02 - Qua      | Normal       | -         | -          | -         | -            | 00:00                | 00:00    | 00:00        | 00:00       | -               | Não           |                      | rs 🔕 🗉 🗯 🖬               |
| © 202      | 25   Port    | al do Gestor 174 | 0143324      |           |            |           |              |                      |          |              |             |                 |               |                      |                          |

Figura 101: Atualizar

#### 10.0.4 Excluir

- Com a autorização **Excluir**, o operador poderá remover dados na tela, desde que tenha permissão para exclusão na rotina correspondente.
- Caso essa opção não esteja habilitada no controle de acesso, ao tentar executar uma exclusão, o sistema exibirá a seguinte mensagem:

Permissão necessária: O usuário não possui permissão para realizar essa ação.

| Q        | ≡            | Demonstr        | ativo        | Permissão | necessária | a: O usu | ário não pos | sui permissão        | o para rea | lizar essa a | ação.            | ×               | • OF          | PERADOR NAO<br>9998989 | ADMIN<br>74905 | 16         | <b>)</b> ~ |
|----------|--------------|-----------------|--------------|-----------|------------|----------|--------------|----------------------|------------|--------------|------------------|-----------------|---------------|------------------------|----------------|------------|------------|
|          | C            | ⊖ Apurar        | 8 Retroceder | 🖬 Salvar  | 🖛 Car      | ncelar   | :            |                      |            |              | Vinculo<br>Banco |                 |               |                        |                |            | ×          |
| ÷        |              | Dia             | Horário      | Entrada   | Intervalo  | Saída    | Ausência     | Horas<br>Trabalhadas | Faltas     | Diferença    | de<br>Horas      | Horas<br>Extras | Perda<br>DSR? | Observação             | Açõ            | ies        |            |
| <b>.</b> |              | 01/02 - Sab     | Normal       | -         | -          |          | -            | 00:00                | 00:00      | 00:00        | 00:00            |                 | Não           |                        | r 🛛 🖡          | a 🛊        | 10         |
|          |              | 02/02 - Dom     | Folga        | -         | -          | -        |              | 00:00                | 00:00      | 00:00        | 00:00            | -               | Não           |                        | n 0 🛙          | = <b>*</b> |            |
|          | $\checkmark$ | 03/02 - Seg     | Normal       | -         | -          | -        |              | 00:00                | 00:00      | 00:00        | 00:00            |                 | Não           |                        | r 🛛 🖡          | e 🏚        |            |
|          |              | 04/02 - Ter     | Folga        | -         | -          | -        |              | 00:00                | 00:00      | 00:00        | 00:00            | -               | Não           |                        | r 🛛 🖡          | 8 🐅        |            |
| t.       |              | 05/02 - Qua     | Normal       | -         | -          | -        | 1.1          | 00:00                | 00:00      | 00:00        | 00:00            |                 | Não           |                        | - n 🛛 🖡        | e 🐅        |            |
| ·4       |              | 06/02 - Qui     | Folga        | -         | -          | -        |              | 00:00                | 00:00      | 00:00        | 00:00            |                 | Não           |                        | r 🛛 🖡          | e 🏚        |            |
|          |              | 07/02 - Sex     | Normal       | -         | -          | -        | -            | 00:00                | 00:00      | 00:00        | 00:00            | -               | Não           |                        | r 🛛 🖡          | 8 🖈        |            |
|          |              | 08/02 - Sab     | Folga        | -         | -          | -        |              | 00:00                | 00:00      | 00:00        | 00:00            | -               | Não           |                        | r 🛛 🖡          | e 🏚        |            |
| **       |              | 09/02 - Dom     | Normal       | -         | -          | -        |              | 00:00                | 00:00      | 00:00        | 00:00            |                 | Não           |                        | r 🛛 🖡          | a 🛊        |            |
|          |              | 10/02 - Seg     | Folga        | -         | -          | -        | -            | 00:00                | 00:00      | 00:00        | 00:00            | -               | Não           |                        | r 🛛 🖡          | a 🋊        |            |
|          |              | 11/02 - Ter     | Normal       | -         |            |          |              | 00:00                | 00:00      | 00:00        | 00:00            |                 | Não           |                        | - n 🛛 🖡        | e 🛊        |            |
| *        |              | 12/02 - Qua     | Folga        | -         | -          | -        |              | 00:00                | 00:00      | 00:00        | 00:00            | -               | Não           |                        | r 🛛 🖡          | a 🌲        |            |
|          |              | 13/02 - Qui     | Normal       | -         | -          | -        | -            | 00:00                | 00:00      | 00:00        | 00:00            |                 | Não           |                        | r 🛛 🖡          | 8 🛊        |            |
|          |              | 14/02 - Sex     | Folga        | -         | -          | -        |              | 00:00                | 00:00      | 00:00        | 00:00            |                 | Não           |                        | r 0 🖡          | e 🖈        |            |
| •        |              | 15/02 - Sab     | Normal       | -         | -          | -        |              | 00:00                | 00:00      | 00:00        | 00:00            | -               | Não           |                        | r 🛛 🖡          | a 🛊        |            |
|          |              | 16/02 - Dom     | Folga        | -         | -          | -        |              | 00:00                | 00:00      | 00:00        | 00:00            |                 | Não           |                        | r 🛛 🖡          | e 🛊        |            |
| £3       |              | 17/02 - Seg     | Normal       | -         | -          |          |              | 00:00                | 00:00      | 00:00        | 00:00            |                 | Não           |                        | r 0 🖡          | e 🖈        |            |
| 0        |              | 18/02 - Ter     | Folga        | -         | -          | -        |              | 00:00                | 00:00      | 00:00        | 00:00            | -               | Não           |                        | r 🛛 🖡          | a 🛊        |            |
|          |              | 19/02 - Qua     | Normal       |           | -          |          |              | 00:00                | 00:00      | 00:00        | 00:00            | -               | Não           |                        | r 🛛 🖡          | e 🌲        |            |
| © 20     | 25   Port    | al do Gestor 17 | 40143324     |           |            |          |              |                      |            |              |                  |                 |               |                        |                |            |            |

Figura 102: Excluir

# **10.1** MÓDULOS PORTAL DO GESTOR

#### 10.1.1 Dashboard

• Visualizar: Permite acesso à tela inicial do portal do gestor, onde os cards cadastrados podem ser visualizados.

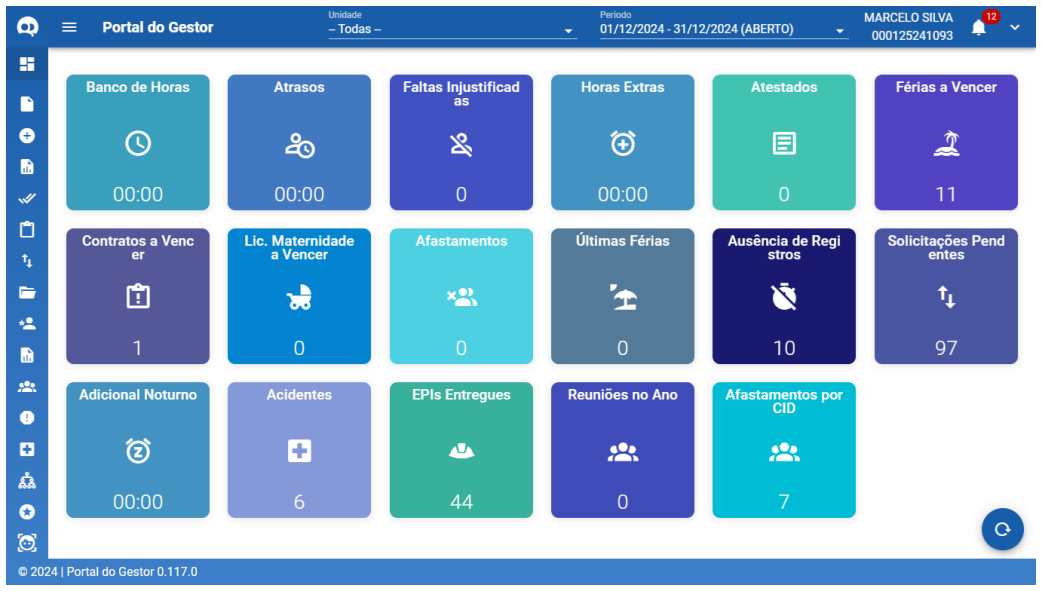

Figura 104: Dashboard Visualizar

• Criar, Atualizar e Excluir: Não aplicável, pois não é possível modificar o dashboard.

#### 10.1.2 Demonstrativo

• Visualizar: Permite visualizar o demonstrativo de ponto dos colaboradores sob a supervisão do gestor.

| Port     | al do Gestor                    | ≡  | Demonstra   | ativo        |          | Unidade   |        |          |             | ▼ 0    | eriodo<br>1/02/2025 - | 28/02/20 | 125 (ABEF | RTO)  | <u> </u>   | · ~ | ł   |
|----------|---------------------------------|----|-------------|--------------|----------|-----------|--------|----------|-------------|--------|-----------------------|----------|-----------|-------|------------|-----|-----|
|          | Página Inicial                  | C  | ➔ Apurar    | 🗴 Retroceder | 🖬 Salvar | 🖛 Car     | ncelar | :        |             |        | Vinculo               |          |           |       |            | ×   |     |
|          | Demonstrativo                   |    |             |              |          |           |        |          | Horas       |        |                       | Banco    | Horas     | Perda |            |     | 1   |
| ÷        | Registro Ponto Unidade          |    | Dia         | Horano       | Entrada  | intervalo | oalda  | Ausencia | Trabalhadas | Faitas | Direrença             | Horas    | Extras    | DSR?  | Observação |     |     |
|          |                                 |    | 01/02 - Sab | Normal       |          | -         | -      |          | 00:00       | 00:00  | 00:00                 | 00:00    | -         | Não   |            | ĸ.  | 1   |
| di.      | Lançamento de Folha             |    | 02/02 - Dom | Folga        | -        |           |        |          | 00:00       | 00:00  | 00:00                 | 00:00    | -         | Não   |            | in  | 1   |
|          |                                 |    | 03/02 - Seg | Normal       | -        | -         | -      |          | 00:00       | 00:00  | 00:00                 | 00:00    | -         | Não   |            | ŝ   |     |
| ~        | Ocorrências                     |    | 04/02 - Ter | Folga        |          | -         |        |          | 00:00       | 00:00  | 00:00                 | 00:00    | -         | Não   |            | ŝ   |     |
| ren      | Dreamana a la Cárica            |    | 05/02 - Qua | Normal       | -        | -         | -      |          | 00:00       | 00:00  | 00:00                 | 00:00    | -         | Não   |            | ŝ   | . I |
| U        | Programação de Fenas            |    | 06/02 - Qui | Folga        | -        | -         | -      |          | 00:00       | 00:00  | 00:00                 | 00:00    | -         | Não   |            | ŝ   | . I |
| Ť.       | Solicitação                     |    | 07/02 - Sex | Normal       | -        | -         | -      |          | 00:00       | 00:00  | 00:00                 | 00:00    |           | Não   |            | ŝ   | . 1 |
|          | Johnadao                        |    | 08/02 - Sab | Folga        | -        | -         | -      |          | 00:00       | 00:00  | 00:00                 | 00:00    |           | Não   |            | ŝ   | . 1 |
|          | Documentos                      |    | 09/02 - Dom | Normal       | -        | -         | -      |          | 00:00       | 00:00  | 00:00                 | 00:00    | -         | Não   |            | ŝ   | .   |
|          |                                 |    | 10/02 - Seg | Folga        | -        | -         | -      |          | 00:00       | 00:00  | 00:00                 | 00:00    | -         | Não   |            | K.  | . I |
| -        | Admissão                        |    | 11/02 - Ter | Normal       | -        | -         | -      |          | 00:00       | 00:00  | 00:00                 | 00:00    | -         | Não   |            | ŝ   | . I |
|          |                                 |    | 12/02 - Qua | Folga        | -        | -         | -      |          | 00:00       | 00:00  | 00:00                 | 00:00    | -         | Não   |            | ŝ   | . 1 |
|          | Relatório                       |    | 13/02 - Qui | Normal       | -        | -         | -      |          | 00:00       | 00:00  | 00:00                 | 00:00    |           | Não   |            | ŝ   | - 1 |
|          |                                 |    | 14/02 - Sex | Folga        | -        | -         | -      |          | 00:00       | 00:00  | 00:00                 | 00:00    | -         | Não   |            | ŝ   | . I |
| <u> </u> | Quadro Geral de Vínculos        | 님님 | 15/02 - Sab | Normal       | -        | -         | -      |          | 00:00       | 00:00  | 00:00                 | 00:00    | -         | Não   |            | ŝ   | . I |
|          |                                 |    | 16/02 - Dom | Folga        | -        | -         | -      |          | 00:00       | 00:00  | 00:00                 | 00:00    |           | Não   |            | ŝ   |     |
|          | CAT - Comunicado Acident        |    | 17/02 - Seg | Normal       | -        | -         | -      |          | 00:00       | 00:00  | 00:00                 | 00:00    | -         | Não   |            | in  |     |
|          |                                 |    | 18/02 - Ter | Folga        | -        | -         | -      |          | 00:00       | 00:00  | 00:00                 | 00:00    | -         | Não   |            | in. |     |
| +        | Controle de Entrega de EPI      |    | 19/02 - Qua | Normal       | -        |           |        |          | 00:00       | 00:00  | 00:00                 | 00:00    |           | Nao   |            | ŝ   |     |
|          |                                 |    | 20/02 - Qui | ⊢oiga        |          | -         |        |          | 00:00       | 00:00  | 00:00                 | 00:00    | -         | Não   |            | ŝ   |     |
| £à.      | Organograma da Organiza         |    | 21/02 - Sex | Normal       |          | -         |        |          | 00:00       | 00:00  | 00:00                 | 00:00    | -         | Não   |            | 5   |     |
| @ 202    | E   Portal do Contor 1740401252 |    | 22/02 - Sab | Foida        |          |           |        |          | 00:00       | 00:00  | 00:00                 | 00:00    |           | NãO   |            | 5   |     |
| 202      | -011 01tal a0 0c3t01 1740491333 |    |             |              |          |           |        |          |             |        |                       |          |           |       |            |     |     |

Figura 105: Demonstrativo Visualizar

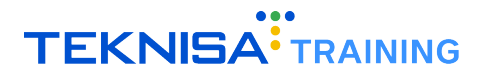

| C ( | ∋ Apurar (  | 8 Retrocede | er 🖪 S | Salvar  | 🖍 Canc    | elar 🚦 |          |                      |        |           | Vinculo           |                 |               |            |         |          |
|-----|-------------|-------------|--------|---------|-----------|--------|----------|----------------------|--------|-----------|-------------------|-----------------|---------------|------------|---------|----------|
|     | Dia         | Horário     |        | Entrada | Intervalo | Saída  | Ausência | Horas<br>Trabalhadas | Faltas | Diferença | Banco de<br>Horas | Horas<br>Extras | Perda<br>DSR? | Observação | Ações   |          |
|     | 01/02 - Sab | Folga       |        | -       | -         |        |          | 00:00                | 00:00  | 00:00     | 00:00             | -               | Não           |            | ~ O = ; | *        |
|     | 02/02 - Dom | Folga       |        | -       |           |        |          | 00:00                | 00:00  |           | 00:00             |                 | Não           |            | ~ O = ; | *        |
|     | 03/02 - Seg | Normal      |        | 07:00   | 01:00     | 18:00  | -        | 00:00                | 00:00  | 00:00     | 00:00             | -               | Não           |            | ~ O E : | <b>h</b> |
|     | 04/02 - Ter | Normal      |        | 07:00   |           | 16:48  |          | 00:00                | 00:00  | 00:00     | 00:00             |                 | Não           |            | ~ 0 E : | *        |
|     | 05/02 - Qua | Normal      |        | -       | -         | -      |          | 00:00                | 00:00  | 00:00     | 00:00             | -               | Não           |            | ~ 0 E ; | *        |
|     | 06/02 - Qui | Normal      |        |         |           |        |          | 00:00                | 00:00  | 00:00     | 00:00             |                 | Não           |            | ~ O E : | *        |
|     | 07/02 - Sex | Normal      |        | -       |           |        |          | 00:00                | 00:00  | 00:00     | 00:00             |                 | Não           |            | ~ • E   | *        |
|     | 08/02 - Sab | Folga       |        | -       | -         | -      | -        | 00:00                | 00:00  | 00:00     | 00:00             | -               | Não           |            | ~ O = ; | *        |
|     | 09/02 - Dom | Folga       |        | -       |           |        |          | 00:00                | 00:00  |           | 00:00             |                 | Não           |            | ~ O = : | *        |
|     | 10/02 - Seg | Normal      |        | -       | -         | -      |          | 00:00                | 00:00  | 00:00     | 00:00             | -               | Não           |            | ~ O = : | s.       |
|     | 11/02 - Ter | Normal      |        | -       | -         | -      | -        | 00:00                | 00:00  | 00:00     | 00:00             | -               | Não           |            | ~ O = : | s.       |
|     | 12/02 - Qua | Normal      |        | -       |           |        |          | 00:00                | 00:00  | 00:00     | 00:00             |                 | Não           |            | ~ O 🗉 : | *        |
|     | 13/02 - Qui | Normal      |        | -       | -         |        |          | 00:00                | 00:00  | 00:00     | 00:00             | -               | Não           |            | ~ O 🗆   | s.       |
|     | 14/02 - Sex | Normal      |        |         |           |        |          | 00:00                | 00:00  | 00:00     | 00:00             |                 | Não           |            | ~ O E : | *        |
|     | 15/02 - Sab | Folga       |        | -       | -         |        | -        | 00:00                | 00:00  |           | 00:00             | -               | Não           |            | ~ O = ; | *        |
|     | 16/02 - Dom | Folga       |        | -       | -         | -      | -        | 00:00                | 00:00  |           | 00:00             | -               | Não           |            | ~ O = ; | *        |
|     | 17/02 - Seg | Normal      |        | -       |           |        |          | 00:00                | 00:00  | 00:00     | 00:00             | -               | Não           |            | ~ O 🗉 ; | *        |
|     | 18/02 - Ter | Normal      |        | -       | -         |        | -        | 00:00                | 00:00  | 00:00     | 00:00             | -               | Não           |            | ~ O 🗆 : | *        |
|     | 19/02 - Qua | Normal      |        | -       | -         |        | -        | 00:00                | 00:00  | 00:00     | 00:00             | -               | Não           |            | ~ O 🗆   | ۴.       |
|     | 20/02 - Qui | Normal      |        | -       |           |        |          | 00:00                | 00:00  | 00:00     | 00:00             |                 | Não           |            | ~ O 🗆 : | *        |
|     | 21/02 - Sex | Normal      |        | -       | -         |        |          | 00:00                | 00:00  | 00:00     | 00:00             | -               | Não           |            | ~ O 🗆 : | *        |
|     | 22/02 - Sab | Folga       |        | -       | -         |        | -        | 00:00                | 00:00  |           | 00:00             | -               | Não           |            | ~ O E ; | *        |

• Criar: Habilita a inserção de dados, como marcação de ponto e apuração.

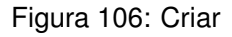

**Observação**: Para adicionar ocorrências na tela de demonstrativo, a opção **Criar** no módulo **Ocorrência** também deve estar ativada.

• Atualizar: Permite a edição de marcação de ponto e retrocesso de apuração.

| Q        |          | Demonstr                   | ativo            |                          |                                 | Unidade                       | Marcação                    | o editada com su                              | cesso!                | × 2/2025 - 28/02 |        |               | OPERADOR N.<br>9998 | AO ADMIN<br>98974905 | <b>h</b> ~ |
|----------|----------|----------------------------|------------------|--------------------------|---------------------------------|-------------------------------|-----------------------------|-----------------------------------------------|-----------------------|------------------|--------|---------------|---------------------|----------------------|------------|
| 55<br>D  | G        | € Apurar                   | 8 Retroceder     | ₽ <                      | Mar                             | cações                        | - 04/                       | 02/2025 (0 <sup>7</sup>                       | 700 1200 <sup>-</sup> | 1300 1648)       | >      |               |                     |                      | ×          |
| Ð        |          | Dia                        | Horário          | C 🖸                      | C i                             | -                             |                             |                                               |                       |                  |        | Perda<br>DSR? | Observação          | Ações                |            |
| B        |          | 01/02 - Sab<br>02/02 - Dom | Folga<br>Folga   | Tipo                     |                                 | Início                        | Fim                         | Dia Entrada                                   | Dia Saida             | Tempo            | Ações  | Não<br>Não    |                     | ~ 0 = <b>*</b>       | 10         |
|          |          | 03/02 - Seg                | Normal           | Trabalho                 | C                               | 07:00                         | 18:01                       | DC                                            | DC                    | 11:01            | Z 1    | Não           |                     | NOR*                 | 13         |
| Ô        | Ē        | 05/02 - Qua                | Normal           | TOTAL                    |                                 |                               |                             |                                               |                       | 11:01            |        | Não           |                     | ~ 0 = *              |            |
|          |          | 07/02 - Sex                | Normal           |                          |                                 |                               |                             |                                               |                       |                  |        | Não           |                     | ~ 0 E #              |            |
| -        |          | 08/02 - Sab<br>09/02 - Dom | Folga<br>n Folga |                          |                                 |                               |                             |                                               |                       |                  |        | Não<br>Não    |                     | ~ 0 = <b>*</b>       |            |
|          |          | 10/02 - Seg<br>11/02 - Ter | Normal           |                          |                                 |                               |                             |                                               |                       |                  |        | Não<br>Não    |                     | * 0 0 *              | 10<br>10   |
| <b>D</b> |          | 12/02 - Qua<br>13/02 - Qui | Normal           |                          |                                 |                               |                             |                                               |                       |                  |        | Não<br>Não    |                     | ~ 0 = *              | 10         |
|          |          | 14/02 - Sex                | Normal           |                          |                                 |                               |                             |                                               |                       |                  |        | Não           |                     | ~ 0 = *              |            |
|          |          | 16/02 - Dom                | n Folga          |                          |                                 |                               |                             |                                               |                       |                  |        | Não           |                     | ~ 0 E #              |            |
| iii<br>A |          | 17/02 - Seg<br>18/02 - Ter | Normal           | * horários<br>* horários | na cor azul re<br>na cor amarel | ferem-se a m<br>o escuro refe | iarcações ir<br>trem-se a m | nseridas pelo gestor<br>narcações criadas aut | omaticamente pela     | a apuração       |        | Não<br>Não    |                     | ~ 0 = <b>*</b>       |            |
| 66<br>6  |          | 19/02 - Qua<br>20/02 - Qui | Normal           |                          |                                 |                               |                             |                                               |                       |                  | Fechar | Não<br>Não    |                     | * 0 = *              | 10         |
| 0        |          | 21/02 - Sex<br>22/02 - Sab | Normal<br>Folga  |                          |                                 |                               |                             | 00:00                                         | 00:00                 | 00:00 00:00      | ) -    | Não<br>Não    |                     | ~ 0 = #              | 10         |
|          | E L Bort | al do Gostor 17            | 740401252        |                          |                                 |                               |                             | 00.00                                         |                       |                  |        |               |                     |                      | -          |

Figura 107: Atualizar

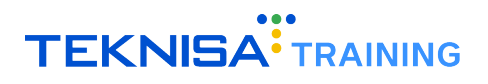

- 0 Â 😣 Ret ٦ Marcações - 04/02/2025 (0700 1200 1300 1648) Perd DSR3 G 0 0 Ē 0 01/02 - Sab 02/02 - Dom Tip Dia Said Tempo Folga Norma Norma Norma Norma 05/02 - Qua 06/02 -07/02 -Folga Folga 08/02 - Sab 08/02 - Sab 09/02 - Dom 10/02 - Seg 11/02 - Ter 12/02 - Qua 13/02 - Qui 14/02 - Sex 83 10 17/02 - Seg 18/02 - Ter 18/02 19/02 20/02
- Excluir: Autoriza a remoção de marcações de ponto.

Figura 108: Excluir

#### 10.1.3 Registro de Ponto Unidade

 Visualizar: Permite acesso à tela de registro de ponto, possibilitando a marcação via CPF, número de vínculo, reconhecimento facial ou QR Code.

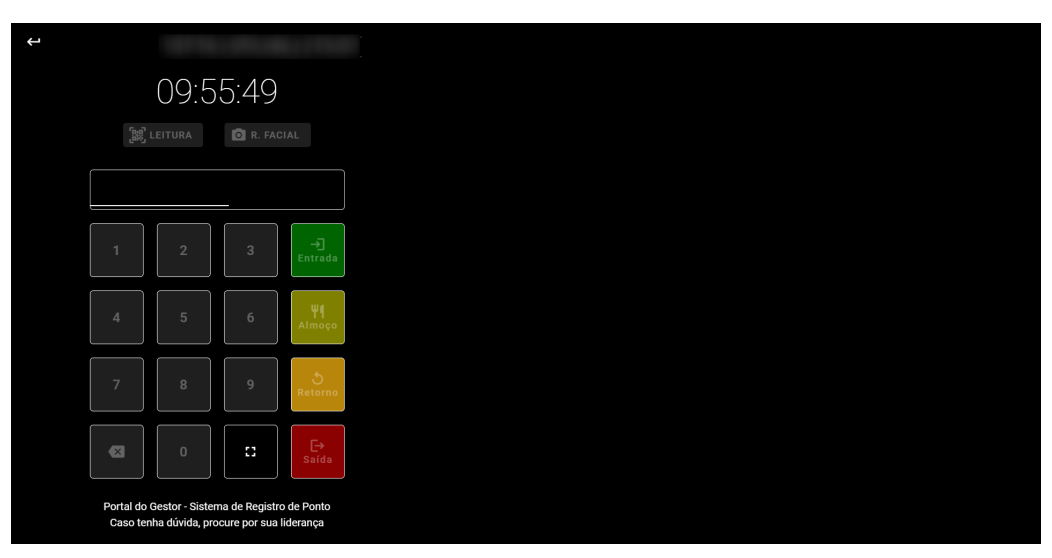

Figura 109: Registro Visualizar

• Criar, Atualizar e Excluir: Não aplicável.

## 10.1.4 Ocorrências

• Visualizar: Exibe ocorrências pendentes no escopo do gestor.

| Port        | al do Gestor                    | ≡ Ocorrên | cias                 |                   | Unidade  |                       | •                                         | Periodo<br>01/02/  | 2025 - 28/02/20    | 25 (ABERTO) | -        | _     | <u>ب</u> |
|-------------|---------------------------------|-----------|----------------------|-------------------|----------|-----------------------|-------------------------------------------|--------------------|--------------------|-------------|----------|-------|----------|
|             | Página Inicial                  | C 🗘       |                      |                   |          |                       | Q Pesquisar                               |                    |                    |             |          |       |          |
|             | Demonstrativo                   | Vinculo   | Início<br>Ocorrência | Fim<br>Ocorrência | Situação | Tipo de<br>Ocorrência | Motivo de Ocorrência                      | Horário<br>Inicial | Horário<br>Final   | Observação  |          | Ações |          |
| ÷           | Registro Ponto Unidade          |           | 03/02/2025           | 10/02/2025        | Pendente | Abonar<br>falta       | Afastamento por<br>acidente de trabalho - |                    |                    | /           | 0        | ~ >   | ±        |
|             | Lançamento de Folha             | _         |                      |                   |          |                       | de l a 15 días                            |                    | Linhas por página: | 10 💌        | 1-1 de 1 |       |          |
| ~//         | Ocorrências                     |           |                      |                   |          |                       |                                           |                    |                    |             |          |       |          |
| ۵           | Programação de Férias           |           |                      |                   |          |                       |                                           |                    |                    |             |          |       |          |
|             | Solicitação                     |           |                      |                   |          |                       |                                           |                    |                    |             |          |       |          |
|             |                                 |           |                      |                   |          |                       |                                           |                    |                    |             |          |       |          |
| *2          |                                 |           |                      |                   |          |                       |                                           |                    |                    |             |          |       |          |
|             | Relatório                       |           |                      |                   |          |                       |                                           |                    |                    |             |          |       |          |
| <b>.</b> 22 | Quadro Geral de Vinculos        |           |                      |                   |          |                       |                                           |                    |                    |             |          |       |          |
| •           | CAT - Comunicado Acident        |           |                      |                   |          |                       |                                           |                    |                    |             |          |       |          |
| •           | Controle de Entrega de EPI      |           |                      |                   |          |                       |                                           |                    |                    |             |          |       |          |
| ណ៍          | Organograma da Organiza         |           |                      |                   |          |                       |                                           |                    |                    |             |          |       |          |
| © 202       | 5   Portal do Gestor 1740491353 |           |                      |                   |          |                       |                                           |                    |                    |             |          |       |          |

Figura 110: Ocorrências Visualizar

• Criar: Autoriza a criação de ocorrências, incluindo as geradas na tela Demonstrativo.

| Q                                                                                                    | ≡ Ocorrências               |                   |                | Ocorrê   | ncia do dia: 03/02    | 2/2025 criada com sucesso! $	imes$                       | 28/02/2025 (ABE | rto) 👻            | OPERADO           | R NAO ADMIN<br>999898974905 |          | ~ |
|----------------------------------------------------------------------------------------------------|-----------------------------|-------------------|----------------|----------|-----------------------|----------------------------------------------------------|-----------------|-------------------|-------------------|-----------------------------|----------|---|
| -                                                                                                    | C                           |                   |                | _        |                       | Q Pesquisar                                              |                 |                   |                   |                             |          |   |
|                                                                                                    | Vinculo                     | Início Ocorrência | Fim Ocorrência | Situação | Tipo de<br>Ocorrência | Motivo de Ocorrência                                     | Horário Inicial | Horário Final     | Observação        | Açõ                         | 15       |   |
| •                                                                                                    |                             | 03/02/2025        |                | Pendente | Abonar falta          | Afastamento por motivo de doença -<br>acima de 15 dias   |                 |                   |                   | •                           | <u>*</u> |   |
|                                                                                                    |                             | 03/02/2025        |                | Pendente | Abonar falta          | Afastamento por motivo de doença -<br>acima de 15 dias   |                 |                   |                   | 0                           | <u>.</u> |   |
| **                                                                                                    |                             | 03/02/2025        | 10/02/2025     | Pendente | Abonar falta          | Afastamento por acidente de trabalho -<br>de 1 a 15 dias |                 |                   | т                 | •                           | *        |   |
|                                                                                                    |                             |                   |                |          |                       |                                                          |                 | Linhas por página | : 10 <del>-</del> | 1-3 de 3                    | <        | > |
| †↓ _                                                                                                    |                             |                   |                |          |                       |                                                          |                 |                   |                   |                             |          |   |
|                                                                                                    |                             |                   |                |          |                       |                                                          |                 |                   |                   |                             |          |   |
| *2                                                                                                    |                             |                   |                |          |                       |                                                          |                 |                   |                   |                             |          |   |
| a de la comercia de la comercia de l |                             |                   |                |          |                       |                                                          |                 |                   |                   |                             |          |   |
| 2                                                                                                    |                             |                   |                |          |                       |                                                          |                 |                   |                   |                             |          |   |
| 0                                                                                                    |                             |                   |                |          |                       |                                                          |                 |                   |                   |                             |          |   |
| •                                                                                                    |                             |                   |                |          |                       |                                                          |                 |                   |                   |                             |          |   |
| ឩ                                                                                                    |                             |                   |                |          |                       |                                                          |                 |                   |                   |                             |          |   |
| •                                                                                                    |                             |                   |                |          |                       |                                                          |                 |                   |                   |                             |          |   |
| 0                                                                                                    |                             |                   |                |          |                       |                                                          |                 |                   |                   |                             |          |   |
|                                                                                                    | 5   Portal do Gestor 174049 |                   |                |          |                       |                                                          |                 |                   |                   |                             |          |   |

Figura 111: Criar

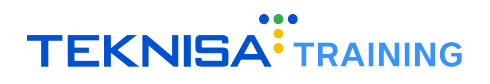

• Atualizar: Permite aceitar, rejeitar e editar ocorrências.

| Q     | ≡         | Ocorrências         |                   |                | Unidade  | Ocorrência apro       | vada com sucesso.                        | × 2/2025-2         | B/02/2025 (AB      | ERTO) 🗸          | OPERAD     | OR NAO ADMIN<br>999898974905 | 4 | ~ |
|-------|-----------|---------------------|-------------------|----------------|----------|-----------------------|------------------------------------------|--------------------|--------------------|------------------|------------|------------------------------|---|---|
|       | C         | 0                   |                   |                |          |                       | Q, Pe                                    | squisar            |                    |                  |            |                              |   |   |
|       | Vincu     | lo                  | Início Ocorrência | Fim Ocorrência | Situação | Tipo de<br>Ocorrência | Motivo de Ocorrência                     |                    | Horário<br>Inicial | Horário Final    | Observação | Açõe                         | 3 |   |
| •     |           |                     | 03/02/2025        |                | Pendente | Abonar falta          | Afastamento por moti<br>acima de 15 dias | vo de doença -     |                    |                  |            | • ✓                          | × | ÷ |
| Lì.   |           |                     | 03/02/2025        | 10/02/2025     | Pendente | Abonar falta          | Afastamento por acido<br>de 1 a 15 dias  | ente de trabalho - |                    |                  |            | ٥                            | ÷ |   |
| ~     |           |                     |                   |                |          |                       |                                          |                    |                    | Linhas por págin | a: 10 🔻    | 1-2 de 2                     | < | > |
|       |           |                     |                   |                |          |                       |                                          |                    |                    |                  |            |                              |   |   |
| †↓ _  |           |                     |                   |                |          |                       |                                          |                    |                    |                  |            |                              |   |   |
|       |           |                     |                   |                |          |                       |                                          |                    |                    |                  |            |                              |   |   |
| *2    |           |                     |                   |                |          |                       |                                          |                    |                    |                  |            |                              |   |   |
| •     |           |                     |                   |                |          |                       |                                          |                    |                    |                  |            |                              |   |   |
| **    |           |                     |                   |                |          |                       |                                          |                    |                    |                  |            |                              |   |   |
|       |           |                     |                   |                |          |                       |                                          |                    |                    |                  |            |                              |   |   |
| Ð     |           |                     |                   |                |          |                       |                                          |                    |                    |                  |            |                              |   |   |
| £à    |           |                     |                   |                |          |                       |                                          |                    |                    |                  |            |                              |   |   |
| •     |           |                     |                   |                |          |                       |                                          |                    |                    |                  |            |                              |   |   |
| 0     |           |                     |                   |                |          |                       |                                          |                    |                    |                  |            |                              |   |   |
| © 202 | 25   Port | al do Gestor 174049 |                   |                |          |                       |                                          |                    |                    |                  |            |                              |   |   |

Figura 112: Atualizar

| Q     |           | Demonstra        | itivo        |            |           | Jnidade   | Registro salvo c                     | om sucesso!          |             | × 2/202   | 5 - 28/02/202     | 5 (ABERTO | )) ·          | OPERADO    | R NAO ADMIN<br>99898974905 | ۰     |   |
|-------|-----------|------------------|--------------|------------|-----------|-----------|--------------------------------------|----------------------|-------------|-----------|-------------------|-----------|---------------|------------|----------------------------|-------|---|
|       | G         | ⊖ Apurar         | 8 Retroceder | 🖥 Salvar   | 🖛 Cano    | elar i    |                                      |                      |             |           | Vinculo           |           |               |            |                            |       | × |
| Ð     |           | Dia              | Horário      | Entrada    | Intervalo | Saída     | Ausēncia                             | Horas<br>Trabalhadas | Faltas      | Diferença | Banco de<br>Horas | Extras    | Perda<br>DSR? | Observação | Ações                      |       |   |
|       |           | 01/02 - Sab      | Folga        |            |           |           |                                      | 00:00                | 00:00       |           | 00:00             |           | Não           |            | • • = :                    | F 83  |   |
|       |           | 02/02 - Dom      | Folga        |            |           |           |                                      | 00:00                | 00:00       |           | 00:00             |           | Não           |            | ~ • • = :                  | F 83  |   |
|       |           | 03/02 - Seg      | Ocorrânci    | ae - 03/02 | /2025     |           |                                      |                      |             |           |                   |           |               |            | ~ O 🗉 1                    | H 10  |   |
| -     |           | 04/02 - Ter      | ocorrener    | us 05/02/  | 2023      |           |                                      |                      |             |           |                   |           |               |            | ~ • • = ;                  | ÷ 10  |   |
|       |           | 05/02 - Qua      | C O          |            |           |           |                                      | C                    | Pesquis     | ar        |                   |           |               |            | ~ O 🗉 🕯                    | ÷ 10  |   |
| t,    |           | 06/02 - Qui      | he feet a    | Fim        | Ch        |           |                                      |                      | ( i coquiot |           |                   |           |               |            | ~ O = 1                    | ÷ 10  |   |
| •     |           | 07/02 - Sex      | Ocorrência   | Ocorrência | Situação  | Motivo de | e Ocorrência                         | Ocorrência           | 1           | servaçao  |                   | Ações     |               |            | ~ O 🗉 🕯                    | ÷ 10  |   |
|       |           | 08/02 - Sab      |              |            |           | Afgetar   | aento nor motivo d                   | 9                    | Te          | eta       |                   |           |               |            | r 0 🗉 1                    | ÷ 83  |   |
|       |           | 09/02 - Dom      | 03/02/2025   |            | Pendente  | doença    | <ul> <li>acima de 15 dias</li> </ul> | Abonar f             | alta Ed     | ição II   | $\odot$           | ~ ×       | / II          | ÷          | ~ 0 = :                    | + ID  |   |
|       |           | 10/02 - Seg      |              |            |           |           |                                      |                      |             |           |                   |           |               |            | ~ O 🗆 1                    | 4 ID  |   |
|       |           | 11/02 - Ter      |              |            |           |           |                                      |                      |             | Linhas po | r página: 10      | · 1·      | -1 de 1       | < >        | NOE:                       | 1 10  |   |
|       |           | 12/02 - Qua      |              |            |           |           |                                      |                      |             |           |                   |           |               |            | ~ 0 = ;                    | 1 ID  |   |
| ~     |           | 13/02 - Qui      |              |            |           |           |                                      |                      |             |           |                   |           |               | Fechar     | ~ 0 = ;                    | 1 10  |   |
| •     |           | 14/02 - Sex      | Falsa        | ж          |           |           | _                                    | 00-00                | 00-00       | 00.00     | 00.00             |           | A17 -         | _          | r o d                      | 1 ID  |   |
| _     |           | 15/02 - Sab      | Folga        |            |           |           |                                      | 00:00                | 00:00       |           | 00:00             |           | Não           |            | NOP :                      |       |   |
| •     |           | 17/02 - 500      | Normal       | 9<br>0     |           |           |                                      | 00:00                | 00.00       |           | 00.00             |           | Não           |            |                            | P 85  |   |
| க்    |           | 19/02 - Jeg      | Normal       | 0          |           |           |                                      | 00:00                | 00:00       |           | 00.00             |           | Não           |            |                            |       |   |
| -     |           | 10/02 - 10       | Normal       | o .        |           |           |                                      | 00:00                | 00:00       |           | 00:00             |           | Não           |            |                            | a and |   |
| Ø     |           | 20/02 - Qui      | Normal       | <b>0</b>   |           |           |                                      | 00:00                | 00:00       |           | 00:00             |           | Não           |            |                            | a and |   |
| 3     |           | 21/02 - Sex      | Normal       | <b>a</b> . |           |           |                                      | 00:00                | 00:00       |           | 00:00             |           | Não           |            | DOE!                       |       |   |
| @ 202 | 5   Porta | al do Gestor 174 | 0491353      |            |           | _         |                                      |                      |             |           |                   |           |               |            |                            | -     |   |

Figura 113: Atualizar

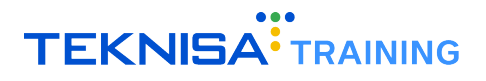

| C é |             | 🗴 Retrocede          | er 📑 Salva | 🗠 🗠 Cano  |       |          |                      |         |                   |                   |                 |               |            |           |  |
|-----|-------------|----------------------|------------|-----------|-------|----------|----------------------|---------|-------------------|-------------------|-----------------|---------------|------------|-----------|--|
|     | Dia         | Horário              | Entrada    | Intervalo | Saída | Ausência | Horas<br>Trabalhadas | Faltas  | Diferença         | Banco de<br>Horas | Horas<br>Extras | Perda<br>DSR? | Observação | Ações     |  |
|     | 01/02 - Sab | Folga                |            |           |       |          |                      |         |                   | 00:00             |                 | Não           |            | ~ O = *   |  |
|     | 02/02 - Dom |                      |            |           |       |          |                      |         |                   |                   |                 |               |            | O = *     |  |
|     | 03/02 - Seg | Ocorrâno             |            | 12025     |       |          |                      |         |                   |                   |                 |               |            |           |  |
|     | 04/02 - Ter | Ocorrenc             | as - 03/02 | /2025     |       |          |                      |         | _                 |                   |                 |               |            | ~ C = *   |  |
|     | 05/02 - Qua | C A                  |            |           |       |          |                      |         |                   |                   |                 |               |            | ~ • • = * |  |
|     | 06/02 - Qui |                      | Fim        |           |       |          | ?                    |         |                   |                   |                 |               | _          | ~ O = *   |  |
|     | 07/02 - Sex | Inicio<br>Ocorrência | Ocorrência | Situação  | N     |          |                      |         |                   |                   | Ações           |               |            | ~ O 🗆 🛪   |  |
|     | 08/02 - Sab |                      |            |           |       |          |                      |         |                   |                   |                 |               | _          | ~ O = *   |  |
|     | 09/02 - Dom | 03/02/2025           |            | Pendente  | A     | Deseja   | a excluir re         | gistro? |                   | • ·               | / × ,           | / =           | ±          | ~ • O 🗆 🛪 |  |
|     | 10/02 - Seg |                      |            |           | u u   |          |                      | 0       |                   |                   |                 |               |            | ~ O 🗆 🛪   |  |
|     | 11/02 - Ter |                      |            |           |       |          |                      | Sim     | Não <sup>xo</sup> | erpágina: 10      | ▼ 1-            | 1 de 1        | < >        | ~ O 🗆 🛪   |  |
|     | 12/02 - Qua |                      |            |           |       |          |                      |         |                   |                   |                 |               |            | ~ O 🗆 🛪   |  |
|     | 13/02 - Qui |                      |            |           |       |          |                      |         |                   |                   |                 |               | Fechar     | ~ O 🗆 🛪   |  |
|     | 14/02 - Sex | _                    |            |           |       |          | _                    |         |                   |                   |                 |               | _          | ~ O 🗆 🛪   |  |
|     | 15/02 - Sab |                      |            |           |       |          |                      |         |                   |                   |                 |               |            | ~ 0 🗆 🛪   |  |
|     | 16/02 - Dom | Folga                |            |           |       |          |                      |         |                   | 00:00             |                 | Não           |            | ~ O 🗆 🛪   |  |
|     | 17/02 - Seg | Normal               |            |           |       |          | 00:00                | 00:00   |                   | 00:00             |                 | Não           |            | ~ C = *   |  |
|     | 18/02 - Ter | Normal               |            |           |       |          | 00:00                | 00:00   |                   | 00:00             |                 | Não           |            | ~ O 🖻 🛪   |  |
|     | 19/02 - Qua | Normal               |            |           |       |          | 00:00                | 00:00   |                   | 00:00             |                 | Não           |            | ~ O 🗆 🛪   |  |
|     | 20/02 - Qui | Normal               |            |           |       |          | 00:00                | 00:00   |                   | 00:00             |                 | Não           |            | ~ C = *   |  |
|     | 21/02 - Sex | Normal               |            |           |       |          | 00:00                | 00:00   |                   | 00:00             |                 | Não           |            | - C = *   |  |

• Excluir: Autoriza a exclusão de ocorrências via Demonstrativo.

Figura 114: Excluir

# 10.1.5 Programação de Férias

• Visualizar: Exibe registros de férias dos colaboradores.

| Port  | al do Gestor                     | =   | Pro | grar    | nação de Féri                        | as                         | Unidade    |                                        | -             | Periodo<br>01/02/2025 - 2 | 28/02/20     | )25 (ABE      | RTO)           |                  | <u>ب</u> |
|-------|----------------------------------|-----|-----|---------|--------------------------------------|----------------------------|------------|----------------------------------------|---------------|---------------------------|--------------|---------------|----------------|------------------|----------|
| -     | Página Inicial                   | C   |     | $\odot$ |                                      |                            |            |                                        |               |                           |              |               |                |                  |          |
|       | Demonstrativo                    | Nom | e   |         | Situação<br>Funcional                | Ocupação                   | Admissão   | Período Aquisitivo                     | Últimas Féria | IS                        | Dias<br>Gozo | Dias<br>Rest. | Dias<br>Faltas | Dias<br>Afastado | Limite   |
| ÷     | Registro Ponto Unidade           |     |     |         | Afastamento<br>Doença<br>Superior 15 | Auxiliar de<br>Cozinha     | 12/12/2012 | 12/12/2013 a 11/12/2014<br>  Adquirido |               |                           |              | 30            | 0              | 76               | 11/11/20 |
| li.   | Lançamento de Folha              | -   |     |         | Dias                                 |                            |            |                                        |               |                           |              |               |                |                  |          |
| ~//   | Ocorrências                      |     |     |         | Aposentadoria<br>por invalidez       | Cozinheiro(a)              | 02/01/2014 | 02/01/2015 a 01/01/2016<br>  Adquirido |               |                           |              | 30            | 0              | 0                | 01/12/20 |
| Û     | Programação de Férias            |     |     |         | Afastamento<br>Doença<br>Superior 15 | Porteiro                   | 05/12/2013 | 05/12/2022 a 04/12/2023<br>  Adquirido |               |                           |              | 30            | 0              | 0                | 04/11/20 |
|       | Solicitação                      | -   |     |         | Dias                                 |                            |            |                                        |               |                           |              |               |                |                  |          |
| -     |                                  |     |     |         | Atividade<br>Normal                  | Nutricionista<br>Chefe III | 09/06/2014 | 09/06/2024 a 08/06/2025<br>  Aberto    |               |                           |              | 30            | 0              | 0                | 08/05/20 |
| *2    |                                  |     |     |         | Atividade                            | Conferente                 |            | 17/06/2024 a 16/06/2025                |               |                           |              |               |                | _                |          |
|       | Relatório                        |     |     |         | Normal                               | Ш                          | 17/06/2013 | Aberto                                 |               |                           |              | 30            | 0              | U                | 16/05/2L |
| *     | Quadro Geral de Vinculos         |     |     |         | Atividade<br>Normal                  | Magarefe III               | 09/02/2009 | 20/07/2024 a 19/07/2025<br>  Aberto    |               |                           |              | 30            | 0              | 0                | 19/06/20 |
|       | CAT - Comunicado Acident         |     |     |         | Atividade<br>Normal                  | Aux Serv<br>Gerais         | 02/08/2014 | 02/08/2024 a 01/08/2025<br>  Aberto    |               |                           |              | 30            | 0              | 0                | 01/07/20 |
| ÷     | Controle de Entrega de EPI       | -   |     |         | Atividade<br>Normal                  | Copeiro (a)                | 16/09/2024 | 16/09/2024 a 15/09/2025<br>  Aberto    |               |                           |              | 30            | 0              | 0                | 15/08/20 |
| ÅÅ    | organograma da Organiza          |     |     |         |                                      |                            |            |                                        |               |                           |              |               |                |                  | _        |
| © 202 | 25   Portal do Gestor 1740491353 |     |     |         |                                      |                            |            |                                        |               |                           |              |               |                |                  |          |

Figura 115: Programa de Férias Visualizar

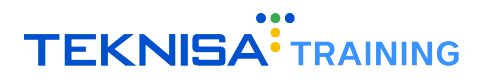

• Criar: Permite criar um novo registro de programação de férias.

| Q        | ≡ Progi                        | ramação de l  | Férias                                 | Unidade                |              |               | -              | Periodo<br>01/02 | /2025 - 28/02/2   | 2025 (ABERTO)       | • OF          | PERADOR NAO ADMIN<br>999898974905 | <u>ب</u> ۲ |   |
|----------|--------------------------------|---------------|----------------------------------------|------------------------|--------------|---------------|----------------|------------------|-------------------|---------------------|---------------|-----------------------------------|------------|---|
| 55<br>10 | C 🖬 🔇                          | Admissão      | Periodo Aquisitivo                     | Últimas Férias         | Dias<br>Gozo | Dias<br>Rest. | Dias<br>Faltas | Dias<br>Afastado | Limite            | Dt. Inicio Previsão | Qtde.<br>Dias | Dt. Final Previsão                | Abono      |   |
| ⊕<br>⊪   | Analista<br>Sistemas Pl        | 05/09/2022    | 05/09/2023 a 04/09/2024<br>  Adquirido |                        |              | 30            | 0              | 0                | 04/08/2025        | DD/MM/YYYY          |               |                                   |            |   |
| ~⁄/      | Analista<br>Sistemas Jr        | 04/04/2023    | 04/04/2024 a 03/04/2025<br>  Aberto    |                        |              | 30            | 0              | 0                | 03/03/2026        | 03/03/2025 🗙        | 10            | 12/03/2025                        |            |   |
| t,       | Especialista<br>Infraestrutura | 24/04/2012    | 24/04/2024 a 23/04/2025<br>  Aberto    | Salvar Progra          | maçã         | o de l        | -<br>érias     |                  | )26               | DD/MM/YYYY          |               |                                   |            |   |
| •        | Analista<br>Sistemas Jr        | 10/05/2024    | 10/05/2024 a 09/05/2025<br>  Aberto    | Deseja salvar a progra | nação de     | férias?       |                |                  | 326               | DD/MM/YYYY          |               |                                   |            |   |
|          | Analista<br>Sistemas Pl        | 06/06/2016    | 06/06/2024 a 05/06/2025<br>  Aberto    |                        |              | 30            | 0              | Sim              | Não<br>05/05/2026 |                     |               |                                   |            |   |
|          | Analista<br>Sistemas Sr        | 18/07/2014    | 18/07/2024 a 17/07/2025<br>  Aberto    |                        |              | 30            | 0              | 0                | 17/06/2026        | DD/MM/YYYY          |               |                                   |            | l |
| ٥        | Estagiario(a)                  | 19/08/2024    | 19/08/2024 a 18/08/2025<br>  Aberto    |                        |              | 30            | 0              | 0                | 18/07/2026        | DD/MM/YYYY          |               |                                   |            |   |
| &<br>≎   | Analista<br>Sistemas Jr        | 18/10/2024    | 18/10/2024 a 17/10/2025<br>  Aberto    |                        |              | 30            | 0              | 0                | 17/09/2026        | DD/MM/YYYY          |               |                                   |            |   |
|          |                                |               |                                        |                        |              |               |                |                  |                   | Linhae nor ná       | oine: 1       | 0 - 1.8 de 8                      |            |   |
| @ 202    | 5 Ponal do Ges                 | 101 174049135 | ٥<br>                                  |                        |              |               |                |                  |                   |                     |               |                                   |            | Ľ |

Figura 116: Criar

• Atualizar: Habilita edição da programação.

| Q       | ≡ Prog                         | ramação de     | Férias                                 | u<br>1 A program | nação de férias | s foi salv | va com su | icesso.  | × - 28/02/2 | 2025 (ABERTO)       |        | OPERADOR NAO ADMIN<br>999898974905 | ٩     |   |
|---------|--------------------------------|----------------|----------------------------------------|------------------|-----------------|------------|-----------|----------|-------------|---------------------|--------|------------------------------------|-------|---|
|         | C 🖪 🤅                          | 9              |                                        | _                | Dias            | Dias       | Dias      | Dias     |             |                     | Otde   |                                    | Abono |   |
|         | Ocupação                       | Admissão       | Período Aquisitivo                     | Últimas Férias   | Gozo            | Rest.      | Faltas    | Afastado | Limite      | Dt. Inicio Previsão | Dias   | Dt. Final Previsão                 |       |   |
| +<br>1  | Analista<br>Sistemas Pl        | 05/09/2022     | 05/09/2023 a 04/09/2024<br>  Adquirido |                  |                 | 30         | 0         | 0        | 04/08/2025  | DD/MM/YYYY          |        |                                    |       |   |
| //<br>1 | Analista<br>Sistemas Jr        | 04/04/2023     | 04/04/2024 a 03/04/2025<br>  Aberto    |                  |                 | 30         | 0         | 0        | 03/03/2026  | 03/03/2025 ×        | 20     | 22/03/2025                         |       |   |
| tĻ      | Especialista<br>Infraestrutura | 24/04/2012     | 24/04/2024 a 23/04/2025<br>  Aberto    |                  |                 | 30         | 0         | 0        | 23/03/2026  | DD/MM/YYYY          |        |                                    |       |   |
| -<br>-  | Analista<br>Sistemas Jr        | 10/05/2024     | 10/05/2024 a 09/05/2025<br>  Aberto    |                  |                 | 30         | 0         | Ō        | 09/04/2026  | DD/MM/YYYY          |        |                                    |       |   |
|         | Analista<br>Sistemas Pl        | 06/06/2016     | 06/06/2024 a 05/06/2025<br>  Aberto    |                  |                 | 30         | 0         | 0        | 05/05/2026  | DD/MM/YYYY          |        |                                    |       |   |
| -`<br>• | Analista<br>Sistemas Sr        | 18/07/2014     | 18/07/2024 a 17/07/2025<br>  Aberto    |                  |                 | 30         | 0         | 0        | 17/06/2026  | DD/MM/YYYY          |        |                                    |       |   |
| ÷       | Estagiario(a)                  | 19/08/2024     | 19/08/2024 a 18/08/2025<br>  Aberto    |                  |                 | 30         | 0         | 0        | 18/07/2026  | DD/MM/YYYY          |        |                                    |       |   |
| û.<br>₽ | Analista<br>Sistemas Jr        | 18/10/2024     | 18/10/2024 a 17/10/2025<br>  Aberto    |                  |                 | 30         | 0         | 0        | 17/09/2026  | DD/MM/YYYY          | _      |                                    |       | _ |
| 9       |                                |                |                                        |                  |                 |            |           |          |             | Linbae por pi       | iolos: | 10 - 1.8 de 8                      |       |   |
| ≥ 202   | 5   Portal do Ges              | stor 174049135 |                                        |                  |                 |            |           |          |             |                     |        |                                    |       |   |

Figura 117: Atualizar

• Excluir: Não aplicável.

# 10.1.6 Solicitação

| Port     | al do Gestor                     | ≡ | Solic         | itação      |                |         | Unidade                 |                    |                        |                   | Periodo<br>01/02/2025 - 28/02/        | 2025 (ABERTO)                       | <u> </u>        | × •         |
|----------|----------------------------------|---|---------------|-------------|----------------|---------|-------------------------|--------------------|------------------------|-------------------|---------------------------------------|-------------------------------------|-----------------|-------------|
|          | Página Inicial                   |   |               |             |                | (       | Aprovadas<br>Reprovadas |                    |                        |                   |                                       |                                     |                 |             |
|          | Demonstrativo                    | G | 0             | 🕯 🛷 Aprovar |                |         | Pendentes               |                    |                        |                   |                                       |                                     |                 |             |
| ÷        | Registro Ponto Unidade           | 8 |               |             |                |         | Em andamento            | )                  |                        |                   |                                       |                                     |                 |             |
|          | Lançamento de Folha              |   |               |             |                |         | Período                 | provação           | O Recourse             | r                 |                                       |                                     |                 |             |
|          |                                  |   | Nr.<br>Vincul | o Vínculo   | Estr.<br>Legal | Estr. G | erencial                | Nr.<br>Solicitação | Data de<br>Solicitação | Tipo de           | e Solicitação                         | Observação                          | Aprovação       | Fase        |
| ۵        | Programação de Férias            |   | 2015          |             |                |         |                         | 0704               | 17/00/0005             | Solicit           | ação de Alteração de                  |                                     | Decidente       | 1-          |
| t↓.      |                                  |   | 3205          |             |                |         |                         | 3720               | 17/02/2025             | Escala            | a de Trabalho                         |                                     | Pendente        | SOL         |
| -        |                                  |   | 3265          |             |                |         |                         | 3731               | 21/02/2025             | Solicit<br>Adver  | ação de<br>tência/Suspensão           |                                     | Em<br>andamento | 2-GI        |
| **       |                                  |   |               |             |                |         |                         |                    |                        |                   |                                       |                                     |                 |             |
|          | Relatório                        |   | 2980          | D           |                |         |                         | 449                | 05/08/2024             | Solicit<br>Escala | ação de Alteração de<br>a de Trabalho | Alteração a partir<br>de 05/08/2024 | Em<br>andamento | 3-FC<br>PON |
| <u>.</u> | Quadro Geral de Vínculos         |   |               |             |                |         |                         |                    |                        |                   |                                       | COLABORADORA<br>PEDIU               |                 |             |
| •        | CAT - Comunicado Acident         |   | 2061          | D           |                |         |                         | 1454               | 25/09/2024             | Solicit           | ação de Substituição                  | DEMISSÃO<br>SUBSTITUTA              | Aprovada        |             |
| •        | Controle de Entrega de EPI       |   |               |             |                |         |                         |                    |                        |                   |                                       |                                     |                 |             |
| ំង       | Organograma da Organiza          |   | 1994          | 7           |                |         |                         | 839                | 29/08/2024             | Solicit           | ação de Alteração de                  |                                     | Aprovada        | -           |
| © 202    | 25   Portal do Gestor 1740491353 |   |               |             |                |         |                         |                    |                        |                   |                                       |                                     |                 |             |

• Visualizar: Exibe solicitações dentro do escopo do operador.

Figura 118: Solicitação Visualizar

• Criar: Permite a criação de novas solicitações.

| Q         | ≡ | Solicit | ação         |                | Unic            | ade<br>Solicita | ção criada com     | sucesso! × 2/2025 -                               | 28/02/2025 (ABERTO)                 | • OF            | PERADOR NAO ADN<br>9998989749 | 4IN<br>105 🌲 | ~   |
|-----------|---|---------|--------------|----------------|-----------------|-----------------|--------------------|---------------------------------------------------|-------------------------------------|-----------------|-------------------------------|--------------|-----|
|           |   |         |              |                | Aprovadas       | Reprovadas      |                    |                                                   |                                     |                 |                               |              |     |
|           | G | 0 3     | 🛷 Aprovar    | 🛛 Reprova      | ar Pendentes    | Em andament     | to                 |                                                   |                                     |                 |                               |              |     |
| ÷         |   | Nr      |              |                | Aguard. Minh    | Aprovação       | Período<br>Data de | Q Pesquisar                                       |                                     |                 |                               |              |     |
|           |   | Vínculo | Vinculo      | Estr.<br>Legal | Estr. Gerencial | Solicitação     | Solicitação        | Tipo de Solicitação                               | Observação                          | Aprovação       | Fase atual                    | Ações        |     |
| the state |   |         |              | (10.04)        |                 |                 |                    |                                                   |                                     |                 |                               |              | _   |
| ~//       |   | 3265    |              |                |                 | 3726            | 17/02/2025         | Solicitação de Alteração de<br>Escala de Trabalho |                                     | Pendente        | 1-<br>SOLICITANTE             | 0            |     |
| Û         |   |         |              |                |                 |                 |                    |                                                   |                                     |                 |                               |              |     |
| t,        |   | 3265    |              |                |                 | 3731            | 21/02/2025         | Solicitação de<br>Advertência/Suspensão           |                                     | Em<br>andamento | 2-GERENTE                     | 0            |     |
|           |   |         |              |                |                 |                 |                    |                                                   |                                     |                 |                               |              | -   |
| *2        |   | 29800   |              |                |                 | 449             | 05/08/2024         | Solicitação de Alteração de<br>Escala de Trabalho | Alteração a partir<br>de 05/08/2024 | Em<br>andamento | 3-FOLHA DE<br>PONTO           | 0            |     |
|           |   |         |              |                |                 |                 |                    |                                                   | COLABORADORA                        |                 |                               |              | - 1 |
|           |   | 20610   |              |                |                 | 1454            | 25/09/2024         | Solicitação de Substituição                       | PEDIU DEMISSÃO<br>SUBSTITUTA        | Anrovada        |                               | @ P          |     |
|           |   | 20010   |              |                |                 | 1404            | 20/03/2024         | constação de cabolitaição                         | obbinnon.                           | , prortada      |                               | 0 10         |     |
| •         |   | 19947   |              |                |                 | 839             | 29/08/2024         | Solicitação de Alteração de                       |                                     | Aprovada        |                               | 0            |     |
| រង        |   |         | -            |                |                 | /               |                    | Escala de Trabalho                                |                                     |                 |                               |              |     |
| •         |   | 19947   |              |                |                 | 1572            | 02/10/2024         | Solicitação de Alteração de<br>Escala de Trabalho |                                     | Aprovada        |                               | ø            |     |
| 6         |   |         | - 1710101050 | _              | _               |                 |                    |                                                   |                                     |                 |                               |              | _   |

Figura 119: Criar

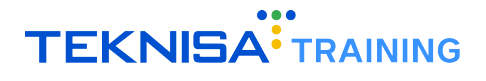

| Q   | ≡ | Solicita | ção        | Unidade                 |           | Solicitação criada | com sucesso | ×                             | 3/02/2025 (ABERTO) | (               | OPERADOR NAO ADM<br>9998989749 | MIN<br>905 |    |
|-----|---|----------|------------|-------------------------|-----------|--------------------|-------------|-------------------------------|--------------------|-----------------|--------------------------------|------------|----|
|     |   |          |            |                         | Aprovada  | as Reprovadas      |             |                               |                    |                 |                                |            |    |
|     | - | •        |            |                         | Pendente  | es                 |             |                               |                    |                 |                                |            |    |
| ÷   | G | 9 🛛      | 🛷 Aprovar  | 🕲 Reprovar              | Em anda   | imento             |             |                               |                    |                 |                                |            |    |
|     |   |          |            |                         | Aguard. I | Minha Aprovação    | Pesc        | uisar                         |                    |                 |                                |            |    |
|     |   | Nr.      |            |                         | Periodo   | Nr.                | Q Data de   |                               |                    |                 | $\otimes$                      |            |    |
|     |   | Vinculo  | Vínculo    | Estr. Estr. Ge<br>Legal | rencial   | Solicitação        | Solicitação | Tipo de<br>Solicitação        | Observação         | Aprovação       | Fase atual                     | Ações      |    |
|     |   |          |            |                         |           |                    |             |                               |                    |                 |                                |            |    |
| _†↓ |   |          |            |                         |           |                    |             |                               |                    |                 |                                |            |    |
|     |   | 27298    |            |                         |           | 3371               | 21/01/2025  | Solicitação d<br>Desligament  | e<br>o             | Em<br>andamento | 2-GERENTE                      | 0          |    |
|     |   |          |            |                         |           |                    |             |                               |                    |                 |                                |            |    |
|     |   |          |            |                         |           |                    |             |                               |                    |                 |                                |            |    |
|     | _ |          |            | (15.01)                 |           |                    |             | Solicitação d<br>Alteração de | e                  |                 | 1-                             |            |    |
| *   |   | 28709    |            |                         |           | 3738               | 26/02/2025  | Escala de<br>Trabalho         |                    | Pendente        | SOLICITANTE                    | o          |    |
| •   |   |          |            |                         |           |                    |             | Habalilo                      |                    |                 |                                |            |    |
| ÷   |   | 26062    |            |                         |           | 2934               | 12/12/2024  | Solicitação d<br>Substituição | e                  | Aprovada        | -                              | •          |    |
| ំង  |   |          |            |                         |           |                    |             |                               |                    |                 |                                |            |    |
|     |   | 30888    |            |                         |           | 3732               | 21/02/2025  | Solicitação d<br>Alteração de | e                  | Pendente        |                                | •          | è. |
|     |   | 1- 0     | 1740501001 | _                       |           |                    |             | Endereco                      |                    |                 |                                |            | ~  |

• Atualizar: Habilita edição caso o operador seja o solicitante e a solicitação tenha sido recusada.

Figura 120: Atualizar

• Excluir: Não aplicável, pois não é possível excluir solicitações.

#### 10.1.7 Documentos

• Visualizar: Permite visualizar documentos cadastrados, selecionar vínculos que têm acesso de acordo com seu escopo, visualizar itens previamente cadastrados e baixar os documentos.

| Q        |           | Documentos              |          |                         | ← Periodo<br>● 01/02/2025 |                        |        | OPERADOR NAO ADMIN<br>999898974905 | ۵ |   |
|----------|-----------|-------------------------|----------|-------------------------|---------------------------|------------------------|--------|------------------------------------|---|---|
|          | C         | Đ                       |          |                         |                           | Vinc                   | ulo    | _                                  |   | × |
| Ð        | С         | ategorias               |          |                         |                           |                        |        |                                    |   |   |
| •        |           | ADMISSÃO                |          |                         |                           |                        |        |                                    |   |   |
|          |           |                         | ADMISSÃO |                         |                           |                        |        |                                    |   |   |
|          |           |                         | C 🕒      |                         |                           |                        |        |                                    |   |   |
|          |           |                         | Nome     | Referência              | Тіро                      | Data de Inclusão       | Ações  |                                    |   |   |
|          |           |                         |          | Documentos da<br>Pessoa | application/pdf           | 27/02/2025<br>10:37:16 | ⊙ ≛ 🗊  |                                    |   |   |
| **       |           |                         |          |                         | Linhas por página:        | 10 💌 1-1 de 1          | < >    |                                    |   |   |
| <b>B</b> |           |                         |          |                         |                           |                        |        |                                    |   |   |
| *        |           |                         |          |                         |                           |                        | Fechar |                                    |   |   |
| •        |           |                         |          |                         |                           |                        |        |                                    |   |   |
| •        |           |                         |          |                         |                           |                        |        |                                    |   |   |
| £3.      |           |                         |          |                         |                           |                        |        |                                    |   |   |
|          |           |                         |          |                         |                           |                        |        |                                    |   |   |
| © 202    | 25   Port | tal do Gestor 174059132 | 1        |                         |                           |                        |        |                                    |   |   |

Figura 121: Documentos Visualizar

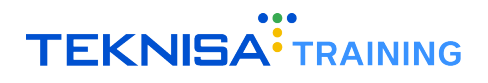

• Criar: Autoriza o cadastro de novos documentos.

| Q       |           | Documentos                    |                                                   |        | <sup>periodo</sup><br>01/02/2025 - 28/02/2025 (Al |        | OPERADOR NAO ADMIN<br>• 999898974905 | ۰ |   |
|---------|-----------|-------------------------------|---------------------------------------------------|--------|---------------------------------------------------|--------|--------------------------------------|---|---|
| •       | C         | œ                             |                                                   |        | Vi<br>—                                           | nculo  |                                      |   | × |
| Ð       | Nen       | nhum documento foi encontrado |                                                   |        |                                                   |        |                                      |   |   |
|         |           |                               | Novo Documento                                    |        |                                                   |        |                                      |   |   |
| ۵       |           |                               | Referência o<br>Documentos de Admissão do Vínculo |        |                                                   |        |                                      |   |   |
| î↓<br>► |           |                               | Categoria o                                       | Tipo 👩 |                                                   | ~      |                                      |   |   |
| *2      |           |                               |                                                   |        |                                                   |        |                                      |   |   |
|         |           |                               | Documentosa (1).pdf                               |        |                                                   | ×      |                                      |   |   |
|         |           |                               |                                                   |        | Salvar                                            | Fechar |                                      |   |   |
|         |           |                               |                                                   |        |                                                   |        |                                      |   |   |
| ន៍ង     |           |                               |                                                   |        |                                                   |        |                                      |   |   |
|         |           |                               |                                                   |        |                                                   |        |                                      |   |   |
| © 20    | 25   Port | tal do Gestor 1740591321      |                                                   |        |                                                   |        |                                      |   |   |

Figura 122: Criar

- Atualizar: Não aplicável.
- Excluir: Permite a remoção de documentos.

| Q     |          | Documentos           |       | Unidade O docum | nento foi excluído com su | cesso! ×       | )2/2025 (/ | ABERTO) 👻 | OPERADOR NAO ADMIN<br>999898974905 | ۰ |   |
|-------|----------|----------------------|-------|-----------------|---------------------------|----------------|------------|-----------|------------------------------------|---|---|
|       | C        | 0                    |       |                 |                           |                |            | Vinculo   |                                    |   | × |
| Ð     | C        | Categorias           |       |                 |                           |                |            |           |                                    |   |   |
| •     |          | ADMISSÃO             |       |                 |                           |                |            |           |                                    |   |   |
|       |          |                      | ADMIS | SÃO             |                           |                |            |           |                                    |   |   |
| Û     |          |                      | C 🖯   |                 |                           |                |            |           |                                    |   |   |
|       |          |                      | Nome  | Referência      | Тіро                      | Data de        | Inclusão   |           |                                    |   |   |
|       |          |                      |       |                 | Nenhum item encontrado    |                |            |           |                                    |   |   |
| *2    |          |                      |       |                 | Linh                      | as por página: | 10 👻       | - < >     |                                    |   |   |
| •     |          |                      |       |                 |                           |                |            |           |                                    |   |   |
| *     |          |                      |       |                 |                           |                |            | Fechar    |                                    |   |   |
| •     |          |                      |       |                 |                           |                |            |           |                                    |   |   |
| •     |          |                      |       |                 |                           |                |            |           |                                    |   |   |
| ភិង   |          |                      |       |                 |                           |                |            |           |                                    |   |   |
| 0     |          |                      |       |                 |                           |                |            |           |                                    |   |   |
| © 202 | 25   Por | tal do Gestor 174059 | 1321  |                 |                           |                |            |           |                                    |   |   |

Figura 123: Excluir

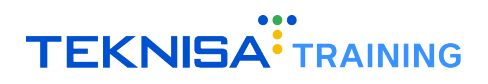

# 10.1.8 Admissão

• Visualizar: Exibe admissões realizadas.

| Port     | al do Gestor                     | ≡ Adm       | issão | Unidade<br>13716   (FILIAL) | (15.01) AGILE CORP MATE | Periodo<br>01/02/2025 - 28/02 | /2025 (ABERTO)     |          |   | ~ |
|----------|----------------------------------|-------------|-------|-----------------------------|-------------------------|-------------------------------|--------------------|----------|---|---|
| -        | Página Inicial                   | C 🕈         |       |                             |                         |                               |                    |          |   |   |
|          | Demonstrativo                    | Nr. Vínculo | Nome  | Tipo de Vínculo             | Estrutura Gerencial     | Estrutura Legal               | Estrutura Sindical |          |   |   |
| ÷        | Registro Ponto Unidade           | 30891       |       | CLT                         |                         |                               | -                  |          |   |   |
|          | Lançamento de Folha              |             |       |                             |                         | Linhas por pág                | gina: 10 💌         | 1-1 de 1 | < | > |
| ~//      | Ocorrências                      |             |       |                             |                         |                               |                    |          |   |   |
| Û        | Programação de Férias            |             |       |                             |                         |                               |                    |          |   |   |
| t↓.      | Solicitação                      |             |       |                             |                         |                               |                    |          |   |   |
| -        |                                  |             |       |                             |                         |                               |                    |          |   |   |
| *2       |                                  |             |       |                             |                         |                               |                    |          |   |   |
| <b>.</b> | Relatório                        |             |       |                             |                         |                               |                    |          |   |   |
| 2        | Quadro Geral de Vínculos         |             |       |                             |                         |                               |                    |          |   |   |
|          | CAT - Comunicado Acident         |             |       |                             |                         |                               |                    |          |   |   |
| •        | Controle de Entrega de EPI       |             |       |                             |                         |                               |                    |          |   |   |
| © 202    | 25   Portal do Gestor 1740591321 |             |       |                             |                         |                               |                    |          |   |   |

Figura 124: Admissão Visualizar

• Criar: Permite a realização da admissão completa ou simplificada no Portal do Gestor.

| Q       |             | Admissão                         |         |                    | Periodo 01/02/202 | 0PERADOR NAO ADN<br>5 - 28/02/2025 (ABERTO) - 9998989749 | 1IN<br>905 🌲 |      |
|---------|-------------|----------------------------------|---------|--------------------|-------------------|----------------------------------------------------------|--------------|------|
|         | Adm         | iissão Completa                  |         |                    |                   |                                                          |              |      |
| •       | •           | Dados Pessoais 🌗                 |         |                    |                   |                                                          | ^            |      |
|         |             | Documentos                       |         |                    |                   |                                                          | ^            |      |
| Ď       |             | Solicitação de admissão 😋        | ▼ CPF 😒 |                    | RG 😒              | Órgão Expedidor RG 😒                                     | •            |      |
| ↑↓<br>■ |             | Dt. Expedição RG 💿<br>DD/MM/YYYY |         | Local de Expedição |                   | UF-RG 💿                                                  | •            |      |
| **      |             | Nr. Cartão SUS                   |         |                    | NIT               |                                                          |              |      |
| *       |             | Título de Eleitor                |         | Zona               | Seção             | Isento Título Eleitoral                                  |              |      |
| ••      |             | Certidão Nascimento              |         |                    | Livro             | Folha                                                    |              |      |
| 0       |             |                                  |         |                    |                   | Concluir Admis                                           | são Fe       | char |
| © 20:   | 25   Portal | do Gestor 1740591321             |         |                    |                   |                                                          |              |      |

Figura 125: Criar

• Atualizar e Excluir: Não aplicável.

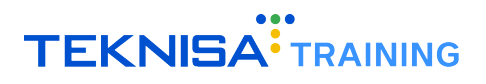

# 10.1.9 Relatórios

• Visualizar: Permite acessar e baixar relatórios.

| Port        | al do Gestor                     | ≡ Relatório                   | Unidade |                                     | Periodo<br>• 01/02/2025 - 28/02/2025 (ABERTO) | <b>•</b> | ۵ | ~ |
|-------------|----------------------------------|-------------------------------|---------|-------------------------------------|-----------------------------------------------|----------|---|---|
| -           | Página Inicial                   | <b>₿</b> ±                    |         |                                     |                                               |          |   | ٦ |
|             | Demonstrativo                    |                               |         |                                     |                                               |          |   | - |
| ÷           | Registro Ponto Unidade           | Relatório o<br>Folha de Ponto | ×       | Data de Competência 🕤<br>01/02/2025 | ×                                             |          |   |   |
|             | Lançamento de Folha              |                               |         |                                     |                                               |          |   |   |
|             | Ocorrências                      | Vínculo 😒                     |         | *                                   |                                               |          |   |   |
| ۵           | Programação de Férias            | L                             |         |                                     |                                               |          |   | _ |
| tµ.         | Solicitação                      |                               |         |                                     |                                               |          |   |   |
| -           |                                  |                               |         |                                     |                                               |          |   |   |
| *2          | Admissão                         |                               |         |                                     |                                               |          |   |   |
|             |                                  |                               |         |                                     |                                               |          |   |   |
| <b>.</b> 22 | Quadro Geral de Vínculos         |                               |         |                                     |                                               |          |   |   |
| •           | CAT - Comunicado Acident         |                               |         |                                     |                                               |          |   |   |
|             | Controle de Entrega de EPI       |                               |         |                                     |                                               |          |   | _ |
| © 202       | 25   Portal do Gestor 1740591321 |                               |         |                                     |                                               |          |   |   |

Figura 126: Relatório Visualizar

• Criar, Atualizar e Excluir: Não aplicável.

# 10.1.10 Quadro Geral dos Vínculos

• Visualizar: Exibe informações como data de admissão, escala e ocupação.

| Q         | =         | Quadro         | Geral dos Víncul | OS Unidad          | e , , , ,    |                                    | Perio                     | <sup>do</sup><br>02/2025 - 28 | /02/2025 (ABERTO) 🗸            | OPERADOR NAC<br>999898  | ) ADMIN<br>3974905    | <u>ب</u> |
|-----------|-----------|----------------|------------------|--------------------|--------------|------------------------------------|---------------------------|-------------------------------|--------------------------------|-------------------------|-----------------------|----------|
| 8         | C         | 🔡 Grava        |                  |                    |              |                                    | Q Pesq                    | uisar                         |                                |                         |                       |          |
| •         |           | Nr.<br>Vínculo | Nome             | Tipo de<br>Vínculo | Dt. Admissão | Situação<br>Funcional              | Data Ult. Alt.<br>Salário | Salário                       | Escala de Trabalho             | Осираção                | Existe<br>QR<br>Code? | Ações    |
| <u>ii</u> |           | 3265           |                  | CLT                | 17/06/2013   | Atividade<br>Normal                | 01/11/2024                | 2.645,80                      | Diar. 07:00-16:48 (12/13) S.C. | Conferente III          | Sim                   | ø        |
| ŕ         |           | 26851          |                  | CLT                | 02/06/2023   | Atividade<br>Normal                | 01/05/2024                | 1.803,43                      | Plant. 06:00-18:00 (11/12)     | Cozinheiro(a)<br>II     | Não                   | 0        |
| t₁        |           | 3930           |                  | CLT                | 14/01/2015   | Atividade<br>Normal                | 01/05/2024                | 1.945,77                      | Plant. 06:00-18:00 (11/12)     | Cozinheiro(a)<br>III    | Não                   | 0        |
|           |           | 14617          |                  | CLT                | 02/11/2020   | Atividade<br>Normal                | 01/01/2025                | 1.518,00                      | Escala 07:00-19:00 (11/12)     | Aux Serv<br>Gerais      | Não                   | ۲        |
| **        |           | 3793           |                  | CLT                | 02/08/2014   | Atividade<br>Normal                | 01/11/2024                | 1.821,60                      | 2ª-6ª 07:30-17:18 (11/12) S.C. | Aux Serv<br>Gerais      | Não                   | ø        |
| *         |           | 19769          |                  | CLT                | 10/08/2021   | Atividade<br>Normal                | 01/09/2024                | 1.610,00                      | Diar. 07:00-16:48 (12/13) S.C. | Aux Serv<br>Gerais      | Não                   | 0        |
| •         |           | 20792          |                  | CLT                | 15/03/2022   | Faltas<br>Injustificadas<br>(Dias) | 01/05/2024                | 1.611,02                      | Plant. 06:30-18:30 (12/13)     | Copeiro(a)<br>Dietetico | Não                   | ۲        |
| •         |           | 4753           |                  | CLT                | 06/01/2017   | Atividade<br>Normal                | 01/05/2024                | 1.611,02                      | 2ª-6ª:06:30/16:18(10/11)SAB:C  | Copeiro(a)<br>Dietetico | Não                   | 0        |
|           |           | 14820          |                  | CLT                | 02/11/2020   | Atividade                          | 01/01/2025                | 1.518,00                      | 19:00-07:00 (23/00) INTO       | Aux Serv<br>Gerais      | Não                   | 0        |
| © 202     | 5   Porta | al do Gestor   | 1740591321       |                    |              |                                    |                           |                               |                                |                         |                       |          |

Figura 127: Quadro Geral de Vínculos Visualizar

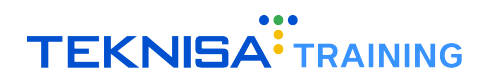

• Criar: Permite gerar QR Codes para vínculos.

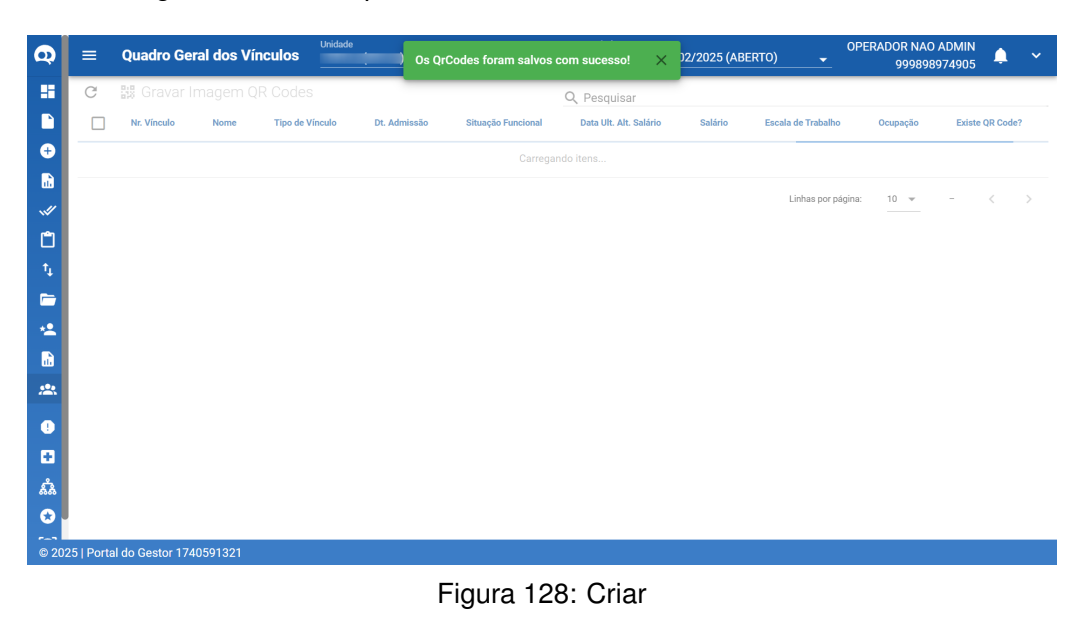

• Atualizar e Excluir: Não aplicável.

#### 10.1.11 CAT - Comunicado de Acidente de Trabalho

• Visualizar: Exibe CATs abertas.

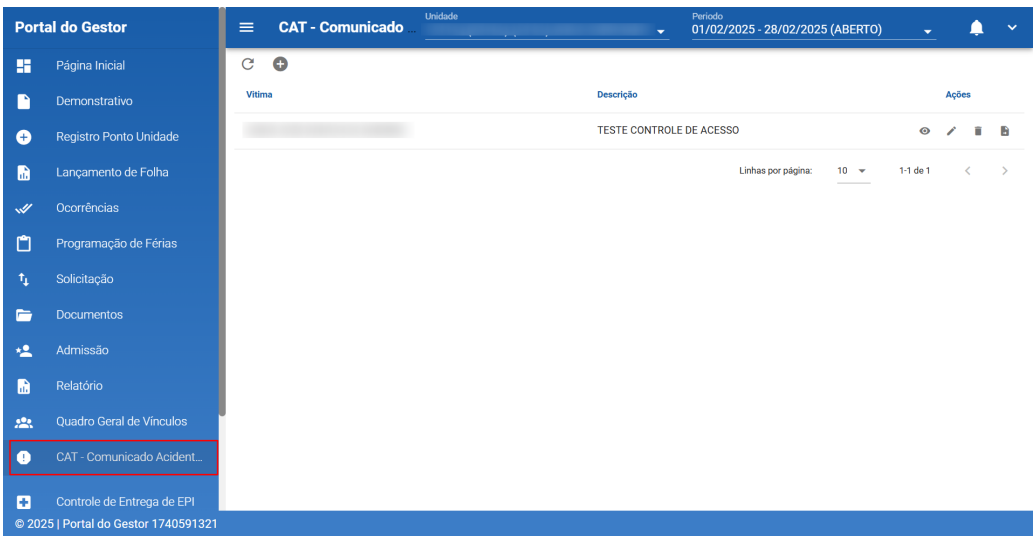

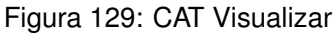

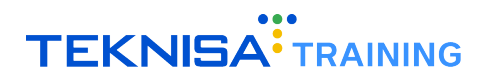

• Criar: Permite criar e enviar CATs para o eSocial.

| Gestor                          | ≡     | CAT - C | Comunicado de Acidente de Trabalho salvo com sucesso. X | •        |      |
|---------------------------------|-------|---------|---------------------------------------------------------|----------|------|
| jina Inicial                    | C     | 0       |                                                         |          |      |
| emonstrativo                    | Vitim | ۹Ť      | Descrição                                               |          | Açõe |
| egistro Ponto Unidade           |       |         | Demonstração de CAT                                     | ۲        | /    |
| ançamento de Folha              |       |         | Linhas por página: 10 👻                                 | 1-1 de 1 |      |
| Dcorrências                     |       |         |                                                         |          |      |
| Programação de Férias           |       |         |                                                         |          |      |
| Solicitação                     |       |         |                                                         |          |      |
|                                 |       |         |                                                         |          |      |
| Admissão                        |       |         |                                                         |          |      |
| Relatório                       |       |         |                                                         |          |      |
| Quadro Geral de Vínculos        |       |         |                                                         |          |      |
| CAT - Comunicado Acident        |       |         |                                                         |          |      |
| Controle de Entrega de EPI      |       |         |                                                         |          |      |
| 5   Portal do Gestor 1740591321 |       |         |                                                         |          |      |

Figura 130: Criar

• Atualizar: Autoriza edição de CATs.

| Q     | CAT - Comunicado de Acidente de  | Periodo                       | -    | NAO ADMIN<br>999898974905 | ۵   | ~ |
|-------|----------------------------------|-------------------------------|------|---------------------------|-----|---|
| -     | C 🕒                              |                               |      |                           |     |   |
|       | Vitima 🛧                         | Descrição                     |      | A                         | ões |   |
| ÷     |                                  | Demonstração de CAT - editada |      | •                         | II. | B |
| iii)  |                                  | Linhae nor nácina:            | 10 💌 | 1-1 de 1                  |     | > |
| ~//   |                                  | сливо роградина.              | 10 0 | -                         |     |   |
| Û     |                                  |                               |      |                           |     |   |
| †↓    |                                  |                               |      |                           |     |   |
|       |                                  |                               |      |                           |     |   |
| **    |                                  |                               |      |                           |     |   |
| di.   |                                  |                               |      |                           |     |   |
| *     |                                  |                               |      |                           |     |   |
| •     |                                  |                               |      |                           |     |   |
| Ð     |                                  |                               |      |                           |     |   |
| ន៍ង   |                                  |                               |      |                           |     |   |
| •     |                                  |                               |      |                           |     |   |
| © 202 | 25   Portal do Gestor 1740591321 |                               |      |                           |     |   |

Figura 131: Atualizar

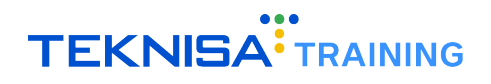

• Excluir: Permite excluir CATs.

| Q     | ≡ CAT - Comunicado de Acidente de | Unidade Periodo 01/02/2025 - 28/02/202                         | NAO ADMIN<br>25 (ABERTO) – 999898974905 🐥 👻 |
|-------|-----------------------------------|----------------------------------------------------------------|---------------------------------------------|
| 8     | C 🕒                               |                                                                |                                             |
|       | Vitima                            | Descrição                                                      | Ações                                       |
| Ð     |                                   | Demonstração de CAT - editada                                  | • / • •                                     |
| Ð     |                                   |                                                                | Linhan per piping 10 w 1-1 do 1 /           |
|       |                                   |                                                                |                                             |
| Û     |                                   | Exluir Comunicado de Acidente de Trabal                        |                                             |
|       |                                   | ho                                                             |                                             |
|       |                                   | Deseja realmente excluir o Comunicado de Acidente de Trabalho? |                                             |
| **    |                                   |                                                                |                                             |
|       |                                   | Sim Não                                                        |                                             |
| *     |                                   |                                                                |                                             |
| •     |                                   |                                                                |                                             |
| Ð     |                                   |                                                                |                                             |
| ភំង   |                                   |                                                                |                                             |
| 0     |                                   |                                                                |                                             |
| © 202 | 5   Portal do Gestor 1740591321   |                                                                |                                             |

Figura 132: Excluir

# 10.1.12 Controle de Entrega de EPI

 Visualizar: Permite visualizar todas as entregas de EPIs registradas no sistema de acordo com o escopo de vínculos do operador;

| +     | Registro Ponto Unidade          | ≡ Co    | ontrole de Entreg    | Unidade           |            |                   | -      | Periodo<br>01/02/ | 2025 - 28/02/       | 2025 (ABERT         | 0) 🗸      | ۵     | ~ |
|-------|---------------------------------|---------|----------------------|-------------------|------------|-------------------|--------|-------------------|---------------------|---------------------|-----------|-------|---|
| n.    | Lançamento de Folha             | С 🗘     |                      |                   |            |                   | Q      | Pesquisar         |                     |                     |           |       |   |
| ~//   | Ocorrências                     | Vínculo | EPI                  | Qtd.<br>Fornecida | Fornecedor | Certificado<br>de | Modelo | Proteção          | Controle<br>Entrega | Motivo<br>Devolução | Devolução | Ações |   |
| Ĉ     | Programação de Férias           | -       |                      |                   |            | Aprovaçao         |        | Eficaz            |                     |                     |           |       |   |
|       | Solicitação                     |         | BOTA DE<br>SEGURANÇA |                   |            |                   |        | Sim               |                     |                     |           | • /   | Ĩ |
| 6     | Documentos                      |         |                      |                   |            |                   |        |                   | Linhas por págir    | na: 10 💌            | 1-1 de 1  | <     | > |
| *2    | Admissão                        |         |                      |                   |            |                   |        |                   |                     |                     |           |       |   |
| iii)  | Relatório                       |         |                      |                   |            |                   |        |                   |                     |                     |           |       |   |
| 2     | Quadro Geral de Vínculos        |         |                      |                   |            |                   |        |                   |                     |                     |           |       |   |
| •     | CAT - Comunicado Acident        |         |                      |                   |            |                   |        |                   |                     |                     |           |       |   |
| ÷     | Controle de Entrega de EPI      |         |                      |                   |            |                   |        |                   |                     |                     |           |       |   |
| វង    | Organograma da Organizaç        |         |                      |                   |            |                   |        |                   |                     |                     |           |       |   |
| ۲     | Recrutamento e Seleção          |         |                      |                   |            |                   |        |                   |                     |                     |           |       |   |
| 0     |                                 |         |                      |                   |            |                   |        |                   |                     |                     |           |       |   |
| © 202 | 5   Portal do Gestor 1740591321 |         |                      |                   |            |                   |        |                   |                     |                     |           |       |   |

Figura 133: Controle de Entrega Visualizar

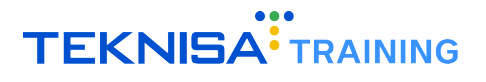

• Criar: É possivel criar um novo registro na tela de Controle de Entrega de EPI para determinado vínculo;

| Q     | ≡ Controle de              | Entrega de EPI       | Unidade           | Históric   | o adicionado com            | sucesso! | × 3/02/20          | 25 (ABERTO)         | C                   | PERADOR NAO ADMI<br>99989897490 | N<br>5 | ~ |
|-------|----------------------------|----------------------|-------------------|------------|-----------------------------|----------|--------------------|---------------------|---------------------|---------------------------------|--------|---|
|       | C O                        |                      |                   | _          |                             | Q. Pes   | quisar             |                     |                     |                                 |        |   |
|       | Vínculo                    | EPI                  | Qtd.<br>Fornecida | Fornecedor | Certificado de<br>Aprovação | Modelo   | Proteção<br>Eficaz | Controle<br>Entrega | Motivo<br>Devolução | Devolução                       | Ações  |   |
| +     |                            | BOTA DE<br>SEGURANÇA |                   |            |                             |          | Sim                |                     |                     |                                 | • /    | Т |
|       |                            |                      |                   |            |                             |          |                    | Linhas              | por página:         | 10 👻 1-1 de 1                   | <      | > |
| Ċ     |                            |                      |                   |            |                             |          |                    |                     |                     |                                 |        |   |
| t↓.   |                            |                      |                   |            |                             |          |                    |                     |                     |                                 |        |   |
|       |                            |                      |                   |            |                             |          |                    |                     |                     |                                 |        |   |
| **    |                            |                      |                   |            |                             |          |                    |                     |                     |                                 |        |   |
|       |                            |                      |                   |            |                             |          |                    |                     |                     |                                 |        |   |
| •     |                            |                      |                   |            |                             |          |                    |                     |                     |                                 |        |   |
| Ð     |                            |                      |                   |            |                             |          |                    |                     |                     |                                 |        |   |
| £Ъ    |                            |                      |                   |            |                             |          |                    |                     |                     |                                 |        |   |
|       |                            |                      |                   |            |                             |          |                    |                     |                     |                                 |        |   |
| © 202 | 25   Portal do Gestor 1740 | 0591321              |                   |            |                             |          |                    |                     |                     |                                 |        |   |

Figura 134: Criar

• Atualizar: É permitido realizar a edição de itens cadastrados previamente na tela;

| Q     | ≡ Control           | e de Entrega de EPI  | Unidade           | Histórico a | dicionado com si            | ucesso! | × 3/02/202         | 5 (ABERTO)          |                     | ADOR NAO ADMIN<br>999898974905 |       | ~ |
|-------|---------------------|----------------------|-------------------|-------------|-----------------------------|---------|--------------------|---------------------|---------------------|--------------------------------|-------|---|
| -     | C 🕒                 |                      |                   |             |                             | Q Pesqu | isar               |                     |                     |                                |       |   |
|       | Vínculo             | EPI                  | Qtd.<br>Fornecida | Fornecedor  | Certificado de<br>Aprovação | Modelo  | Proteção<br>Eficaz | Controle<br>Entrega | Motivo<br>Devolução | Devolução                      | Ações |   |
| +     |                     | BOTA DE<br>SEGURANÇA |                   |             |                             |         | Sim                |                     |                     |                                | • /   |   |
| •••   |                     | LUVA                 | 3                 |             |                             |         | Não                |                     |                     |                                | • /   | ī |
| Û     |                     |                      |                   |             |                             |         |                    | Linhas po           | or página: 10       | ▼ 1-2 de 2                     | <     | > |
| ±,    |                     |                      |                   |             |                             |         |                    |                     |                     |                                |       |   |
|       |                     |                      |                   |             |                             |         |                    |                     |                     |                                |       |   |
| **    |                     |                      |                   |             |                             |         |                    |                     |                     |                                |       |   |
|       |                     |                      |                   |             |                             |         |                    |                     |                     |                                |       |   |
| •     |                     |                      |                   |             |                             |         |                    |                     |                     |                                |       |   |
| Ð     |                     |                      |                   |             |                             |         |                    |                     |                     |                                |       |   |
| នំង   |                     |                      |                   |             |                             |         |                    |                     |                     |                                |       |   |
| •     |                     |                      |                   |             |                             |         |                    |                     |                     |                                |       |   |
| © 202 | 5   Portal do Gesto | r 1740591321         |                   |             |                             |         |                    |                     |                     |                                |       |   |

Figura 135: Atualizar

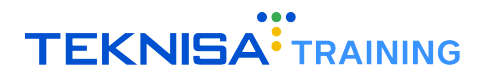

| Q          | E Controle de Entrega            | a de EPI |                | Históri    | co de EPI removido          | com sucesso | ! × )2/.           | 2025 (ABERTO)       |                     | 99989897490   | 15    | ~   |
|------------|----------------------------------|----------|----------------|------------|-----------------------------|-------------|--------------------|---------------------|---------------------|---------------|-------|-----|
| -          | C 🕒                              |          |                | _          |                             | Q Pe        | squisar            |                     |                     |               |       |     |
|            | Vínculo                          | EPI      | Qtd. Fornecida | Fornecedor | Certificado de<br>Aprovação | Modelo      | Proteção<br>Eficaz | Controle<br>Entrega | Motivo<br>Devolução | Devolução     | Ações |     |
| ÷          |                                  | LUVA     | 3              |            |                             |             | Não                |                     |                     |               | • /   | II. |
| Li)        |                                  |          |                |            |                             |             |                    | Linhas              | por página:         | 10 ▼ 1-1 de 1 | <     | >   |
| ~//<br>r=n |                                  |          |                |            |                             |             |                    |                     |                     |               |       |     |
|            |                                  |          |                |            |                             |             |                    |                     |                     |               |       |     |
|            |                                  |          |                |            |                             |             |                    |                     |                     |               |       |     |
|            |                                  |          |                |            |                             |             |                    |                     |                     |               |       |     |
|            |                                  |          |                |            |                             |             |                    |                     |                     |               |       |     |
|            |                                  |          |                |            |                             |             |                    |                     |                     |               |       |     |
| •          |                                  |          |                |            |                             |             |                    |                     |                     |               |       |     |
| •          |                                  |          |                |            |                             |             |                    |                     |                     |               |       |     |
| å          |                                  |          |                |            |                             |             |                    |                     |                     |               |       |     |
| •          |                                  |          |                |            |                             |             |                    |                     |                     |               |       |     |
| © 202      | 25   Portal do Gestor 1740591321 |          |                |            |                             |             |                    |                     |                     |               |       |     |
|            |                                  |          |                |            |                             |             |                    |                     |                     |               |       |     |

• Excluir: Possibilita excluir registros previamente cadastrados na tela.

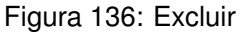

#### 10.1.13 Organograma da Organização

- Visualizar: Estará disponível o organograma da organização;
- Criar, Atualizar e Excluir: Não aplicável.

#### 10.1.14 Biometria Facial

• Visualizar: Permite visualizar os vínculos e a existência de uma biometria facial cadastrada relacionada;

| ≡ Biometria Facial          | Unidade | Periodo     OPERADOR NAO ADMIN     O99898974905 | <b>.</b> |
|-----------------------------|---------|-------------------------------------------------|----------|
| G                           |         | Q Pesquisar                                     |          |
| Nr. Vinculo                 | Nome    | Biometria Cadastrada?                           | Ações    |
| 3265                        |         | Não                                             | Ø        |
| 26851                       |         | Não                                             | Ø        |
| 3930                        |         | Não                                             | Ø        |
| 14617                       |         | Não                                             | Ø        |
| 3793                        |         | Não                                             | Ø        |
| 19769                       |         | Não                                             | Ø        |
| 20792                       |         | Não                                             | ۲        |
| 27264                       |         | Não                                             | Ø        |
| 4753                        |         | Não                                             | 0        |
| 14820                       |         | Não                                             | Ø        |
|                             |         | Linhas por página: 10 👻 1-10 de 1687            | < >      |
| Portal do Gestor 1740591321 |         |                                                 |          |

Figura 137: Biometria Facial Visualizar

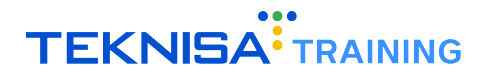

| Q        | ≡ Biometria Facial              |                    | Biometria cadastrada com sucesso $~~	imes~~	imes~~	imes~$ | 01/02/2025 - 28/02/2025 (ABERTO) 99989 | bor PG<br>8974902 单 👻                   |
|----------|---------------------------------|--------------------|-----------------------------------------------------------|----------------------------------------|-----------------------------------------|
| 55       | G                               |                    | Q Pesquisar                                               |                                        |                                         |
|          | Nr. Vinculo                     | Nome               |                                                           | Biometria Cadastrada?                  | Ações                                   |
| Ð        |                                 |                    |                                                           | Não                                    | Ø                                       |
| ß        |                                 |                    |                                                           | Não                                    | Ø                                       |
| ~//      | 3265                            | Biometrias Cadasti | radas - ABRAHAO NOGUFIRA DA S                             | SILVA                                  | C                                       |
|          | 26851                           | C O                |                                                           |                                        | 0                                       |
| ћ<br>—   | 3930                            | Nr. Face           | Data de Inclusão                                          | Ações                                  | ()<br>()                                |
|          | 27297                           | 1                  | 27/02/2025                                                | / 1                                    | 0                                       |
|          | 27543                           | -                  | Linhas nor nánina: 10 💌                                   | 11 de 1                                | 6                                       |
| <u>د</u> | 4343                            |                    | Country from how how how how how how how how how how      |                                        | ~~~~~~~~~~~~~~~~~~~~~~~~~~~~~~~~~~~~~~~ |
|          | 00740                           |                    |                                                           | Fechar                                 |                                         |
| •        | 29743                           |                    |                                                           | Nao                                    |                                         |
| ភំង      | 24577                           |                    |                                                           | Não                                    |                                         |
| 0        |                                 |                    |                                                           | Linhas por página: 10 💌 1-10 de        | 7524 < >                                |
| 0        |                                 |                    |                                                           |                                        |                                         |
| © 202    | 5   Portal do Gestor 1740591321 |                    |                                                           |                                        |                                         |

• Criar: o operador poderá criar uma nova biometria facial para o vínculo selecionado;

Figura 138: Criar

• Atualizar: Possibilita editar uma biometria facial para o vínculo selecionado;

| Q        |        | Biometria Facial                          |                     | Unidade<br>- Todas         | Periodo<br>01/02/2025 - 28/02/2025 (ABERTO) | OPERADOR PG<br>999898974902 |
|----------|--------|-------------------------------------------|---------------------|----------------------------|---------------------------------------------|-----------------------------|
| 55       | G      |                                           |                     | Q Pesquisar                |                                             |                             |
|          | Nr. Vi | nculo                                     | Nome                |                            | Biometria Cadastrada?                       | Ações                       |
| Ð        | 2672   | 6                                         |                     |                            | Não                                         | Ø                           |
| B.       | 2998   | 14                                        |                     |                            | Não                                         | Ø                           |
| ~~<br>r= | 3265   | i                                         | Biometrias Cadastra | adas - ABRAHAO NOGUEIRA DA | SILVA                                       | Ø                           |
| tı       | 2685   | n                                         | C 🖸                 |                            |                                             | Ø                           |
| È        | 3930   | L. C. C. C. C. C. C. C. C. C. C. C. C. C. | Nr. Face            | Data de Inclusão           | Editar                                      | Ø                           |
| *2       | 2729   | 7                                         | 1                   | 27/02/2025                 | Ø =                                         | Ø                           |
|          | 2754   | 3                                         |                     | Linhas por página: 10      | ▼ 1-1 de 1 < >                              | Ø                           |
| 2        | 4343   |                                           |                     |                            | Fechar                                      | Ø                           |
| •        | 2974   | 13                                        |                     |                            | Não                                         | Ø                           |
|          | 2457   | 7                                         |                     |                            | Não                                         | Ø                           |
| 83.<br>• |        |                                           |                     |                            | Linhas por página: 10 👻                     | 1-10 de 7524 < >            |
| 60       |        |                                           |                     |                            |                                             |                             |
| <u>O</u> |        |                                           |                     |                            |                                             |                             |
| © 202    |        |                                           |                     |                            |                                             |                             |

Figura 139: Atualizar

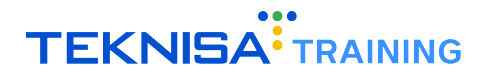

| Q        | ≡ Biometria Facial |                                                                                                    |                            |                              | 98974902 📮 🎽 |
|----------|--------------------|----------------------------------------------------------------------------------------------------|----------------------------|------------------------------|--------------|
| 55       | G                  |                                                                                                    | Q Pesquisar                |                              |              |
|          | Nr. Vinculo        | Nome                                                                                                    |                            | Biometria Cadastrada?        | Ações        |
| •        | 26726              |                                                                                                    |                            | Não                          | Ø            |
| •        | 29984              |                                                                                                    |                            | Não                          | 0            |
| ~//<br>m | 3265               | Biometrias Cadast                                                                                                    | radas - ABRAHAO NOGUEIRA D | A SILVA                      | Ø            |
| 1<br>1   | 26851              | C 🕒                                                                                                    |                            |                              | Ø            |
|          | 3930               | Nr. Face                                                                                                    | Data de Inclusão           | Acões<br>Excluir             | Ø            |
| <u>.</u> | 27297              | 1                                                                                                    | 27/02/2025                 | × (1)                        | Ø            |
|          | 27543              |                                                                                                    | Linhas por página: 10      | · ▼ 1-1 de 1 < >             | Ø            |
| *        | 4343               |                                                                                                    |                            | Fechar                       | Ø            |
| •        | 29743              | The other Designation of the local division of the local divisiono |                            | Não                          | Ø            |
|          | 24577              |                                                                                                    |                            | Não                          | Ø            |
| ***      |                    |                                                                                                    |                            | Linhas por página: 10 🔻 1-10 | de 7524 < >  |
| 8        |                    |                                                                                                    |                            |                              |              |
| Q        |                    |                                                                                                    |                            |                              |              |
| © 202    |                    |                                                                                                    |                            |                              |              |

• Excluir: Fica disponível a exclusão de uma biometria facial para o vínculo selecionado.

Figura 140: Excluir

# **10.2** PORTAL DO FUNCIONÁRIO

#### 10.2.1 Dashboard

• Visualizar: Permite acessar a tela inicial.

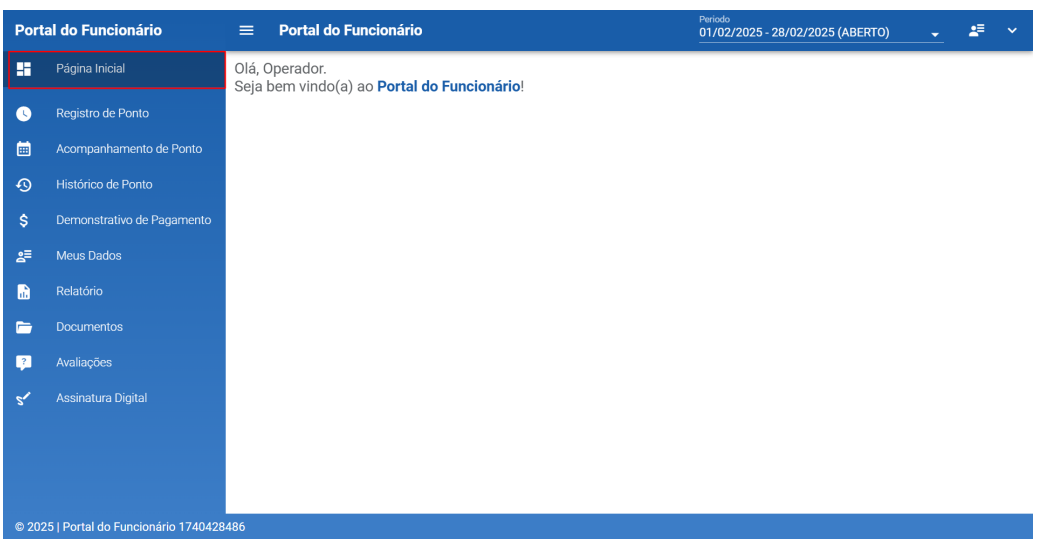

Figura 141: Dashboard Visualizar

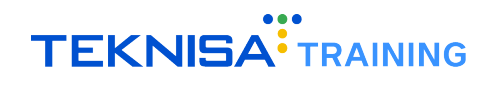

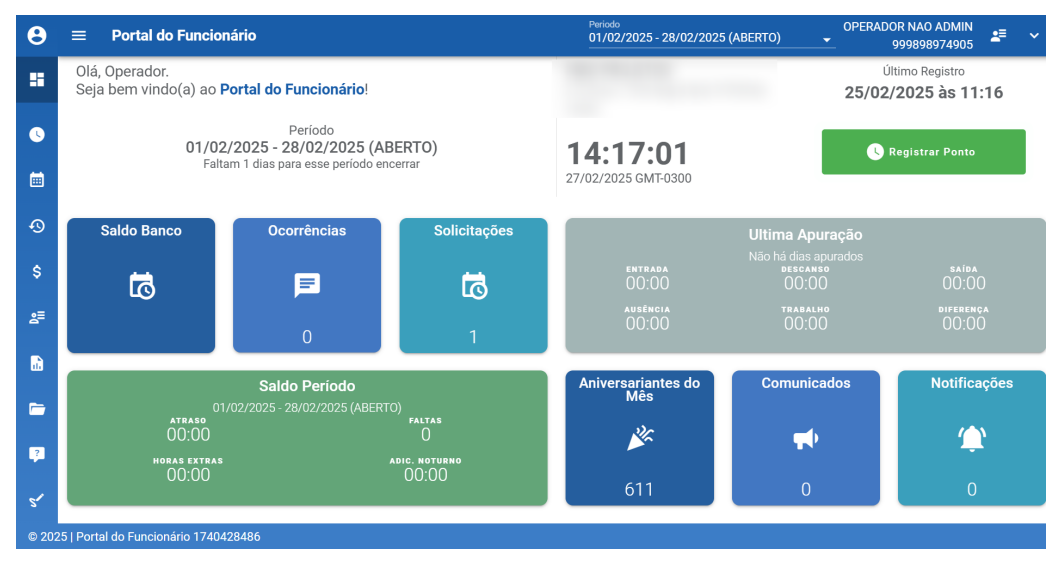

Figura 142: Dashboard

• Criar: Permite registro de ponto.

| θ    | $\equiv$ Portal do Funcior                      | nário                                                     |                    | Periodo<br>01/02/2025 - 28/02/202 | 5 (ABERTO) 🗸 OPERA | DOR NAO ADMIN<br>999898974905 | <b>≞</b> ~ |
|------|-------------------------------------------------|-----------------------------------------------------------|--------------------|-----------------------------------|--------------------|-------------------------------|------------|
| ::   | Olá, Operador.<br>Seja bem vindo(a) ao <b>F</b> | Portal do Funcionário!                                    |                    |                                   | 25/0               | Último Registro               | 16         |
| •    |                                                 | Período                                                   |                    |                                   |                    |                               |            |
| ā    | 01/02<br>Falta                                  | /2025 - 28/02/2025 (AB<br>am 1 dias para esse período enc | ERTO)<br>cerrar    | 14:18:36<br>27/02/2025 GMT-0300   | C                  | Registrar Ponto               |            |
| Ð    |                                                 |                                                           |                    |                                   |                    |                               |            |
| \$   | Saldo Banco                                     | Ocorrências                                               | Solicitações       |                                   |                    |                               |            |
| s≡   | 51                                              | Þ                                                         | 5                  | entrada<br>00:00                  |                    |                               |            |
|      |                                                 | 0                                                         | 1                  | ausência<br>00:00                 |                    |                               |            |
|      |                                                 | Deseja re                                                 | alizar uma entrada | em: 27/02/2025 às 14              | :17?               |                               |            |
| CANC | ELAR                                            |                                                           |                    |                                   |                    |                               | ок         |
|      |                                                 |                                                           | Figura 14          | 3: Criar                          |                    |                               |            |

• Atualizar e Excluir: Não aplicável.

# 10.2.2 Registro de Ponto

• Visualizar: Permite acesso à tela de registro de ponto.

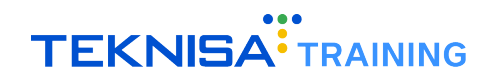

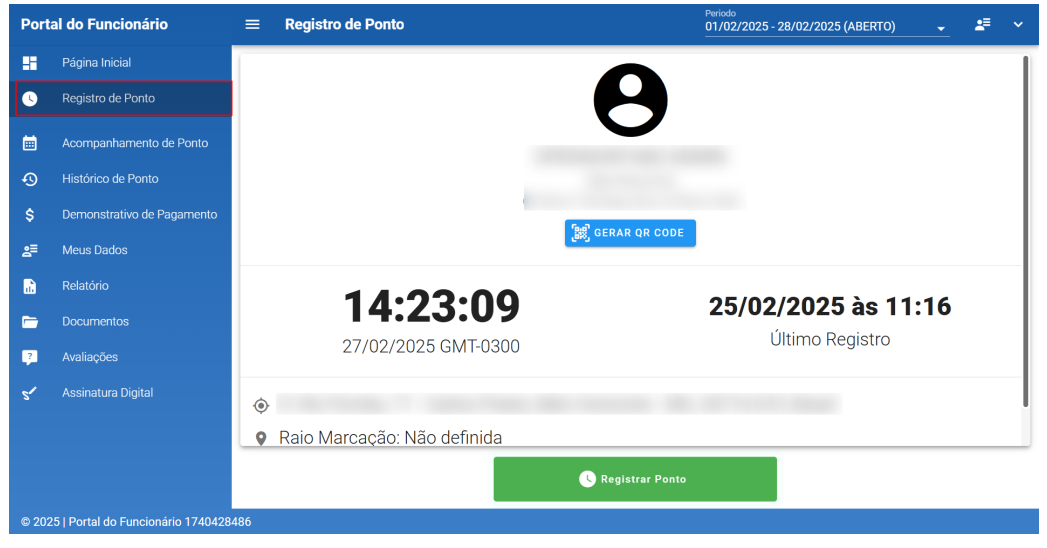

Figura 144: Registro de Ponto Visualizar

- Criar: Permite registrar ponto.
- Atualizar e Excluir: Não aplicável.

# 10.2.3 Acompanhamento de Ponto

• Visualizar: Exibe registros de ponto dentro do período parametrizado.

| 8          | ≡         | Ac           | companhamento          | o de   | Ponto        |         |           |       |                           |                         |                      |          |                  | Periodo<br>01/02/202 | 5 - 28/02/2025 (A         | BERTO)                | OPERA          | DOR NAO ADMIN<br>999898974905 | 2   | F  | ~ |
|------------|-----------|--------------|------------------------|--------|--------------|---------|-----------|-------|---------------------------|-------------------------|----------------------|----------|------------------|----------------------|---------------------------|-----------------------|----------------|-------------------------------|-----|----|---|
|            | с         | : :          |                        |        |              |         |           |       |                           |                         |                      | Q, Pesqu | isar             |                      |                           |                       |                |                               |     |    |   |
|            |           |              | Dia Marcação           |        | Entra        | ida     | Intervalo | Saída | Ausência<br>Injustificada | Ausēncia<br>Justificada | Horas<br>Trabalhadas | Faltas   | Diferença<br>Dia | Compensar            | Extras Não<br>Autorizadas | Extras<br>Autorizadas | Saldo<br>Atual | Observação                    | Açõ | es |   |
| 6          |           |              | 01/02/2025 - Sáb       |        |              |         |           |       | 00:00                     | 00:00                   |                      | 00:00    |                  | 00:00                | 00:00                     | 00:00                 | 00:00          |                               | +   | 0  |   |
|            |           |              | 02/02/2025 - Dom       |        |              |         |           |       | 00:00                     | 00:00                   |                      | 00:00    |                  | 00:00                | 00:00                     | 00:00                 | 00:00          |                               | •   | 0  |   |
|            |           | $\checkmark$ | 03/02/2025 - Seg       |        |              |         |           |       | 00:00                     | 00:00                   |                      | 00:00    | 00:00            | 00:00                | 00:00                     | 00:00                 | 00:00          |                               | +   | 0  |   |
|            |           |              | 04/02/2025 - Ter       | 4      | 09:0         | 00      |           | 18:00 | 00:00                     | 00:00                   |                      | 00:00    | 00:00            | 00:00                | 00:00                     | 00:00                 | 00:00          |                               | +   | 0  |   |
| -9         |           |              | 05/02/2025 - Qua       |        |              |         |           |       | 00:00                     | 00:00                   |                      | 00:00    | 00:00            | 00:00                | 00:00                     | 00:00                 | 00:00          |                               | +   | 0  |   |
|            |           |              | 06/02/2025 - Qui       |        |              |         |           |       | 00:00                     | 00:00                   |                      | 00:00    | 00:00            | 00:00                | 00:00                     | 00:00                 | 00:00          |                               | +   | 0  |   |
|            |           |              | 07/02/2025 - Sex       |        |              |         |           |       | 00:00                     | 00:00                   |                      | 00:00    | 00:00            | 00:00                | 00:00                     | 00:00                 | 00:00          |                               | +   | 0  |   |
| Ť          |           |              | 08/02/2025 - Sáb       |        |              |         |           |       | 00:00                     | 00:00                   |                      | 00:00    |                  | 00:00                | 00:00                     | 00:00                 | 00:00          |                               | +   | 0  |   |
|            |           |              | 09/02/2025 - Dom       |        |              |         |           |       | 00:00                     | 00:00                   |                      | 00:00    |                  | 00:00                | 00:00                     | 00:00                 | 00:00          |                               | •   | 0  |   |
| <u>ä</u> = |           |              | 10/02/2025 - Seg       |        |              |         |           |       | 00:00                     | 00:00                   |                      | 00:00    | 00:00            | 00:00                | 00:00                     | 00:00                 | 00:00          |                               | +   | 0  |   |
|            |           |              | 11/02/2025 - Ter       |        |              |         |           |       | 00:00                     | 00:00                   |                      | 00:00    | 00:00            | 00:00                | 00:00                     | 00:00                 | 00:00          |                               | +   | 0  |   |
|            |           |              | 12/02/2025 - Qua       |        |              |         |           |       | 00:00                     | 00:00                   |                      | 00:00    | 00:00            | 00:00                | 00:00                     | 00:00                 | 00:00          |                               | +   | 0  |   |
|            | • •       | dias na      | cor azul possuem marca | ções i | inseridas pe | lo gest | or        |       |                           |                         |                      |          |                  |                      |                           |                       |                |                               |     |    |   |
|            |           |              |                        |        |              |         |           |       |                           |                         |                      |          |                  |                      |                           |                       |                |                               |     |    |   |
|            |           |              |                        |        |              |         |           |       |                           |                         |                      |          |                  |                      |                           |                       |                |                               |     |    |   |
| 2          |           |              |                        |        |              |         |           |       |                           |                         |                      |          |                  |                      |                           |                       |                |                               |     |    |   |
| 5'         |           |              |                        |        |              |         |           |       |                           |                         |                      |          |                  |                      |                           |                       |                |                               |     |    |   |
| © 202      | 25   Port | tal do       | Funcionário 174067     | 9078   | 8            |         |           |       |                           |                         |                      |          |                  |                      |                           |                       |                |                               |     |    |   |

Figura 145: Acompanhamento de Ponto Visualizar

• Criar: Permite inserir marcações, solicitar horas extras e compensar banco de horas.

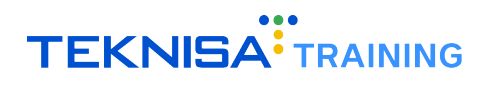

| Θ   | = A          | companhamento             | o de Ponto          |              |                   |                 | Marcaçã        | o adicionada com       | sucesso. >       | <        | Periodo<br>01/02/2025 - 28/ |                   |                       |                | OR NAO ADMIN<br>999898974905 | -    |   |
|-----|--------------|---------------------------|---------------------|--------------|-------------------|-----------------|----------------|------------------------|------------------|----------|-----------------------------|-------------------|-----------------------|----------------|------------------------------|------|---|
| ::  | C :          | I                         |                     |              |                   |                 |                |                        |                  |          |                             |                   |                       |                |                              |      |   |
|     |              | Dia Marcação              | Entra               | da Intervalo | <                 | Inte            | ervalos        | de Marcação            | o - 03/02/2      | 2025     | >                           | as Não<br>rizadas | Extras<br>Autorizadas | Saldo<br>Atual | Observação                   | Açõe | . |
| •   |              | 01/02/2025 - Sáb          |                     |              | C O C             | ) 🕀 🖻           | ?              |                        |                  |          |                             | 0:00              | 00:00                 | 00:00          |                              | +    | 0 |
|     |              | 02/02/2025 - Dom          |                     |              | Тіро              | Início          | Fim            | Dia Entrada            | Dia Saida        | Tempo    | Ações                       | 0:00              | 00:00                 | 00:00          |                              | *    | 0 |
|     |              | 03/02/2025 - Seg          |                     |              | Trabalho          | 09:00           | 18:00          | DC                     | DC               | 09:00    | Z 1                         | 0:00              | 00:00                 | 00:00          |                              | ÷    | 0 |
|     |              | 04/02/2025 - Ter          | 4 09:0              | 0            | -                 |                 |                |                        |                  |          |                             | 0:00              | 00:00                 | 00:00          |                              | +    | 0 |
| 0   |              | 05/02/2025 - Qua          |                     |              | TOTAL             |                 |                |                        |                  | 09:00    |                             | 0:00              | 00:00                 | 00:00          |                              | +    | 0 |
|     |              | 06/02/2025 - Qui          |                     |              |                   |                 |                |                        |                  |          |                             | 0:00              | 00:00                 | 00:00          |                              | +    | 0 |
|     |              | 07/02/2025 - Sex          |                     |              |                   |                 |                |                        |                  |          |                             | 0:00              | 00:00                 | 00:00          |                              | +    | 0 |
| Ŷ   |              | 08/02/2025 - Sáb          |                     |              |                   |                 |                |                        |                  |          |                             | 0:00              | 00:00                 | 00:00          |                              | +    | 0 |
|     |              | 09/02/2025 - Dom          |                     |              |                   |                 |                |                        |                  |          |                             | 0:00              | 00:00                 | 00:00          |                              | +    | 0 |
| 8≣  |              | 10/02/2025 - Seg          |                     |              |                   |                 |                |                        |                  |          |                             | 0:00              | 00:00                 | 00:00          |                              |      | 0 |
|     |              | 11/02/2025 - Ter          |                     |              |                   |                 |                |                        |                  |          |                             | 0:00              | 00:00                 | 00:00          |                              | *    | 0 |
| li) |              | 12/02/2025 - Qua          |                     |              |                   |                 |                |                        |                  |          |                             | 0:00              | 00:00                 | 00:00          |                              | +    | 0 |
|     |              | 13/02/2025 - Qui          |                     |              |                   |                 |                |                        |                  |          |                             | 0:00              | 00:00                 | 00:00          |                              |      | 0 |
| -   |              | 14/02/2025 - Sex          |                     |              |                   |                 |                |                        |                  |          |                             | 0:00              | 00:00                 | 00:00          |                              | *    | 0 |
|     |              | 15/02/2025 - Sáb          |                     |              | * horários na cor | azul referem-se | a marcações i  | nseridas pelo gestor   |                  |          |                             | 0:00              | 00:00                 | 00:00          |                              | +    | 0 |
| 12  |              | 16/02/2025 - Dom          |                     |              | * horários na cor | amarelo escuro  | referem-se a n | narcações criadas auto | maticamente pela | apuração |                             | 0:00              | 00:00                 | 00:00          |                              | +    | 0 |
|     |              | 17/02/2025 - Seg          |                     |              |                   |                 |                |                        |                  |          | Fechar                      | 0:00              | 00:00                 | 00:00          |                              | +    | 0 |
|     | -            |                           |                     |              |                   |                 |                |                        |                  |          |                             |                   |                       |                |                              |      | - |
|     | * dias n     | ia cor azul possuem marca | ações inseridas pel | lo gestor    |                   |                 |                |                        |                  |          |                             |                   |                       |                |                              |      |   |
|     | 5   Portal d | o Funcionário 174067      | 79078               |              |                   |                 |                |                        |                  |          |                             |                   |                       |                |                              |      |   |

Figura 146: Criar

• Atualizar: Autoriza edição de marcações.

| Θ        | = A       | companhamento          | de Po     | onto           |           |                     |               | Marcação              | o editada com suce   | sso. ×             |         | Periodo<br>01/02/2025 - 28/ | 02/2025 (4        | ABERTO) 🖣             | OPERAI         | DOR NAO ADMI<br>99989897490 | 1<br>5 <b>-</b> | ₹ ~ |
|----------|-----------|------------------------|-----------|----------------|-----------|---------------------|---------------|-----------------------|----------------------|--------------------|---------|-----------------------------|-------------------|-----------------------|----------------|-----------------------------|-----------------|-----|
|          | c :       |                        |           |                |           |                     |               |                       |                      |                    |         |                             |                   |                       |                |                             |                 |     |
|          |           | Dia Marcação           |           | Entrada        | Intervalo | <                   | Int           | tervalos o            | de Marcação          | - 03/02/2          | 025     | >                           | as Não<br>rizadas | Extras<br>Autorizadas | Saldo<br>Atual | Observação                  | Açõe            |     |
| •        |           | 01/02/2025 - Sáb       |           |                |           | C C C               | Ð             | 2                     |                      |                    |         |                             | 0:00              | 00:00                 | 00:00          |                             | +               | 0   |
|          |           | 02/02/2025 - Dom       |           |                |           | Тіро                | Inicio        | Fim                   | Dia Entrada          | Dia Saida          | Tempo   | Ações                       | 0:00              | 00:00                 | 00:00          |                             |                 | 0   |
|          |           | 03/02/2025 - Seg       |           | 09:00          |           | Trabalho            | 09:00         | 18:30                 | DC                   | DC                 | 09:30   | 2.1                         | 0:00              | 00:00                 | 00:00          |                             | +               | 0   |
|          |           | 04/02/2025 - Ter       | •         | 09:00          |           |                     |               |                       |                      |                    |         |                             | 0:00              | 00:00                 | 00:00          |                             | +               | 0   |
| Ð        |           | 05/02/2025 - Qua       |           | 09:00          |           | TOTAL               |               |                       |                      |                    | 09:30   |                             | 0:00              | 00:00                 | 00:00          |                             | *               | 0   |
|          |           | 06/02/2025 - Qui       |           |                |           |                     |               |                       |                      |                    |         |                             | 0:00              | 00:00                 | 00:00          |                             | *               | 0   |
| ŝ        |           | 07/02/2025 - Sex       |           |                |           |                     |               |                       |                      |                    |         |                             | 0:00              | 00:00                 | 00:00          |                             | *               | 0   |
| Ť        |           | 08/02/2025 - Sáb       |           |                |           |                     |               |                       |                      |                    |         |                             | 0:00              | 00:00                 | 00:00          |                             | *               | •   |
| .=       |           | 09/02/2025 - Dom       |           |                |           |                     |               |                       |                      |                    |         |                             | 0:00              | 00:00                 | 00:00          |                             | *               | •   |
| <u> </u> |           | 10/02/2025 - Seg       |           |                |           |                     |               |                       |                      |                    |         |                             | 0:00              | 00:00                 | 00:00          |                             | *               | 0   |
| _        |           | 11/02/2025 - Ter       |           |                |           |                     |               |                       |                      |                    |         |                             | 0:00              | 00:00                 | 00:00          |                             | +               | 0   |
| •        |           | 12/02/2025 - Qua       |           |                |           |                     |               |                       |                      |                    |         |                             | 0:00              | 00:00                 | 00:00          |                             | *               | 0   |
|          |           | 13/02/2025 - Qui       |           |                |           |                     |               |                       |                      |                    |         |                             | 0:00              | 00:00                 | 00:00          |                             | *               | 0   |
| -        |           | 14/02/2025 - Sex       |           |                |           |                     |               |                       |                      |                    |         |                             | 0:00              | 00:00                 | 00:00          |                             | *               | 0   |
|          |           | 15/02/2025 - Sáb       |           |                |           | * horários na cor a | zul referem-s | e a marcações ir      | iseridas pelo gestor | stissments sels er |         |                             | 0:00              | 00:00                 | 00:00          |                             | *               | 0   |
| P        |           | 16/02/2025 - Dom       |           |                |           | noranos na cora     | marcio escor  | o rererentinote a til |                      | anconte pela ap    | Jurayao |                             | 0:00              | 00:00                 | 00:00          |                             | *               | 0   |
|          |           | 17/02/2025 - Seg       |           |                |           |                     |               |                       |                      |                    |         | Fechar                      | 0:00              | 00:00                 | 00:00          |                             | *               | 0   |
| 5'       | * dias na | cor azul possuem marca | ções inse | ridas pelo ger | itor      |                     |               |                       |                      |                    |         |                             |                   |                       |                |                             |                 |     |
|          |           |                        |           |                |           |                     |               |                       |                      |                    |         |                             |                   |                       |                |                             |                 |     |

Figura 147: Atualizar

• Excluir: Permite excluir registros de ponto.

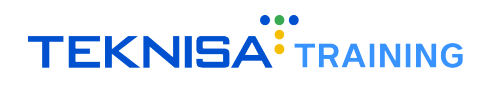

| 0  |               | companhamento            | o de F    | Ponto            |           |                 |                    | Marcação       | o removida com s       | ucesso. ×                  | Periodo<br>01/02/2 | .025 - 28, | /02/2025 (4       | ABERTO) - | OPERAL | OOR NAO ADMII<br>99989897490 | 1<br>5 4 | \$ <b>=</b> ` |
|----|---------------|--------------------------|-----------|------------------|-----------|-----------------|--------------------|----------------|------------------------|----------------------------|--------------------|------------|-------------------|-----------|--------|------------------------------|----------|---------------|
|    | c :           |                          |           |                  |           |                 |                    |                |                        |                            |                    |            |                   |           |        |                              |          |               |
|    |               | Dia Marcação             |           | Entrada          | Intervalo | <               | Int                | ervalos        | de Marcação            | o - 05/02/2025             |                    | >          | as Não<br>rizadas | Extras    | Saldo  | Observação                   | Açê      |               |
| •  |               | 01/02/2025 - Sáb         |           |                  |           | C O             | 0 e 1              | 1?             |                        |                            |                    |            | 0:00              | 00:00     | 00:00  |                              | +        | 0             |
|    |               | 02/02/2025 - Dom         |           |                  |           | Тіро            | Início             | Fim            | Dia Entrada            | Dia Saida                  | Tempo              |            | 0:00              | 00:00     | 00:00  |                              | *        | 0             |
|    |               | 03/02/2025 - Seg         | - 0       | 09:00            |           | TOTAL           |                    |                |                        |                            | 00:00              |            | 0:00              | 00:00     | 00:00  |                              | +        | 0             |
|    |               | 04/02/2025 - Ter         | •         | 09:00            |           |                 |                    |                |                        |                            |                    |            | 0:00              | 00:00     | 00:00  |                              | +        | 0             |
| 0  |               | 05/02/2025 - Qua         | . 0       | 09:00            |           |                 |                    |                |                        |                            |                    |            | 0:00              | 00:00     | 00:00  |                              | +        | 0             |
|    |               | 06/02/2025 - Qui         |           |                  |           |                 |                    |                |                        |                            |                    |            | 0:00              | 00:00     | 00:00  |                              | +        | 0             |
|    |               | 07/02/2025 - Sex         |           |                  |           |                 |                    |                |                        |                            |                    |            | 0:00              | 00:00     | 00:00  |                              | +        | 0             |
| ð  |               | 08/02/2025 - Sáb         |           |                  |           |                 |                    |                |                        |                            |                    |            | 0:00              | 00:00     | 00:00  |                              | +        | 0             |
|    |               | 09/02/2025 - Dom         |           |                  |           |                 |                    |                |                        |                            |                    |            | 0:00              | 00:00     | 00:00  |                              | +        | 0             |
| 8  |               | 10/02/2025 - Seg         |           |                  |           |                 |                    |                |                        |                            |                    |            | 0:00              | 00:00     | 00:00  |                              | +        | 0             |
|    |               | 11/02/2025 - Ter         |           |                  |           |                 |                    |                |                        |                            |                    |            | 0:00              | 00:00     | 00:00  |                              | +        | 0             |
| L. |               | 12/02/2025 - Qua         |           |                  |           |                 |                    |                |                        |                            |                    |            | 0:00              | 00:00     | 00:00  |                              | +        | 0             |
|    |               | 13/02/2025 - Qui         |           |                  |           |                 |                    |                |                        |                            |                    |            | 0:00              | 00:00     | 00:00  |                              | +        | 0             |
|    |               | 14/02/2025 - Sex         |           |                  |           |                 |                    |                |                        |                            |                    |            | 0:00              | 00:00     | 00:00  |                              | +        | 0             |
|    |               | 15/02/2025 - Sáb         |           |                  |           | * horários na c | or azul referem-se | a marcações ir | nseridas pelo gestor   |                            |                    |            | 0:00              | 00:00     | 00:00  |                              | +        | 0             |
| P  |               | 16/02/2025 - Dom         |           |                  |           | * horários na c | or amarelo escuro  | referem-se a m | narcações criadas auto | imaticamente pela apuração |                    |            | 0:00              | 00:00     | 00:00  |                              | *        | 0             |
|    |               | 17/02/2025 - Seg         |           |                  |           |                 |                    |                |                        |                            |                    | Fechar     | 0:00              | 00:00     | 00:00  |                              | +        | 0             |
|    |               |                          |           |                  |           |                 |                    |                |                        |                            |                    |            |                   |           |        |                              |          | -             |
|    | - dias na     | s cor azul possuem marca | sçoes ins | serioas pelo gei | stor      |                 |                    |                |                        |                            |                    |            |                   |           |        |                              |          |               |
|    | 5   Portal do | Funcionário 174067       | 79078     |                  |           |                 |                    |                |                        |                            |                    |            |                   |           |        |                              |          |               |

Figura 148: Excluir

## 10.2.4 Histórico de Ponto

• Visualizar: Exibe registros do colaborador.

| Port     | tal do Funcionário                 | ≡ Histórico de Ponto                                                 |              | Periodo<br>01/02/2025 - 28/02/2025 (ABERTO) 🗸 💐 💙 |
|----------|------------------------------------|----------------------------------------------------------------------|--------------|---------------------------------------------------|
| -        | Página Inicial                     | C                                                                    |              |                                                   |
|          | Protect de Protect                 |                                                                      | Q Pesquisar  |                                                   |
|          | Registro de Ponto                  | Documento                                                            | Dia marcação | Hora                                              |
| -        | Acomponhamonto de Donto            | 4941105                                                              | 25/02/2025   | 11:16                                             |
|          | Acompannamento de Ponto            | 4940909                                                              | 21/02/2025   | 14:32                                             |
| a        | Histórico de Ponto                 | 4941110                                                              | 04/02/2025   | 18:00                                             |
| <u> </u> | Thistorico de Fonto                | 4941426                                                              | 02/02/2025   | 19:20                                             |
|          |                                    | 4941422                                                              | 03/02/2025   | 09:00                                             |
| \$       | Demonstrativo de Pagamento         | 4241422                                                              | 03/02/2023   | 05.00                                             |
| a≡       | Meus Dados                         |                                                                      |              | Linhas por página: 10 v 1-6 de 6 < >              |
|          | Relatório                          | * marcações na cor azul referem-se a marcações inseridas pelo gestor |              |                                                   |
| -        | Documentos                         |                                                                      |              |                                                   |
| ę.       | Avaliações                         |                                                                      |              |                                                   |
| 51       | Assinatura Digital                 |                                                                      |              |                                                   |
|          |                                    |                                                                      |              |                                                   |
|          |                                    |                                                                      |              |                                                   |
|          |                                    |                                                                      |              |                                                   |
|          |                                    |                                                                      |              |                                                   |
|          |                                    |                                                                      |              |                                                   |
|          |                                    |                                                                      |              |                                                   |
|          |                                    |                                                                      |              |                                                   |
|          |                                    |                                                                      |              |                                                   |
|          |                                    |                                                                      |              |                                                   |
|          |                                    |                                                                      |              |                                                   |
|          |                                    |                                                                      |              |                                                   |
|          |                                    |                                                                      |              |                                                   |
| © 20     | 25   Portal do Funcionário 1740679 | 078                                                                  |              |                                                   |

Figura 149: Histórico de Ponto Visualizar

• Criar, Atualizar e Excluir: Não aplicável.

# 10.2.5 Ocorrência

• Visualizar: Exibe ocorrências cadastradas.

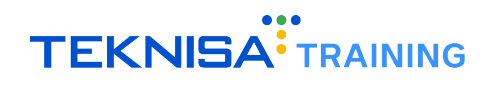

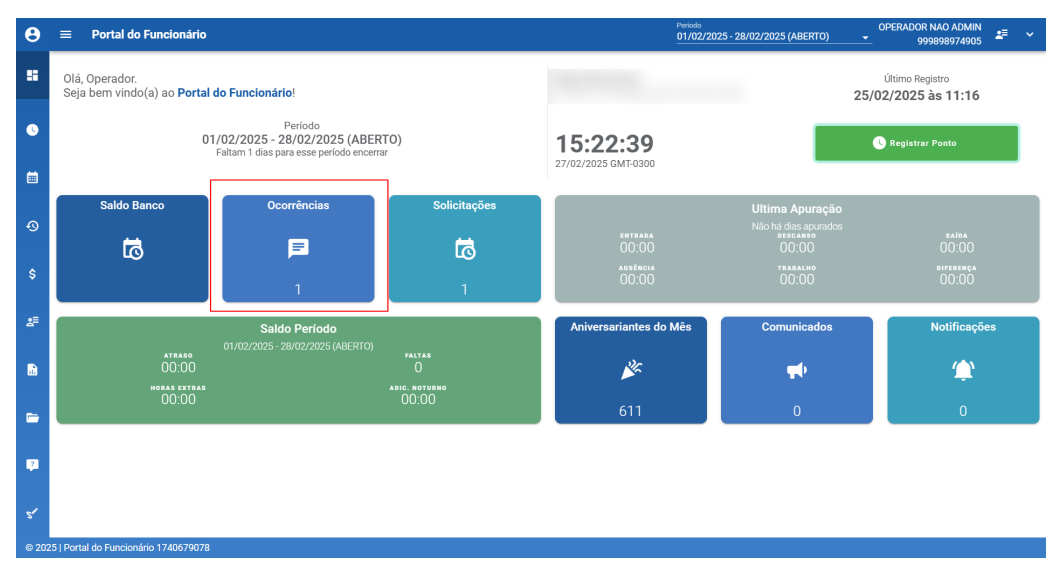

Figura 150: Ocorrência Visualizar

| 8     | ≡      | Ocorrência                  |                |          |                      |                    | Periodo<br>01/02/2025 - 28/0 | 2/2025 (ABERTO) 🗸    | OPERAD | OR NAO AI<br>99989897 | DMIN<br>4905 | <b>1</b> 2 | ~ |
|-------|--------|-----------------------------|----------------|----------|----------------------|--------------------|------------------------------|----------------------|--------|-----------------------|--------------|------------|---|
|       |        | C 🕒                         |                |          |                      | Q Pesquisar        |                              |                      |        |                       |              |            |   |
|       |        | Início Ocorrência           | Fim Ocorrência | Situação | Motivo de Ocorrência | Tipo de Ocorrência | Observação                   | Justificativa Recusa |        | Αςδι                  | 15           |            |   |
| 0     |        | 05/02/2025                  | 05/02/2025     | Pendente | Atestado Médico      | Abonar falta       |                              |                      |        | •                     |              |            |   |
|       |        |                             |                |          |                      |                    |                              | Linhas por página:   | 10 -   | 1-1 de 1              | <            | >          |   |
| Ð     |        |                             |                |          |                      |                    |                              |                      |        |                       |              |            |   |
| \$    |        |                             |                |          |                      |                    |                              |                      |        |                       |              |            |   |
| 8≣    |        |                             |                |          |                      |                    |                              |                      |        |                       |              |            |   |
|       |        |                             |                |          |                      |                    |                              |                      |        |                       |              |            |   |
|       |        |                             |                |          |                      |                    |                              |                      |        |                       |              |            |   |
| ?     |        |                             |                |          |                      |                    |                              |                      |        |                       |              |            |   |
| 51    | L      |                             |                |          |                      |                    |                              |                      |        |                       |              |            |   |
| © 202 | 5   Po | ortal do Funcionário 174067 | 9078           |          |                      |                    |                              |                      |        |                       |              |            |   |

Figura 151: Ocorrência Visualizar

• Criar: Permite criar novas ocorrências.

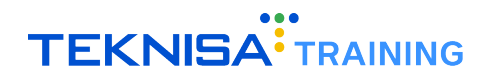

| Θ        | =      | Ocorrência                 |                |          | Registro salvo com s   | ucesso! ×          | Periodo<br>01/02/2025 - 28/02 | 2/2025 (ABERTO) 🗸    | OPERADOR NAO ADI<br>999898974 | MIN<br>205 | · • |
|----------|--------|----------------------------|----------------|----------|------------------------|--------------------|-------------------------------|----------------------|-------------------------------|------------|-----|
|          |        | C 🛛                        |                |          |                        | Q Pesquisar        |                               |                      |                               |            |     |
|          |        | Início Ocorrência          | Fim Ocorrência | Situação | Motivo de Ocorrência   | Tipo de Ocorrência | Observação                    | Justificativa Recusa | Ações                         |            |     |
| •        |        | 05/02/2025                 | 05/02/2025     | Pendente | Atestado Médico        | Abonar falta       |                               |                      | • /                           |            |     |
|          |        | 06/02/2025                 | 06/02/2025     | Pendente | Aniversariantes do mês | Abonar saída       |                               |                      | • /                           | T.         |     |
|          |        |                            |                |          |                        |                    |                               | Linhas por página:   | 10 💌 1-2 de 2                 | <          | >   |
| Ð        |        |                            |                |          |                        |                    |                               |                      |                               |            |     |
|          |        |                            |                |          |                        |                    |                               |                      |                               |            |     |
| s        |        |                            |                |          |                        |                    |                               |                      |                               |            |     |
| 8≣       |        |                            |                |          |                        |                    |                               |                      |                               |            |     |
|          |        |                            |                |          |                        |                    |                               |                      |                               |            |     |
| <b></b>  |        |                            |                |          |                        |                    |                               |                      |                               |            |     |
| -        |        |                            |                |          |                        |                    |                               |                      |                               |            |     |
|          |        |                            |                |          |                        |                    |                               |                      |                               |            |     |
| <b>P</b> |        |                            |                |          |                        |                    |                               |                      |                               |            |     |
|          |        |                            |                |          |                        |                    |                               |                      |                               |            |     |
| 51       | L      |                            |                |          |                        |                    |                               |                      |                               |            |     |
| © 202    | 5   Po | ortal do Funcionário 17406 | 79078          |          |                        |                    |                               |                      |                               |            |     |

Figura 152: Criar

• Atualizar: Autoriza edição.

| θ     | =       | Ocorrência                  |                |          | Registro salv          | ro com sucesso! ×  | Periodo<br>01/02/2025 - 28/0 | 2/2025 (ABERTO)      | OPERAD | OR NAO ADM<br>9998989749 | 11N<br>905 | 2 | ~ |
|-------|---------|-----------------------------|----------------|----------|------------------------|--------------------|------------------------------|----------------------|--------|--------------------------|------------|---|---|
|       |         | C 🕒                         |                |          |                        | Q, Pesquisar       |                              |                      |        |                          |            |   |   |
|       |         | Início Ocorrência           | Fim Ocorrência | Situação | Motivo de Ocorrência   | Tipo de Ocorrência | Observação                   | Justificativa Recusa |        | Ações                    |            |   |   |
| •     |         | 05/02/2025                  | 05/02/2025     | Pendente | Atestado Médico        | Abonar falta       |                              |                      |        | • /                      |            |   |   |
|       |         | 06/02/2025                  | 06/02/2025     | Pendente | Aniversariantes do mês | Abonar falta       |                              |                      |        | ◎ /                      |            |   |   |
|       |         |                             |                |          |                        |                    |                              | Linhas por página:   | 10 *   | 1-2 de 2                 | <          | > |   |
| Ð     |         |                             |                |          |                        |                    |                              |                      |        |                          |            |   |   |
| s     |         |                             |                |          |                        |                    |                              |                      |        |                          |            |   |   |
| Ť     |         |                             |                |          |                        |                    |                              |                      |        |                          |            |   |   |
| 2≡    |         |                             |                |          |                        |                    |                              |                      |        |                          |            |   |   |
|       |         |                             |                |          |                        |                    |                              |                      |        |                          |            |   |   |
|       |         |                             |                |          |                        |                    |                              |                      |        |                          |            |   |   |
|       |         |                             |                |          |                        |                    |                              |                      |        |                          |            |   |   |
| 2     |         |                             |                |          |                        |                    |                              |                      |        |                          |            |   |   |
|       |         |                             |                |          |                        |                    |                              |                      |        |                          |            |   |   |
| 51    |         |                             |                |          |                        |                    |                              |                      |        |                          |            |   |   |
| © 202 | 25   Po | ortal do Funcionário 174067 | 9078           |          |                        |                    |                              |                      |        |                          |            |   |   |

Figura 153: Atualizar

• Excluir: Permite remoção.

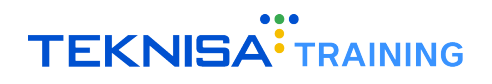

| θ    | ≡ Ocorrência                    |                |          | Registro exclu       | ído com sucesso! $	imes$ | Periodo<br>01/02/2025 - 2 | 28/02/2025 (ABERTO)  | OPERADOR NAO AI<br>99989897 | MIN<br>4905 | ≡ ~ |
|------|---------------------------------|----------------|----------|----------------------|--------------------------|---------------------------|----------------------|-----------------------------|-------------|-----|
|      | C 🖸                             |                |          | _                    | Q, Pesquisar             |                           |                      |                             |             |     |
|      | Início Ocorrência               | Fim Ocorrência | Situação | Motivo de Ocorrência | Tipo de Ocorrência       | Observação                | Justificativa Recusa | Αςõs                        | s           |     |
| •    | 05/02/2025                      | 05/02/2025     | Pendente | Atestado Médico      | Abonar falta             |                           |                      | 0 /                         |             |     |
|      |                                 |                |          |                      |                          |                           | Linhas por página:   | 10 👻 1-1 de 1               | <           | >   |
| Ð    |                                 |                |          |                      |                          |                           |                      |                             |             |     |
| \$   |                                 |                |          |                      |                          |                           |                      |                             |             |     |
| 8    |                                 |                |          |                      |                          |                           |                      |                             |             |     |
| •    |                                 |                |          |                      |                          |                           |                      |                             |             |     |
|      |                                 |                |          |                      |                          |                           |                      |                             |             |     |
| ?    |                                 |                |          |                      |                          |                           |                      |                             |             |     |
| 5'   |                                 |                |          |                      |                          |                           |                      |                             |             |     |
| © 20 | 25   Portal do Funcionário 1740 | 579078         |          |                      |                          |                           |                      |                             |             |     |

Figura 154: Excluir

# 10.2.6 Demonstrativo de Pagamento

• Visualizar: Exibe demonstrativos de pagamento.

| Port | al do Funcionário          | ≡ Demonstrativ      | vo de Pagamento                     |              | 21/02/2025 - 20/   | 03/2025 (ABERTO) | <u> </u> <b>₽</b> ≣ |
|------|----------------------------|---------------------|-------------------------------------|--------------|--------------------|------------------|---------------------|
| -    | Página Inicial             | Data de Competência | Tipo de Movimento                   |              |                    |                  |                     |
| •    | Registro de Ponto          |                     |                                     |              |                    |                  |                     |
| i    | Acompanhamento de Ponto    | G                   |                                     | Q, Pesquisar |                    |                  |                     |
| ~    |                            | N° Evento           | Descrição                           | Referência   | Proventos          | Descontos        | Totais              |
| 40   | Histórico de Ponto         | 10                  | Salario Mes                         | 21,00        | 2.104,20           |                  |                     |
|      |                            | 210                 | Ferias                              | 10,00        | 1.002,00           |                  |                     |
| Ş    | Demonstrativo de Pagamento | 212                 | Media Ferias 1ª Parte               | 10,00        | 12,11              |                  |                     |
|      |                            | 230                 | Adicional 1/3 Ferias                | 10,00        | 334,00             |                  |                     |
| s≡   | Meus Dados                 | 232                 | Media Adicional 1/3 Ferias 1ª Parte | 10,00        | 4,04               |                  |                     |
|      |                            | 1130                | INSS                                | 8,92         |                    | 308,18           |                     |
|      | Relatório                  | 1250                | Assistencia Medica                  | 1,00         |                    | 159,20           |                     |
|      |                            | 1255                | Assistencia Odontologica            |              |                    | 17,71            |                     |
| -    |                            | 1510                | Subtotal de Ferias                  | 10,00        |                    | 1.250,74         |                     |
|      |                            | 100000              | Vale Refeicao                       | 22,00        |                    | 21,00            |                     |
| 2    | Avaliações                 | 100105130           | Assistencia Medica Dependente       | 2,00         |                    | 231,95           |                     |
|      |                            | 100106895           | Beneficio Educacao                  |              |                    | 68,00            |                     |
| 1    | Assinatura Digital         |                     | FGTS Mês                            | 8,00         |                    |                  | 276,51              |
|      |                            |                     | Base FGTS                           |              |                    |                  | 3.456,35            |
|      |                            |                     | Base INSS                           |              |                    |                  | 3.456,35            |
|      |                            |                     | Base IRRF                           |              |                    |                  | 1.539,40            |
|      |                            |                     | Proventos                           |              |                    |                  | 3.456,35            |
|      |                            |                     | Descontos                           |              |                    |                  | 2.056,78            |
|      |                            |                     | Liquido                             |              |                    |                  | 1.399,57            |
|      |                            |                     |                                     |              | Linhas por página: | 31 💌 1-19 de 19  | < >                 |

Figura 155: Demonstrativo de Pagamento Visualizar

• Criar, Atualizar e Excluir: Não aplicável.

#### 10.2.7 Meus Dados

• Visualizar: Exibe dados cadastrais.

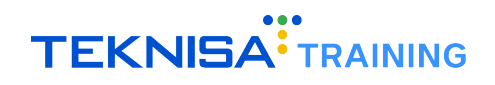

| Portal do Funcionário                     |                            | ■ Meus Dados - Principal                       | Periodo<br>01/02/2025 - 28/02/2025 (ABERTO) | Periodo<br>01/02/2025 - 28/02/2025 (ABERTO) 🗸 🚝 🔨 |   |    |  |  |  |  |
|-------------------------------------------|----------------------------|------------------------------------------------|---------------------------------------------|---------------------------------------------------|---|----|--|--|--|--|
|                                           | Página Inicial             |                                                |                                             |                                                   |   |    |  |  |  |  |
| 3                                         | Registro de Ponto          |                                                |                                             |                                                   |   | 1  |  |  |  |  |
|                                           | Acompanhamento de Ponto    | Passaa                                         |                                             |                                                   |   | 11 |  |  |  |  |
|                                           | Histórico de Ponto         | Testeente                                      | Verse                                       |                                                   | ~ |    |  |  |  |  |
|                                           | Demonstrativo de Pagamento | Sr.                                            | OPERADOR NAO ADMIN                          | Nome Social                                       |   |    |  |  |  |  |
| 8                                         | Meus Dados                 | Dt. Nasc.                                      | Sexo<br>Masculino                           | Estado Civil<br>Casado(a)                         | × |    |  |  |  |  |
|                                           | Relatório                  | 10/07/1987 00.00.00                            | · · · · · · · · · · · · · · · · · · ·       |                                                   |   |    |  |  |  |  |
| -                                         | Documentos                 | Grupo Sanguíneo 👻 Fator RH                     | <ul> <li>Condição Física</li> </ul>         | Raça 🔿                                            |   |    |  |  |  |  |
| ?                                         | Avaliações                 | Brau de Instrução<br>Superior Complete         |                                             |                                                   | ~ |    |  |  |  |  |
| 51                                        | Assinatura Digital         |                                                |                                             |                                                   | ~ |    |  |  |  |  |
|                                           |                            | Pais 🕤<br>Brasil                               | Estado<br>MINAS GERAIS                      | Municipio<br>Belo Horizonte                       |   |    |  |  |  |  |
|                                           |                            | Nacionalidade                                  |                                             |                                                   | • |    |  |  |  |  |
|                                           |                            | Dt. Admissão Preliminar<br>01/02/2025 00:00:00 | X Nº Recibo Admissão Preliminar             |                                                   |   |    |  |  |  |  |
|                                           |                            |                                                | 🍰 SOLICITAR ALTERAÇÃO                       |                                                   |   | 1  |  |  |  |  |
| © 2025   Portal do Funcionário 1740679078 |                            |                                                |                                             |                                                   |   |    |  |  |  |  |

Figura 156: Meus Dados Visualizar

• Criar: Permite solicitar alterações.

| Θ     | ■ Meus Dados - Conta Corrente |               | Solicitação enviada aos responsáveis. Aguarde a Aprovação. 🗙 💋 |          | iodo<br>/02/2025 - 28/02/2025 (ABERTO) | OPERADOR NAO ADMIN<br>999898974905 | 2≣ | ~ |   |   |
|-------|-------------------------------|---------------|----------------------------------------------------------------|----------|----------------------------------------|------------------------------------|----|---|---|---|
|       | +                             | •             | <u></u>                                                        | <u>v</u> |                                        |                                    |    |   |   |   |
| ٩     | Nr.                           | Banco         |                                                                |          |                                        | Banco 📀                            |    |   | Ŧ |   |
|       | Nr.                           | Agência       |                                                                |          |                                        | Agência 🕤                          |    |   | • |   |
| ଡ     | Тір                           | io Conta Corr | ente 😒                                                         |          |                                        | Conta Corrente 🔕                   |    |   |   |   |
| \$    |                               |               |                                                                |          |                                        |                                    |    |   |   |   |
| 8≣    |                               |               |                                                                |          |                                        |                                    |    |   |   |   |
|       |                               |               |                                                                |          |                                        |                                    |    |   |   |   |
| -     |                               |               |                                                                |          |                                        |                                    |    |   |   |   |
| 7     |                               |               |                                                                |          |                                        |                                    |    |   |   |   |
| 51    |                               |               |                                                                |          | 🐓 SOLICITAR .                          | ALTERAÇÃO                          |    |   |   | - |
| © 202 | 25   Porta                    | al do Funcior | ário 1740679                                                   | 078      |                                        |                                    |    |   |   |   |

Figura 157: Criar

• Atualizar e Excluir: Não aplicável.

# 10.2.8 Relatório

• Visualizar: Permite visualizar, gerar e baixar relatórios.
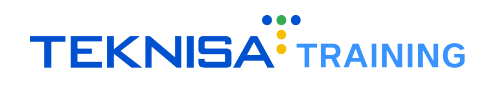

| Portal do Funcionário 🛛 🗮 Relatório |                            |   |                                                                                    |                          |                 |          |          |                       |                  | Per<br>01 | iodo<br>/02/2025 - 28/02/2025 (ABERTO) - | <b>£</b> ≣ ~         |                        |                  |       |  |
|-------------------------------------|----------------------------|---|------------------------------------------------------------------------------------|--------------------------|-----------------|----------|----------|-----------------------|------------------|-----------|------------------------------------------|----------------------|------------------------|------------------|-------|--|
| -                                   | Página Inicial             | ſ | ₿ ±                                                                                |                          |                 |          |          |                       |                  |           |                                          |                      |                        |                  |       |  |
| 0                                   | Registro de Ponto          | ŀ | _                                                                                  |                          |                 |          |          |                       |                  |           |                                          |                      |                        |                  |       |  |
|                                     | Acompanhamento de Ponto    |   | Relatório O<br>Folha de Ponto                                                      |                          |                 |          | ×        | X 01/02/202           | petência 💿<br>25 | ×         |                                          |                      | ×                      |                  |       |  |
|                                     | Histórico de Ponto         | L |                                                                                    |                          |                 |          |          |                       |                  |           |                                          |                      |                        |                  |       |  |
|                                     | Demonstrativo de Pagamento |   | FOLHA INDIVIDUAL DE PONTO MANUAL                                                   |                          |                 |          |          |                       |                  |           |                                          |                      |                        |                  |       |  |
| 8≣                                  | Meus Dados                 |   | Período de apuração<br>01/01/2025 a 31/01/2025                                     |                          |                 | Dia      | Hora de  | Ponto<br>Intervalo p/ | Hora da Saida    | Ausências | Intrajomada                              | Horas<br>Trabalhadas | Horas<br>Trabalhadas + | Obs. Funcionário | Lider |  |
|                                     | Relatório                  |   | Empre                                                                              | gador                    |                 |          | 01.002   | Entrada               | Descanso<br>-    |           |                                          |                      |                        | -                |       |  |
|                                     |                            |   | Razão Soc                                                                          | ial                      |                 |          | 02 - Qui |                       |                  |           |                                          |                      |                        |                  |       |  |
| -                                   |                            |   | LTDA                                                                               |                          |                 | 03 - Sex |          |                       |                  |           | :                                        | :                    | :                      |                  | +     |  |
| _                                   |                            |   | Endereço<br>EST VELHA DO PILAR, 1083, QUADRA 21 LOTE<br>01. CHACARAS RIOPETROPOLIS |                          | 04 - Sáb        | :        | :        | :                     | :                | :         | :                                        | :                    |                        |                  |       |  |
| ?                                   | Avaliações                 |   |                                                                                    |                          | 05 - Dom        | :        | :        | :                     | :                | :         | :                                        | :                    |                        |                  |       |  |
| 1                                   | Assinatura Dinital         |   | CNPJ                                                                               | 0                        | 0.801.512/0001  | -57      | 06 - Seg | :                     | :                | :         | :                                        | :                    | :                      | :                |       |  |
|                                     |                            |   | Atividade N                                                                        | √° 5                     | 620101          |          | 07 - Ter |                       |                  |           |                                          | :                    | :                      | :                |       |  |
|                                     |                            |   | Gerencial                                                                          | 14688 - (1               | 7.1.1.100.31.01 | PMO      | 08 - Qua | :                     | :                |           | :                                        | :                    | :                      | :                |       |  |
|                                     |                            |   | Empre                                                                              | gado                     |                 |          | 09 - Qui | :                     | :                | :         | :                                        | :                    | :                      | :                |       |  |
|                                     |                            |   | OPERADOR NAO ADMIN<br>Matrícula 30888<br>CPF 872.718.336-09                        |                          | 10 - Sex        | :        | :        | :                     | :                | :         | :                                        | :                    |                        |                  |       |  |
|                                     |                            |   |                                                                                    |                          | 11 - Sáb        | :        | :        | :                     | :                | :         | :                                        | :                    |                        |                  |       |  |
|                                     |                            |   |                                                                                    |                          | 12 - Dom        | :        | :        | :                     | :                | :         | :                                        | :                    |                        |                  |       |  |
|                                     |                            |   | Pis                                                                                |                          |                 |          | 13 - Seg | :                     | :                | :         | :                                        | :                    | :                      | :                |       |  |
|                                     |                            |   | Data Admissão 01/02/2028<br>Carga Horária / Jornada Diária                         |                          |                 |          | 14 - Ter | :                     | :                | :         | :                                        | :                    | :                      | :                |       |  |
|                                     |                            |   |                                                                                    |                          |                 |          | 15 - Qua | :                     | :                | :         | :                                        | :                    | :                      | :                |       |  |
|                                     |                            |   | : horas                                                                            |                          |                 | 16 - Qui | :        | :                     | :                | :         | :                                        | :                    | :                      |                  |       |  |
|                                     |                            |   | Dia                                                                                | Dia Entrada Almoco Saída | 17 - Sex        | :        | :        | :                     | :                | :         | :                                        | :                    |                        |                  |       |  |
|                                     |                            |   | Seg a Sex                                                                          | Lintraua                 | -               | Gallua   | 18 - Sáb |                       | :                | :         | :                                        | :                    | :                      | :                |       |  |
|                                     |                            |   | A                                                                                  |                          |                 | 71.1.017 |          |                       |                  |           |                                          |                      |                        |                  |       |  |

Figura 158: Relatório Visualizar

• Criar, Atualizar e Excluir: Não aplicável.

## 10.2.9 Documentos

• Visualizar: Permite visualizar documentos.

| Por  | tal do Funcionário                        | ≡ Documentos | Periodo<br>01/02/2025 - 28/02/2025 (ABERTO) → ▲= → |  |  |  |  |  |
|------|-------------------------------------------|--------------|----------------------------------------------------|--|--|--|--|--|
| -    | Página Inicial                            | C O          |                                                    |  |  |  |  |  |
| 0    | Registro de Ponto                         | Categorias   |                                                    |  |  |  |  |  |
|      | Acompanhamento de Ponto                   |              |                                                    |  |  |  |  |  |
| ß    | Histórico de Ponto                        |              |                                                    |  |  |  |  |  |
| \$   | Demonstrativo de Pagamento                |              |                                                    |  |  |  |  |  |
| 2≣   | Meus Dados                                |              |                                                    |  |  |  |  |  |
|      | Relatório                                 |              |                                                    |  |  |  |  |  |
| -    |                                           |              |                                                    |  |  |  |  |  |
| 2    | Avaliações                                |              |                                                    |  |  |  |  |  |
| 5'   | Assinatura Digital                        |              |                                                    |  |  |  |  |  |
|      |                                           |              |                                                    |  |  |  |  |  |
|      |                                           |              |                                                    |  |  |  |  |  |
|      |                                           |              |                                                    |  |  |  |  |  |
|      |                                           |              |                                                    |  |  |  |  |  |
|      |                                           |              |                                                    |  |  |  |  |  |
|      |                                           |              |                                                    |  |  |  |  |  |
|      |                                           |              |                                                    |  |  |  |  |  |
| © 20 | © 2025   Portal do Funcionário 1740679078 |              |                                                    |  |  |  |  |  |

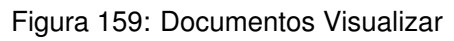

• Criar: Autoriza armazenamento de novos documentos.

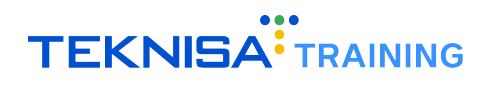

| Portal do Funcionário |                                           |                                                          |  |  |  |  |  |  |  |
|-----------------------|-------------------------------------------|----------------------------------------------------------|--|--|--|--|--|--|--|
| -                     |                                           | C O                                                      |  |  |  |  |  |  |  |
| •                     |                                           | Categorias                                               |  |  |  |  |  |  |  |
|                       |                                           |                                                          |  |  |  |  |  |  |  |
| Ð                     |                                           |                                                          |  |  |  |  |  |  |  |
| \$                    |                                           |                                                          |  |  |  |  |  |  |  |
| a≣                    |                                           | ADMIS Novo Documento                                     |  |  |  |  |  |  |  |
|                       |                                           | C O Documento do Operador                                |  |  |  |  |  |  |  |
|                       |                                           | Nome Data de<br>Categoria 👌 Tipo 🔊 Inclusão              |  |  |  |  |  |  |  |
| <b>P</b>              |                                           | comprovante <u>ADMISSÃO X</u> <u>Pessoa X</u> 27/02/2025 |  |  |  |  |  |  |  |
| 5'                    |                                           | Documento o                                              |  |  |  |  |  |  |  |
|                       |                                           |                                                          |  |  |  |  |  |  |  |
|                       |                                           | Salvar Fechar                                            |  |  |  |  |  |  |  |
|                       |                                           |                                                          |  |  |  |  |  |  |  |
|                       |                                           |                                                          |  |  |  |  |  |  |  |
|                       |                                           |                                                          |  |  |  |  |  |  |  |
|                       |                                           |                                                          |  |  |  |  |  |  |  |
|                       |                                           |                                                          |  |  |  |  |  |  |  |
| © 20                  | © 2025   Portal do Funcionário 1740679078 |                                                          |  |  |  |  |  |  |  |

Figura 160: Criar

• Atualizar e Excluir: Não aplicável.